# HID<sup>®</sup> Reader Manager<sup>™</sup> App User Guide (Android)

PLT-03858, D.0 June 2025

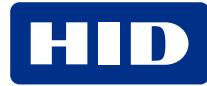

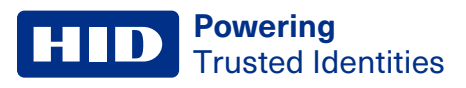

# Copyright

© 2018 - 2025 HID Global Corporation/ASSA ABLOY AB. All rights reserved.

This document may not be reproduced, disseminated or republished in any form without the prior written permission of HID Global Corporation.

# Trademarks

HID GLOBAL, HID, the HID Brick logo, the Chain Design, HID Mobile Access, HID Origo, HID Reader Manager, HID Signo, HID Vento, iCLASS, iCLASS SE, multiCLASS, multiCLASS SE, Secure Identity Object, HID Elite, and Seos are trademarks or registered trademarks of HID Global, ASSA ABLOY AB, or its affiliate(s) in the US and other countries and may not be used without permission. All other trademarks, service marks, and product or service names are trademarks or registered trademarks of their respective owners.

MIFARE, MIFARE Classic, MIFARE DESFire, and MIFARE DESFire EV1 are registered trademarks of NXP B.V. and are used under license.

# Contacts

For technical support, please visit: https://support.hidglobal.com.

### What's new

| Date      | Description                                                                                                    | Revision |
|-----------|----------------------------------------------------------------------------------------------------|----------|
| June 2025 | <ul> <li>Section 1.4.3 Mobile devices. Updated available OS versions.</li> <li>Section 3.2 Connect to a reader. Adds reader signal strength categorization information.</li> <li>Section 3.5 Apply Reader Configuration ID. Updates error message.</li> <li>Adds credential profile note and adds error message screenshots.</li> <li>Updates Reader Configuration ID key rolling between Standard and Elite readers.</li> <li>Reader Configuration IDs can be applied to HID Express readers.</li> <li>Section 4.3.1 Credential configuration. Adds note related to disabling Bluetooth LE in HID Mobile Access.</li> <li>Section A 1.3 HID Signo Readers. Updated Reader firmware table for upgrade and configuration.</li> </ul> | D.0      |
|           | support for firmware 10.0.10.4.                                                                                                    |          |

A complete list of revisions is available in Revision history.

### **Powering** Trusted Identities

| Introduction                                        | 6    |
|-----------------------------------------------------|------|
| 1.1 Document purpose                                | 7    |
| 1.2 Intended audience                               | 7    |
| 1.3 HID Reader Manager solution overview            | 7    |
| 1.3.1 Mobile Access setup                           | 8    |
| 1.3.2 Automated onboarding                          | 8    |
| 1.4 Reader and Mobile device compatibility          | 9    |
| 1.4.1 Readers                                       | 9    |
| 1.4.2 Embedded readers                              | . 9  |
| 1.4.3 Mobile devices                                | 9    |
| HID Reader Manager setup                            | . 10 |
| 2.1 Overview                                        | 11   |
| 2.2 Download and install the HID Reader Manager app | . 11 |
| 2.3 Register a new account within the app           | 12   |
| 2.4 Log into HID Reader Manager                     | 14   |
| 2.4.1 Password reset                                | 14   |
| 2.4.2 Home screen layout                            | . 15 |
| 2.5 Authorization Keys in HID Reader Manager        | 16   |
| 2.5.1 Display authorized keys                       | 17   |
| 2.6 HID Reader Manager app settings                 | 18   |
| 2.6.1 About HID Reader Manager                      | 18   |
| 2.6.2 My Account                                    | 19   |
| 2.6.3 Administration Keys                           | . 20 |
| 2.6.4 NFC Options                                   | 20   |
| HID Reader administration                           | 21   |
| 3.1 Overview                                        | 22   |
| 3.2 Connect to a reader                             | . 22 |
| 3.2.1 Disable legacy credentials                    | . 25 |
| 3.3 Reader inspection report                        | . 26 |
| 3.4 Firmware upgrade                                | . 28 |
| 3.4.1 Re-install firmware                           | . 29 |
| 3.4.2 Firmware upgrade using NFC                    | . 30 |
| 3.5 Apply Reader Configuration ID                   | 31   |
| 3.6 View detailed reader configuration              | . 33 |
| 3.6.1 Credential details                            | 33   |
| 3.6.2 Reader Settings                               | 34   |
| 3.6.3 Save as template                              | 36   |
| 3.6.4 Apply selected items                          | 36   |

| 3.7 Apply a template configuration          |    |
|---------------------------------------------|----|
| 3.8 Change reader name                      |    |
| HID Reader templates                        |    |
| 4.1 Overview                                | 41 |
| 4.2 Create a new template                   |    |
| 4.3 Credential Details configuration        |    |
| 4.3.1 Credential configuration              | 44 |
| 4.3.2 Authorization Keys                    |    |
| 4.4 Reader Settings configuration           | 47 |
| 4.4.1 ISO14443A UID Output Format           |    |
| 4.4.2 EM Proximity Output                   |    |
| 4.4.3 CHUID Formats                         |    |
| 4.4.4 Bluetooth Modes, Ranges & Power       |    |
| 4.4.5 Communication Protocol                |    |
| 4.4.6 Audio & Visual                        |    |
| 4.4.7 Optional Settings                     |    |
| 4.4.8 Keypad Settings                       | 55 |
| 4.5 Wallet configuration                    |    |
| 4.5.1 Apple Wallet configuration            |    |
| 4.5.2 Google Wallet configuration           | 57 |
| 4.6 Manage templates                        |    |
| 4.6.1 Save a new template                   |    |
| 4.6.2 Display template details              |    |
| 4.6.3 Delete a template                     |    |
| 4.6.4 Shared templates                      |    |
| Troubleshooting                             |    |
| 5.1 HID Reader Manager App messages         |    |
| 5.1.1 Error and warning messages            |    |
| 5.1.2 Information messages                  | 65 |
| 5.1.3 Validation messages                   |    |
| 5.2 Contact HID Support                     | 66 |
| 5.2.1 Additional information                | 66 |
| Reader upgrade                              |    |
| A.1 Supported firmware versions for upgrade |    |
| A.1.1 HID iCLASS/multiCLASS SE readers      | 68 |
| A.1.2 HID iCLASS SE Express readers         |    |
| A.1.3 HID Signo readers                     |    |
| A.2 HID iCLASS SE reader upgrade            |    |

| A.2.1 HID iCLASS SE Bluetooth & OSDP upgrade kits                           |    |
|-----------------------------------------------------------------------------|----|
| A.2.2 HID iCLASS SE/multiCLASS SE Bluetooth & OSDP upgrade kit instructions | 71 |
| A.2.3 Configure reader in HID Reader Manager                                | 73 |
| HID Reader models and identification                                        |    |
| B.1 Mobile Access readers                                                   | 77 |
| B.1.1 HID® Signo™                                                           | 77 |
| B.1.2 HID <sup>®</sup> Vento <sup>™</sup>                                   | 77 |
| B.1.3 HID® iCLASS/multiCLASS                                                | 77 |
| B.2 Physically inspect reader                                               |    |
| B.3 Check the product labeling                                              | 79 |
| B.3.1 HID Signo readers                                                     | 79 |
| B.3.2 HID Vento reader                                                      | 79 |
| B.3.3 iCLASS SE readers                                                     |    |
| B.3.4 Mobile-Capable readers                                                |    |
| B.3.5 Mobile-Enabled and Mobile-Ready readers                               |    |
| B.4 Check the reader firmware version with HID Reader Manager               |    |
| Glossary                                                                    |    |
|                                                                             |    |

# Section 01

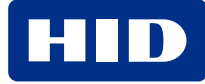

### **1.1 Document purpose**

This document provides an overview of the HID<sup>®</sup> Reader Manager<sup>™</sup> solution and provides information for Technicians to manage supported HID Mobile Access<sup>®</sup> readers using the HID Reader Manager app on Android compatible devices.

# **1.2 Intended audience**

This document is intended for Reader Manager Technicians performing the following tasks:

- Create and manage reader configuration templates.
- Locate, inspect, configure, and upgrade supported HID Mobile Access readers.
- Upgrade supported Mobile-Capable HID iCLASS SE<sup>™</sup>/multiCLASS SE<sup>®</sup> readers with Bluetooth Low Energy modules.

# **1.3 HID Reader Manager solution overview**

The HID Reader Manager solution streamlines management of readers in the field. HID Reader Manager Technicians can easily adjust certain configuration settings, upgrade firmware, inspect connected reader status, and extend functionality on supported HID Mobile Access readers.

The main components of the HID Reader Manager solution are:

HID Reader Manager service: All organizational accounts setup on the HID<sup>®</sup> Origo<sup>™</sup> Management Portal have access to the HID Reader Manager service by default. The service facilitates Reader Technicians to use the HID Reader Manager App with readers that have HID Elite<sup>™</sup> and/or MOB keys. HID Elite and/or MOB key administrators use the Reader Manger service to issue Key Authorization to authorized Reader Technicians.

**Note:** The HID Reader Manager App can be used to configure Standard Key readers, however authorization within the HID Reader Manager service is not required for these readers as they do not use HID Elite and/or MOB keys.

- **HID Reader Manager Application:** Mobile app which connects, via Bluetooth or NFC, to a reader for configuration changes, firmware upgrades and reader inspections by Reader Technicians.
- HID Mobile Access readers: HID<sup>®</sup> Signo<sup>™</sup> readers (including Signo No LF, Signo Express, and Signo Transparent Mode Express), the HID iCLASS SE Express reader, HID Vento<sup>™</sup> readers, and supported HID iCLASS SE/multiCLASS SE readers.

**Note:** HID iCLASS SE/multiCLASS SE, Rev E readers that do not already have Bluetooth/OSDP capability can be upgraded to support these technologies via HID iCLASS SE Bluetooth & OSDP upgrade kits. For more information, refer to the **Reader upgrade** section.

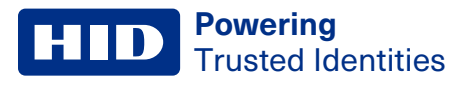

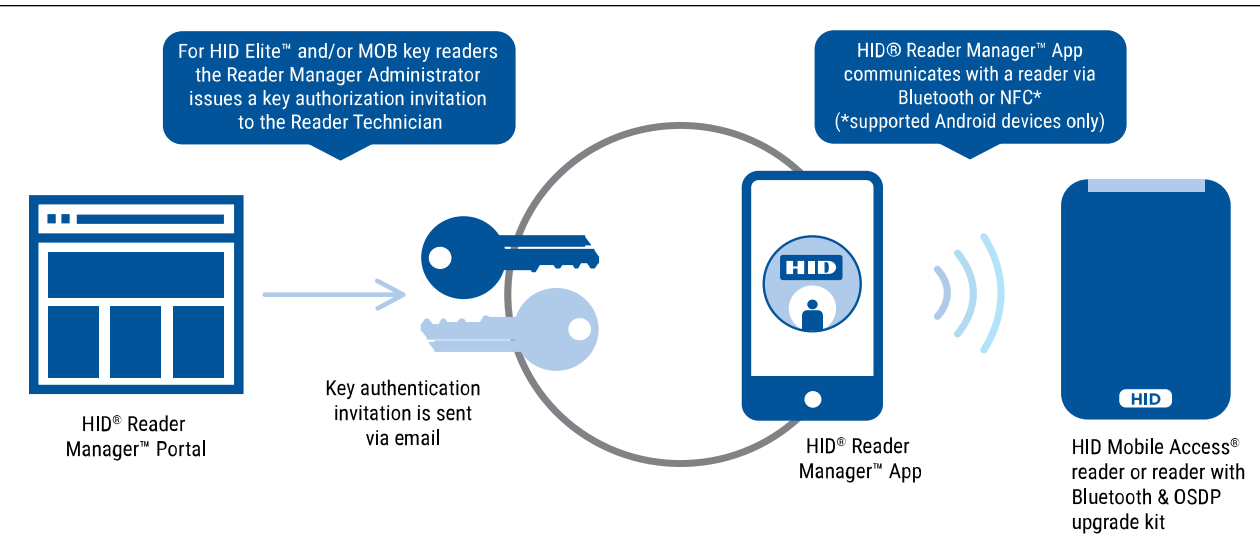

### 1.3.1 Mobile Access setup

An account is created for an organization through a HID Global onboarding process. During this process, HID Global will set up an account on the HID<sup>®</sup> Origo<sup>™</sup> Management Portal for the organization. Once the account is created and the organization is setup in the system, org administrators can log into the portal (<u>https://portal.origo.hidglobal.com</u>) and have access to the Mobile Identities service and the HID Reader Manager service.

- The Mobile Identities service allows organization administrators to order and purchase subscription user licenses or Mobile IDs through your Access Control Provider, manage their organizations Mobile Access users, and issue and revoke Mobile IDs to user's mobile devices.
- The HID Reader Manager service allows administrators to enroll and manage Reader Technicians, issue/revoke authorization keys, and conduct HID Reader Manager service administration. For more information refer to the *HID Reader Manager Portal Administration Guide* (PLT-06368).

### 1.3.2 Automated onboarding

Automated onboarding is an online self-registration process where an organization can setup up an account for the HID Origo Management Portal. Automated onboarding provides instant onboarding and simplifies the ordering process.

To create a HID Origo Management Portal account via the automated onboarding process, go to the Management Portal (https://portal.origo.hidglobal.com) site, click **CREATE ACCOUNT**, and enter your organization details.

Once the onboarding process and registration is complete you will be taken through a guided tour of the HID Origo Management Portal, together with the option to enable a free of charge trial subscription.

**Note:** Organizations that wish to register for the HID Elite Security Program (HID's most advanced level of card to reader security, designed to provide unique authentication keys for each customer) are required to conduct a formal enrollment and acceptance by HID Global. For additional information refer to the *HID Readers and Credentials How to Order Guide* (PLT-02630).

# **1.4 Reader and Mobile device compatibility** 1.4.1 Readers

The HID Reader Manager solution is compatible with HID<sup>®</sup> Signo<sup>™</sup> readers, the HID Vento reader, the HID iCLASS SE Express R10 reader, and HID iCLASS SE/multiCLASS SE Rev E readers (via NFC and/or Bluetooth Smart). While most firmware versions of HID iCLASS SE and multiCLASS SE Rev E readers are compatible you will need to verify this, even if the reader is "Mobile-ready" or "Mobile-enabled". For details on supported firmware versions, refer to the **Reader upgrade** section.

### 1.4.2 Embedded readers

The HID Reader Manager solution offers beta support for HID iCLASS SE Reader Module Mk2. The supported communication protocol is NFC (Bluetooth LE is not supported). Features available for embedded readers are credential management and reader settings. Reader upgrade are not supported.

### **1.4.3 Mobile devices**

The HID Reader Manager application is compatible and available for Android OS version 9 or newer, and iOS OS version 11 or newer. As more supported devices are added with new releases you will need to check for version compatibility at:

https://www.hidglobal.com/reader-manager-system-requirements

# Section 02 HID Reader Manager setup

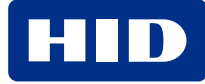

### 2.1 Overview

This section provides the required steps and procedures to be performed by the Reader Technician to install, register, and activate the HID<sup>®</sup> Reader Manager<sup>™</sup> app on a supported mobile device.

The HID Reader Manager app setup process consists of the following steps:

1. The Reader Technician downloads and installs the HID Reader Manager app onto a supported mobile device. See **Download and install the HID Reader Manager app**.

Note: For the list of mobile devices compatible with the latest version of the HID Reader Manager App, refer to: https://www.hidglobal.com/reader-manager-system-requirements

2. The Reader Technician performs registration with the HID Reader Manager app. See **Register a new account** within the app.

The following additional setup steps are required for HID Elite or Mobile (MOB) key users:

- 1. The Reader Manager Administrator enrolls the Reader Technician using the HID Reader Manager service and issues an invitation code and key authorization. See the *HID Reader Manager Portal Administration Guide* (PLT-06368).
- 2. The Reader Technician activates the issued invitation code in the HID Reader Manager app. See the **Register a new account within the app** section.
- 3. The Reader Technician verifies key authorization has been received in the HID Reader Manager app. See the **Display authorized keys** section.

# 2.2 Download and install the HID Reader Manager app

- 1. Ensure your Android mobile device is connected to the Internet, either via mobile data network or Wi-Fi.
- 2. On your mobile device go to the Google Play Store.
- 3. Search for HID Reader Manager.
- 4. Download and install the app on your mobile device.

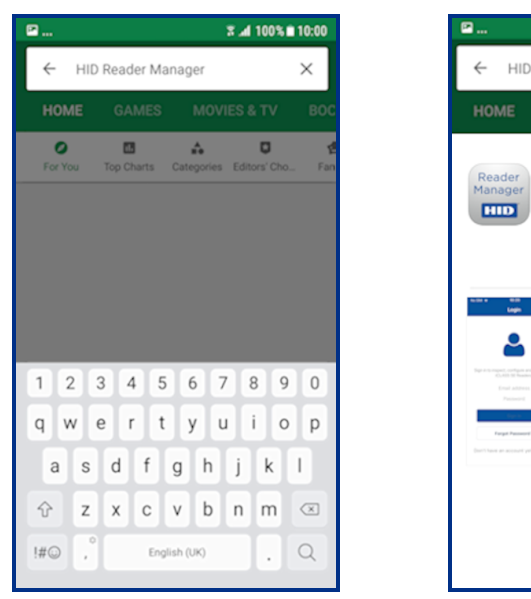

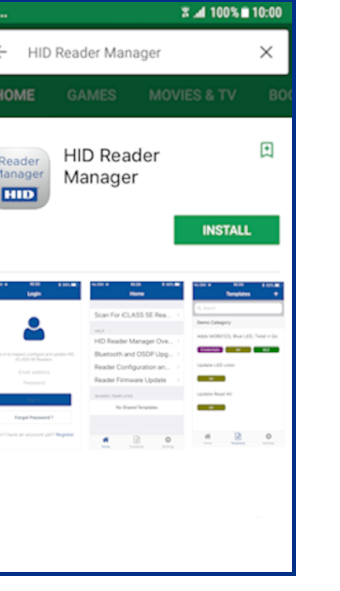

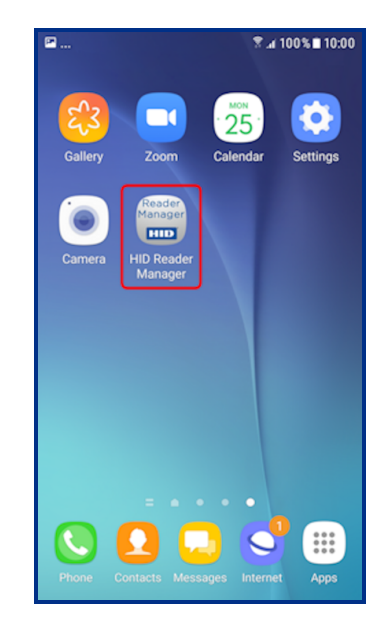

### 2.3 Register a new account within the app

1. Open the HID Reader Manager app on your mobile device.

**Note:** On the first occurrence of launching the app a **Privacy Notice** is displayed. Read the Privacy Notice content and select **AGREE** to continue.

- 2. On the Login screen, tap the Register link.
- 3. On the User Validation screen, enter your email address and tap SUBMIT.

|                 | <b>≵ 🕈 .al</b> 100% 🛢 10:00              | l              | \$ 🕈 📶 100% 🖿 10:00 |
|-----------------|------------------------------------------|----------------|---------------------|
| jin             |                                          | - User Validat | ion                 |
|                 |                                          | My Account     |                     |
|                 |                                          | Email address  |                     |
|                 |                                          | SL             | IBMIT               |
| Sign in to insp | ect, configure and update<br>HD Readers. |                |                     |
| Email addres    | S                                        |                |                     |
| Password        |                                          |                |                     |
|                 | SIGN IN                                  |                |                     |
| FOR             | GOT PASSWORD ?                           |                |                     |
| Don't have a    | an account yet Register                  |                |                     |
|                 |                                          |                |                     |
|                 |                                          |                |                     |

**Note:** If the entered email address is associated with an existing HID Origo Management Portal account (for example, an Org Admin or Reader Manager Admin) or the email address is already registered then the following message is displayed. Tap **OK** to return the **Login** screen and enter your existing credentials to log into HID Reader Manager.

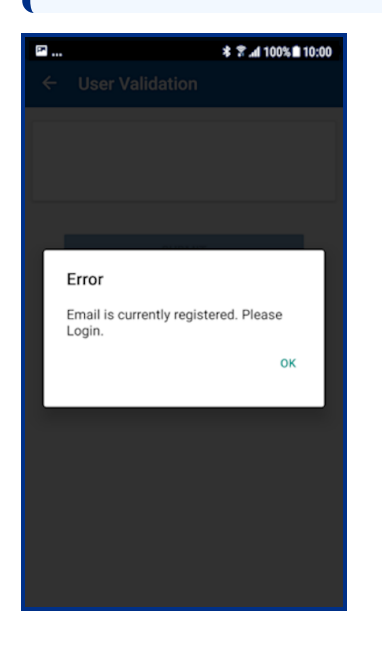

4. On the License screen, read the privacy policies and license agreements and tap AGREE.

Note: Tapping DISAGREE will return you to the User Validation screen.

5. Enter your registration details and tap **REGISTER**.

| * 🕿 📶 100% 🖻 10:00                                                                                                    | P                                                                                                    | ≉ 🕿 "al 100% 🖬 10:00                                          |
|----------------------------------------------------------------------------------------------------|----------------------------------------------------------------------------------------------------|---------------------------------------------------------------|
| License                                                                                                    | Register                                                                                                    | ×                                                             |
| Privacy Policy<br>License and User Agreement<br>Library Copyright and Licenses<br>BONEY CASTLE<br>LICENSE<br>Copyright (2) 2000 - 2017 The Legion of the Bouncy Castle<br>Inc. (https://www.bouncycastle.org)<br>Permission is hereby granted, free of charge, to any person                                                                                                    | My Account<br>Password requ<br>- Minimus Banato<br>- Arleast Uppersas<br>- Al least 1. Special of<br>- Al least 1. Special of<br>- Al least 1. Special of | uirements:<br>rs and Nammu 20 characters<br>leater<br>aracter |
| Permission is nervely granted, tree of charge, to any person<br>obtaining a copy of his software and associated<br>documentation files (the "Software"), to deal in the<br>Software without retrarticion, including without limitation<br>the rights to use, copy modify, merge, publiah, distribute,<br>sublicense, and/or self copies of the Software, and to<br>permit persons to whom the Software is furnished to do so,<br>subject to the following conditions:                                                                                           | - At least 1 Number<br>- Allowed special char<br>Email address<br>Password                                                                                | acters are ! @ # \$ % & * + , . ?                             |
| The above copyright notice and this permission notice<br>shall be included in all copies or substantial portions of the<br>Software.                                                                                                    | Confirm passv                                                                                                    | vord                                                          |
| THE SOFTWARE IS PROVIDED "AS BY, "WITHOUT<br>WARDN'TY OF YAN'T KARD, DORSEN ON MORIED<br>WARDN'T BUT YAN'T KARD, DORSEN ON MORIED<br>BERCHANTERING THE TETT TO THE WARDN'TER OF<br>MERICHANTERIUTY FITNESS FOR A PARTICLLAR<br>PURPOSE AND NONNERWORKM'NT. IN NO EVENT SHALL<br>FURDATE AND COMPACT HOUSER BE LIABELFOR<br>ANY CLAM, DANAGES OR OTHER LIABELTY, WHETHER IN<br>AN ACTION OF COMPACT HOUSER BE LIABELFOR<br>AN ACTION OF COMPACT HOUSER BE INTER<br>ARISING FROM, OUT OF OR IN CONNECTION WITH THE<br>CONTINUES IN THE USE ON OTHER ONLY MORE THE | Contact Informat<br>First Name<br>Last Name                                                                                                    | ion                                                           |
| AGREE                                                                                                    | Company Inform                                                                                                    | nation                                                        |
| DISAGREE                                                                                                    | Company Na                                                                                                    | me                                                            |

- 6. After receiving a **Success** prompt, tap **OK**.
- Check your registered email account for a HID Reader Manager email containing an activation link. If you do not
  receive the HID Reader Manager email within a few minutes of registration, check your Spam or Junk Email folder in
  case the email was delivered there instead of your Inbox.
- 8. Open the HID Reader Manager email and click on the activation link included in the email.

**Note:** If the account is not activated at this time, on the next attempt to login into HID Reader Manager, the Reader Technician has the ability to resend the activation link email again. The activation link email can be resent a maximum of five times, after which you will be prompted to contact HID Technical Support for further assistance.

9. A successful activation message will appear in a new browser. You can now log into the HID Reader Manager app using the registered email address and password.

### 2.4 Log into HID Reader Manager

When the account registration process has been completed you can log into the HID Reader Manager app. On the **Login** screen enter the email address and password details provided during registration and tap **SIGN IN**.

**Note:** If the user account is inactive you are prompted to complete the registration process by activating the link in the initial registration email.

### 2.4.1 Password reset

If you have forgotten your password, on the **Login** screen, tap **FORGOT PASSWORD?**. Enter your email address and tap **RESET**. Your password will be reset via the HID Origo Management Portal therefore check your registered mail account for a password reset email.

### Note:

- If the login credentials are associated with an Org Admin or Reader Manager Admin then the password can only be reset from within the HID Origo Management Portal.
- A user account is locked after eight invalid/unsuccessful login attempts. If this occurs use the **Forgot Password** option in the HID Origo Management Portal to regain access to the account.
- HID Reader Manager does not support multiple accounts on a single device.

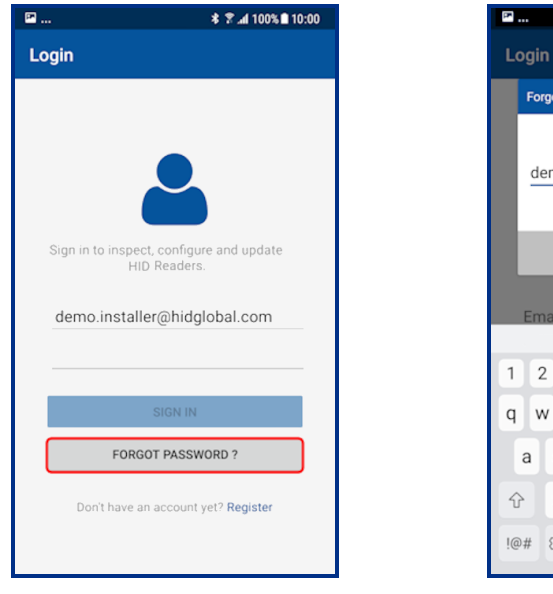

| p. |      |        |       |       |      |      | * 7.4 | 100%  | 10:00     |
|----|------|--------|-------|-------|------|------|-------|-------|-----------|
| Ŀ  | ogir |        |       |       |      |      |       |       |           |
|    | For  | got P  | asswo | ord   |      |      |       | 5     | ĸ         |
|    | de   | emo.   | insta | aller | @hi  | dglo | bal.c | om    | -         |
|    |      |        |       |       |      |      |       | RESET |           |
|    | Em   | iail a | ddre  | SS    |      |      |       |       | <u> </u>  |
| 1  | 2    | 2 3    | 8 4   |       | 5    | 6    | 7     | 8 9   | 0         |
| q  | v    | v e    | e r   | I     | t    | у    | u     | i o   | р         |
|    | а    | s      | d     | f     | g    | h    | j     | k     | I         |
| 4  | 2    | z      | x     | с     | v    | b    | n     | m     | $\propto$ |
| !@ | 9#   | \$     | @     |       | EN(U | К)   | ŀ     | .com  | Done      |

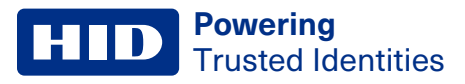

### 2.4.2 Home screen layout

The following provides a description of the HID Reader Manager App Home screen.

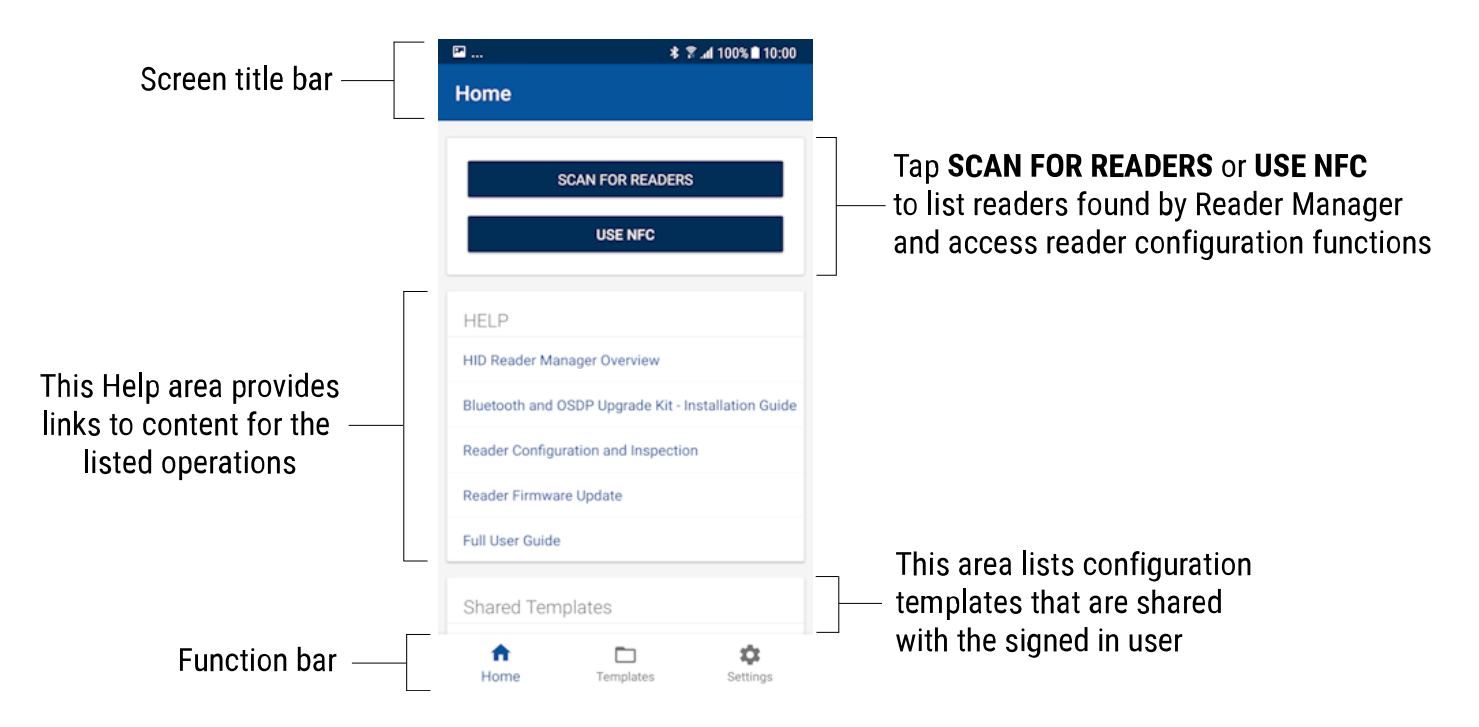

# 2.5 Authorization Keys in HID Reader Manager

HID Reader Manager uses key authorization to:

- Securely connect and control access by the mobile app to HID Signo readers, the HID iCLASS SE Express R10 reader, and HID iCLASS SE/multiCLASS SE readers using either of two keyset types:
  - Mobile (MOB####): Issued for HID Mobile Access credentials only.
  - HID Elite (ICE####): Issued for HID Elite physical and/or HID Mobile Access credentials.
- Securely pair the readers and credentials to ensure only matching secure pairs will communicate with each other.

Each key is specific to the individual customer and is issued when enrolling into either the HID Mobile Access or HID Elite credential programs.

### Note:

- Access to authorization keys must be carefully controlled to ensure only authorized personnel have configuration access to readers and to prevent keys being used and loaded onto unauthorized readers.
- HID Vento mobile access credentials are pre-programmed with a fixed format and only work with Vento reader, therefore MOB or ICE keys cannot be issued to the reader using the HID Reader Manager App.

Prior to issuing Authorization Keys, the HID Reader Manager Administrator must enroll the Reader Technician within the HID Reader Manager Service, see the *HID Reader Manager Portal Administration Guide* (PLT-06368). Once the Reader Technician has been enrolled an email will be sent to the Technician's registered email address containing an invitation code. To redeem the invitation code:

- 1. Log into the HID Reader Manager app using your registered email and password.
- 2. On the **Home** screen, tap the **Settings** icon.
- 3. Open the invitation email on the device and tap the invitation link. The invitation code will be automatically entered in the HID Reader Manager App.

Alternatively, manually enter the invitation code by tapping ENTER INVITATION CODE on the Settings screen.

4. Tap REGISTER DEVICE.

Note: The invitation code is a one-time use code.

An **Invitation code was successfully accepted!** message will display if the code was valid and entered correctly. Tap **X** to close.

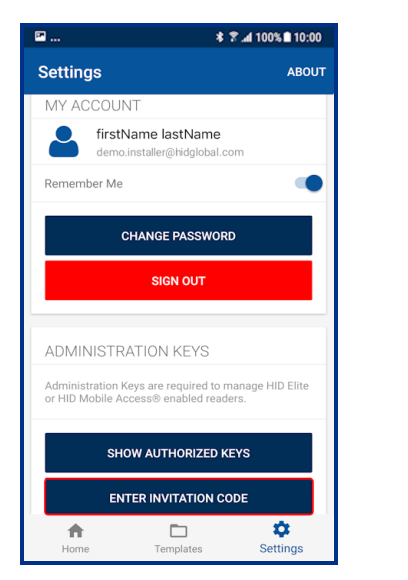

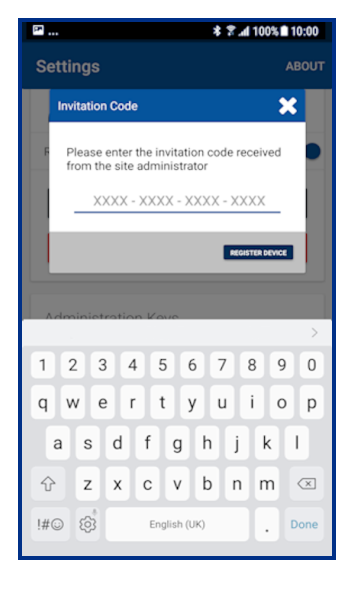

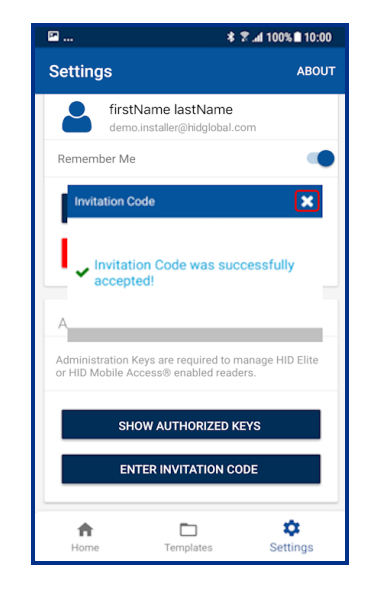

### 2.5.1 Display authorized keys

Note: This section does not apply to Standard Key readers as these do not use HID Elite and/or MOB Keys.

Authorized keys issued via the HID Reader Manager service can be viewed in the HID Reader Manager app:

- 1. On the Home screen, tap the Settings icon.
- 2. Tap SHOW AUTHORIZED KEYS to display authorized keys.

**Note:** If additional authorized keys are issued they will only be visible after a screen refresh. If an authorized key is not displayed swipe down to refresh the screen.

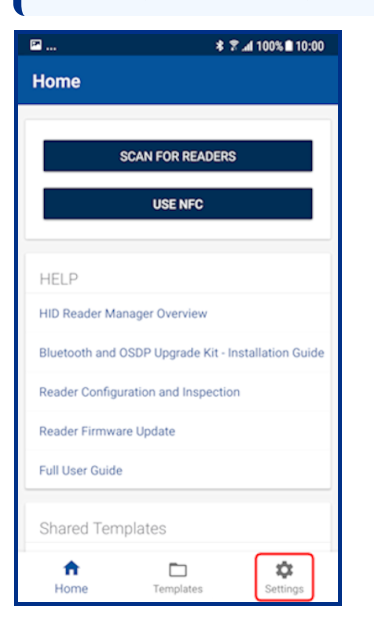

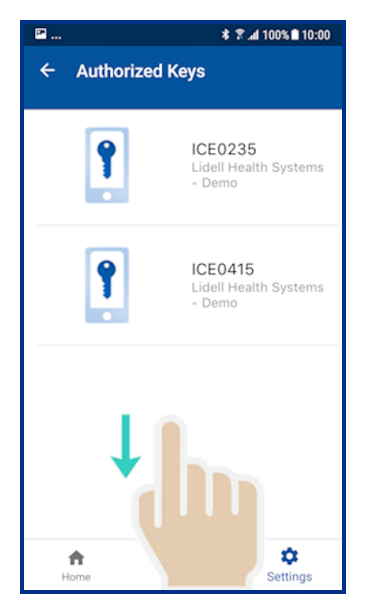

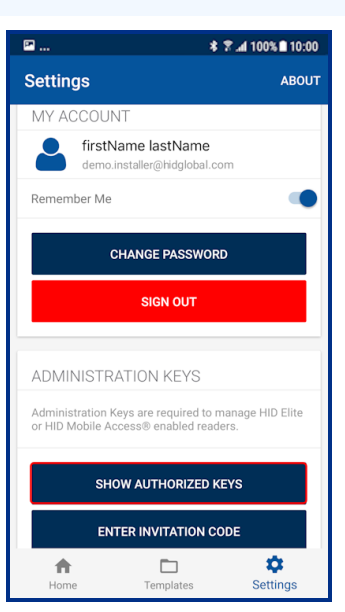

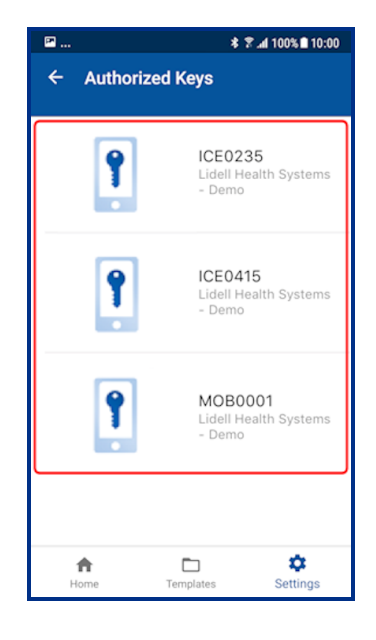

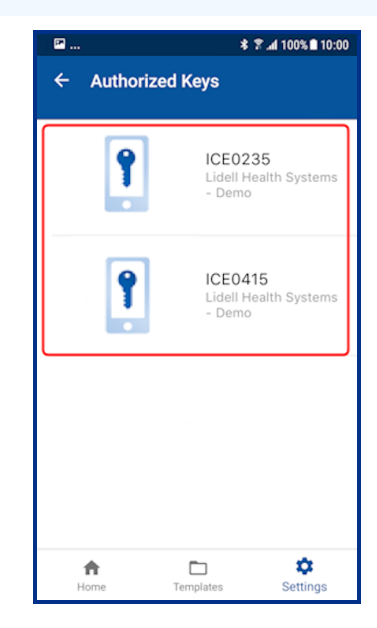

### 2.6 HID Reader Manager app settings

On the Home screen, tap the Settings icon to access HID Reader Manager app settings.

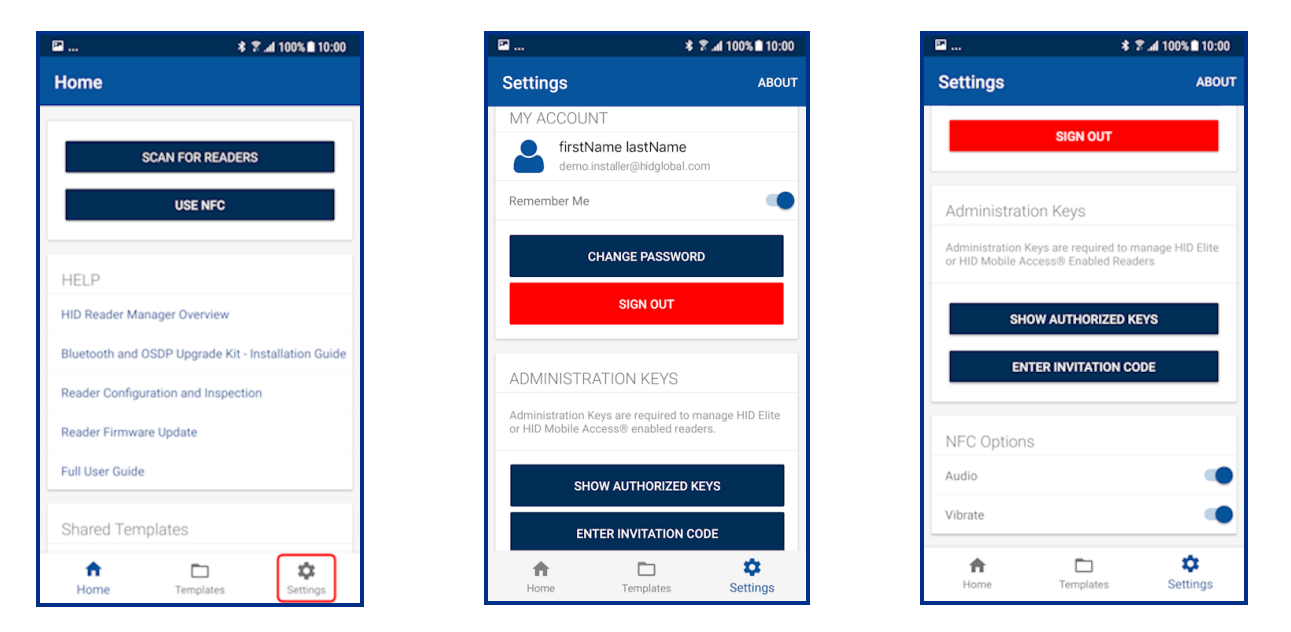

### 2.6.1 About HID Reader Manager

On the **Settings** screen, tap **About** to display Application, Endpoint, and Device information as well as Privacy and License agreements.

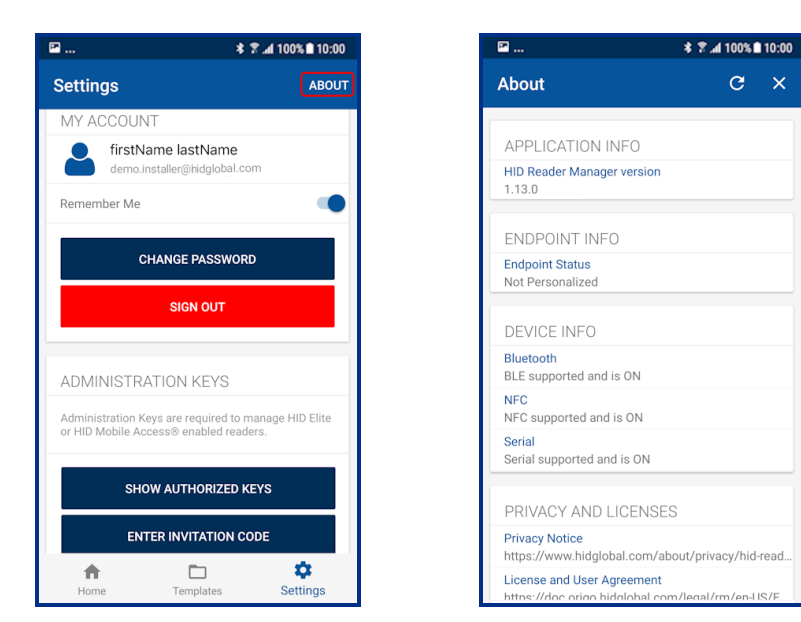

### 2.6.2 My Account

The My Account area displays user account information and provides the following options:

- Remember Me: enable this option so that the app remembers your account information.
- CHANGE PASSWORD: tap to access the Change Password screen. Enter a new app login password (refer to the onscreen password requirements) and tap CHANGE PASSWORD.

**Note:** If the login credentials are associated with an Org Admin or Reader Manager Admin then the password will need to be changed in the HID Origo Management Portal.

• **SIGN OUT:** tap to exit the app. When signed out of HID Reader Manager, the user will have to manually enter their email id and password on the login screen to open the app.

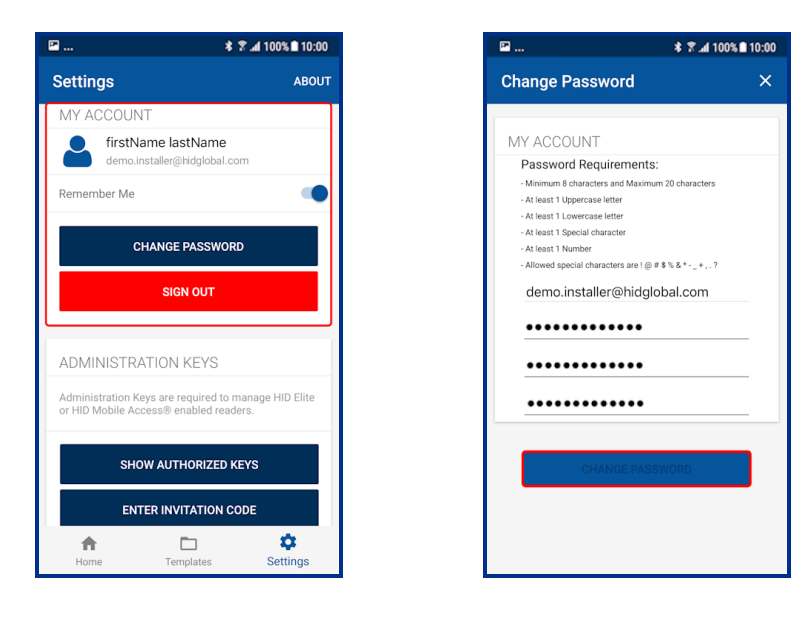

### 2.6.3 Administration Keys

In the Administration Keys area the following functions are available:

• SHOW AUTHORIZED KEYS: displays a list of the issued authorized keys.

**Note:** Authorized keys are linked to the specific app/device they are issued to. They are not linked to an individual Reader Technician. If a Reader Technician has multiple devices they will require an invitation code/key authorization for each device.

• ENTER INVITATION CODE: allows you to enter and redeem the issued invitation code in the app.

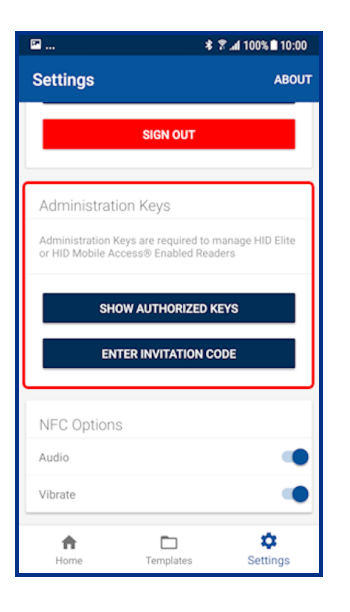

### 2.6.4 NFC Options

In the NFC Options area the Audio and Vibrate indicators can be enabled/disabled for NFC interactions.

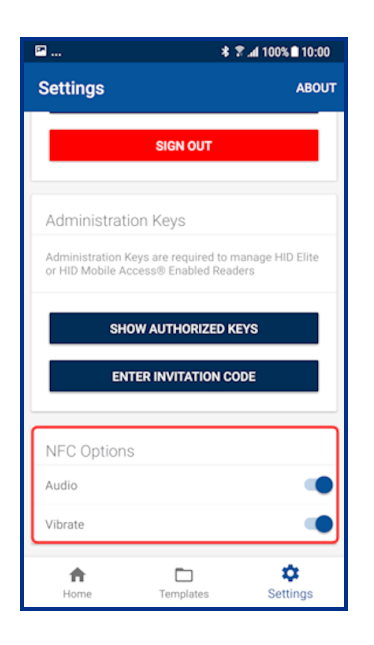

# Section 03 HID Reader administration

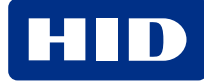

### 3.1 Overview

The HID Reader Manager App supports configuration of the following readers:

- HID Signo (including Signo No LF, Signo Express, Signo Transparent Mode Express)
- HID Vento
- HID iCLASS SE/multiCLASS SE (including iCLASS SE Express)
- HID iCLASS SE Reader Module Mk2

Reader configuration administration with the HID Reader Manager App consists of the following steps:

- 1. Locate: Scan, locate, and connect to reader for communication. See Connect to a reader.
- 2. Inspect: Examine connected reader hardware, firmware, and configuration details. See Reader inspection report.
- 3. Configure: Apply reader configuration changes. See View detailed reader configuration.
- 4. Upgrade: Inspect, and if necessary, upgrade reader firmware. See Firmware upgrade.

### 3.2 Connect to a reader

**Note:** Before attempting to connect to a reader using the HID Reader Manager App, it is recommended you detach the reader from any communication/beeper/LED control lines.

1. On the HID Reader Manager **Home** screen, tap **SCAN FOR READERS** or **USE NFC**. This will scan for nearby Mobile-enabled or Mobile-ready readers.

Note: When NFC is used for the reader scan:

- The Mobile Access app or any NFC Payment apps must be stopped and not be running in the background.
- The mobile device must be placed directly on the reader and should not be moved until the scan operation has finished. If the link is lost the mobile device must be removed from the reader NFC range and presented again.

2. Select a displayed reader from the **Nearby Readers** screen and, from the **Select Operation** menu, tap **Locate** to ensure the correct reader is selected. The reader will flash and beep for approximately eight seconds.

#### Note:

- Normally the reader LED will flash blue/magenta during the Locate operation, however for HID Signo readers on firmware version 10.0.7.5, the reader LED will flash yellow.
- For readers connected via OSDP the reader will not flash or beep during the Locate operation.
- Readers are categorized into four signal strength levels based on dBm levels:
  - Very Strong: 0 to -50 dBm
  - Strong: -50 to -75 dBm
  - Weak: -75 to -90 dBm
  - Poor: above -90 dBm

**Very Strong** and **Strong** readers offer reliable Bluetooth LE connection with HID Reader Manager. It is advised to move closer to readers with **Weak** or **Poor** signal levels to ensure good communication.

| P                  | *1                  | r _al 100% ∎ 10:00 |
|--------------------|---------------------|--------------------|
| Home               |                     |                    |
|                    |                     | _                  |
| SCA                | N FOR READERS       | ;                  |
|                    | USE NFC             |                    |
|                    |                     |                    |
| HELP               |                     |                    |
| HID Reader Manag   | er Overview         |                    |
| Bluetooth and OSD  | )P Upgrade Kit - Ir | nstallation Guide  |
| Reader Configurati | on and Inspectio    | n                  |
| Reader Firmware U  | Jpdate              |                    |
| Full User Guide    |                     |                    |
|                    |                     |                    |
| Shared Templa      | ates                |                    |
| ft<br>Home         | Templates           | Settings           |

| 14:07 🖪                                                                                                    |                                                                                       | %al 100%                                                                                  |
|----------------------------------------------------------------------------------------------------|---------------------------------------------------------------------------------------|-------------------------------------------------------------------------------------------|
| Nearby Reader                                                                                                  | s                                                                                     | >                                                                                         |
| Sg31104                                                                                                    | ((•))                                                                                 | Very Strong ><br>-42 dBm                                                                  |
| HID Reader                                                                                                    | ((•))                                                                                 | Strong >                                                                                  |
| HID Reader                                                                                                    | ((•))                                                                                 | Strong >                                                                                  |
| HID Reader                                                                                                    | ((•))                                                                                 | Strong >                                                                                  |
| HID Reader                                                                                                    | ((•))                                                                                 | Weak >                                                                                    |
| HID Reader                                                                                                    | ((•))                                                                                 | Weak >                                                                                    |
| HID Reader                                                                                                    | ((•))                                                                                 | weak >                                                                                    |
| HID Reader                                                                                                    | $((\bullet))$                                                                         | Poor >                                                                                    |
| HID Reader                                                                                                    | $((\bullet))$                                                                         | Poor >                                                                                    |
| Signal strength va<br>typically indicate a<br>Eg. A signal streng<br>indicates a reader<br>to a reader with -1 | lues closer to<br>a reader is phy<br>th of -50 dBm<br>is physically o<br>00 dBm signa | -93 dBm<br>0 dBm will<br>rsically closest.<br>typically<br>:loser compared<br>1 strength. |
|                                                                                                    | Stop Scan                                                                             |                                                                                           |

| Nearby Readers     ×       HID Reader     -60 dBm     >       HID Reader     -60 dBm     >       HID Reader     -60 dBm     >       HID Reader     -62 dBm     >       Signal strength values closer to 0 dBm will<br>typically indicate a reader is physically closeest     >       Select Operation     >       1. Inspect | [ <sup>26</sup> ]                                                          | \$ \$ <b>.</b> al 100% <b>■</b> 10:00 |
|----------------------------------------------------------------------------------------------------|----------------------------------------------------------------------------|---------------------------------------|
| HID Reader -60 dBm ><br>HID Reader -60 dBm ><br>HID Reader -62 dBm ><br>Signal strength values closer to 0 dBm will<br>typically indicate a reader is physically closest.<br>Select Operation<br>1. Inspect                                                                                                    | Nearby Readers                                                             |                                       |
| HID Reader +60 dBm ><br>HID Reader +60 dBm ><br>HID Reader -62 dBm ><br>Signal strength values closer to 0 dBm will<br>typically indicate a reader in physically closest<br>Select Operation<br>1. Inspect<br>2. Locate<br>Cancel                                                                                            |                                                                            |                                       |
| HID Reader -60 dBm ><br>HID Reader -62 dBm ><br>Signal strength values closer to 0 dBm will<br>typically indicate a reader is physically closest<br>Select Operation<br>1. Inspect<br>2. Locate<br>Cancel                                                                                                    | HID Reader                                                                 | -60 dBm 🗲                             |
| HID Reader -62 dBm ><br>Signal strength values closer to 0 dBm will<br>typically indicate a reader is physically closest<br>Select Operation<br>1. Inspect<br>2. Locate<br>Cancel                                                                                                    | HID Reader                                                                 | -60 dBm 🗲                             |
| Signal strength values closer to 0 dSm will<br>typically indicate a reader is physically closest<br>Select Operation<br>1. Inspect<br>2. Locate<br>Cancel                                                                                                    | HID Reader                                                                 | -62 dBm 🗲                             |
| Cancel                                                                                                    | typically indicate a reader<br>Select Operation<br>1. Inspect<br>2. Locate | is physically closest                 |
|                                                                                                    | Cancel                                                                     |                                       |
|                                                                                                    |                                                                            |                                       |
|                                                                                                    |                                                                            |                                       |
|                                                                                                    |                                                                            |                                       |

3. If you wish to name the reader for easier identification, tap **TAG**, enter a name (the tagged reader name is only visible on your mobile device), and tap **SAVE**.

Note: The reader name can be changed whenever necessary using the Change reader name option.

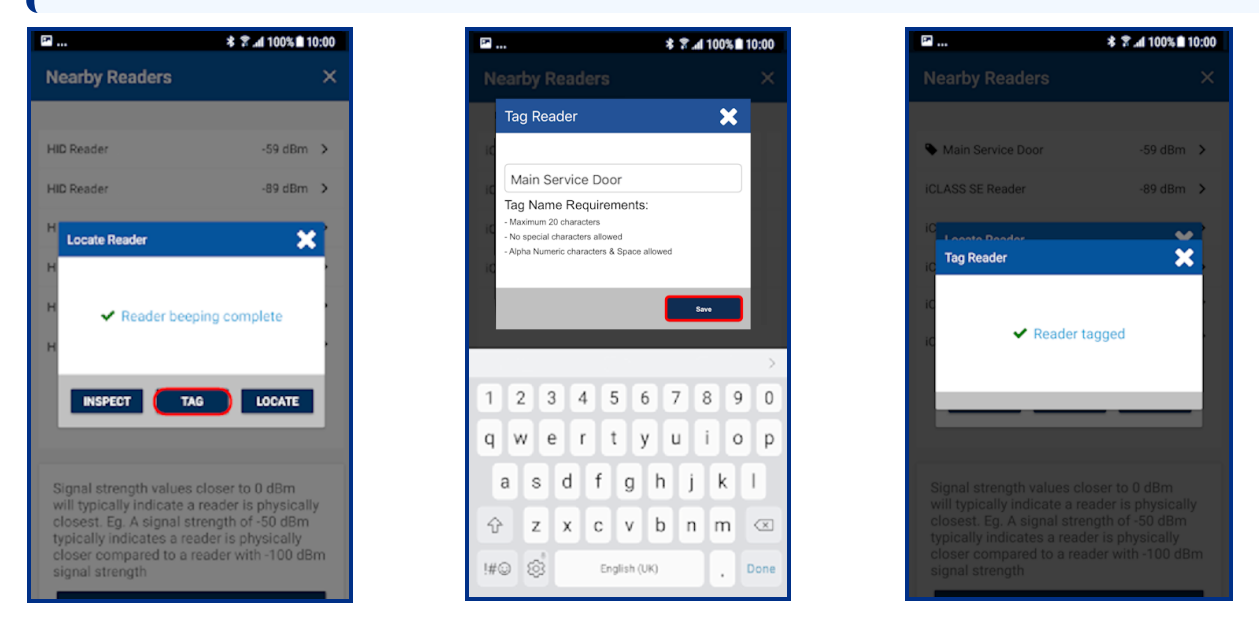

4. Tap **INSPECT**. The reader is now connected and reader information is displayed on the **Inspection Report** screen, see **Reader inspection report**.

Note: For HID iCLASS SE/multiCLASS SE readers the inspection operation disables Configuration Card use.

| P                                                      | * 🕈 📶 100% 🖹 10:00                    | <b>₽</b> *        | ★ 100% ■ 10:00 | B                        | \$ 7 .al 100% |
|--------------------------------------------------------|---------------------------------------|-------------------|----------------|--------------------------|---------------|
| Nearby Readers                                         | ×                                     | Inspection Report | G X            | Inspection Report        | e             |
|                                                        |                                       |                   |                | READER INFORMATION       |               |
| HID Reader                                             | -59 dBm >                             |                   |                | Model                    | HID® Sign     |
| HID Reader                                             | -89 dBm >                             |                   |                | UUID 1XAW5-R7QE7         | USXIU-U6NTE-  |
| Locate Reader                                          | ×                                     |                   |                | CONFIGURE READER         |               |
| 1                                                      |                                       | Inspecting        |                | APPLY READER CONFIG      | URATION ID    |
| 🗸 Reader beep                                          | ing complete                          |                   |                | APPLY TEMPL              | ATE           |
|                                                        | _                                     |                   |                | CHANGE READER            | NAME          |
|                                                        | LOCATE                                |                   |                | ADMINISTRATION CONFIGUR/ | ATION         |
|                                                        |                                       |                   |                | Reader Admin             | Sta           |
| Signal strength values of will typically indicate a r  | closer to 0 dBm                       |                   |                | Mobile Admin             | Sta           |
| closest. Eg. A signal str<br>typically indicates a rea | ength of -50 dBm<br>der is physically |                   |                | Mobile Access            | Sta           |
| closer compared to a re<br>signal strength             | ader with -100 dBm                    |                   |                | SOFTWARE CONFIGURATION   |               |

### 3.2.1 Disable legacy credentials

When performing a reader inspection for HID iCLASS SE or HID multiCLASS SE readers, if legacy credentials are detected, then these are listed and you have the option to disable any that may constitute a potential security risk.

- 1. After the reader has been inspected, legacy credentials are listed. Disable credentials that are not required.
- 2. Tap AGREE.

|                                                                                                    | \$ \$ .al 100%∎ 10:00                                                                  | P                                                                                                    | \$ 🕈 📶 1009                                                                                             |
|----------------------------------------------------------------------------------------------------|----------------------------------------------------------------------------------------|----------------------------------------------------------------------------------------------------|----------------------------------------------------------------------------------------------------|
| Warning                                                                                                    | ×                                                                                      | In Warning                                                                                                    |                                                                                                    |
| This reader has the follo<br>legacy credentials enab<br>credentials can expose<br>We recommend legacy<br>are not in use are disab<br><u>here.</u> | owing list of<br>led. Legacy<br>a security risk.<br>credentials that<br>led. Read more | This reader has the<br>legacy credentials<br>credentials can exp<br>We recommend leg<br>are not in use are of<br>here. | e following list of<br>enabled. Legacy<br>pose a security ris<br>gacy credentials t<br>disabled. Read m |
| iCLASS® legacy                                                                                                    | •                                                                                      | iCLASS® legacy                                                                                                    |                                                                                                    |
| iCLASS® SE                                                                                                    |                                                                                        | iCLASS® SE                                                                                                    |                                                                                                    |
| MIFARE® Classic                                                                                                    |                                                                                        | MIFARE® Classic                                                                                                    | 0                                                                                                    |
| HID Proximity®                                                                                                    |                                                                                        | HID Proximity®                                                                                                    | 0                                                                                                    |
| AWID Proximity                                                                                                    |                                                                                        | AWID Proximity                                                                                                    | (                                                                                                    |
| HID Dorado Proximity                                                                                                    |                                                                                        | HID Dorado Proxin                                                                                                    | nity                                                                                                    |
| EM Proximity                                                                                                    | •                                                                                      | EM Proximity                                                                                                    | (                                                                                                    |
| CSN over HF credential                                                                                                    | s 🔹                                                                                    | CSN over HF crede                                                                                                    | entials                                                                                                 |
| Note. Disabled legacy cre<br>contacting your Admin o                                                                                              | dentials require<br>r HID to re-enable.                                                | Note. Disabled legac<br>contacting your Adr                                                                            | cy credentials requi<br>min or HID to re-en                                                             |
| LATER                                                                                                    | AGET                                                                                   |                                                                                                    | ATER AGREE                                                                                              |

### Note:

- The ability to re-enable legacy credentials is granted via the HID Reader Manager Portal, therefore contact your HID Reader Manager Administrator or HID for this functionality.
- If permission to re-enable legacy credentials is granted via the HID Reader Manager Portal, the HID Reader Manager app must be stopped and re-launched (or log out of the app and then log in again) for this option to be enabled in the app.

### 3.3 Reader inspection report

When the reader inspection process is complete the **Inspection Report** screen displays the following configuration details for the connected reader.

### Note:

- After inspection of HID iCLASS SE or HID multiCLASS SE readers, legacy credentials are listed and you have the option to disable them, see **Disable legacy credentials**.
- · Reader information relating to the Reader Model and UUID (HID Signo readers only)
- Administration configuration information
- Firmware information
- Hardware configuration information

**Note:** If the Reader Technician does not have authorization for the key loaded in the reader a notification message is displayed along with key authorization details. In order to configure the reader, the Reader Technician must obtain authorization for the key displayed under **AUTHORIZATION DETAIL**.

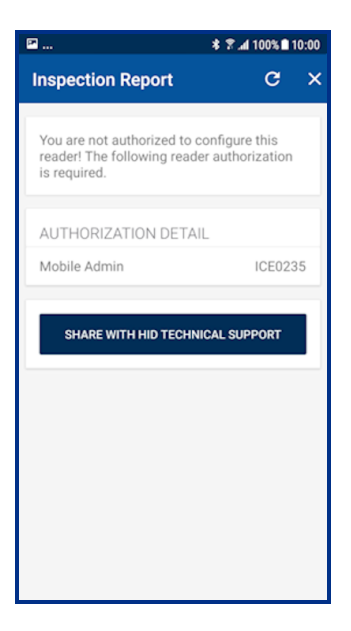

\* 7 af 100% 10:00 C × eselect 'Re-install

CHNICAL SUPPORT

From the Inspection Report screen the following can be conducted:

- Firmware Upgrade: If prompted perform a reader firmware upgrade or re-install the same version. See the Firmware upgrade section.
- Apply Device Configuration ID: For HID Signo readers only, select to apply a Reader Configuration ID to the reader. See the Apply Reader Configuration ID section.
- **Detailed Configuration:** Select to access detailed reader settings, modify settings and directly apply them to the reader. See the **View detailed reader configuration** section.
- Configure Reader:
  - Tap **APPLY TEMPLATE** to select and apply template configuration settings to the reader. See the **Apply a template configuration** section.

### Note:

- Templates are not available to apply if the reader type/profile does not match or the template is out of date.
- Before applying a template, inspect the reader with the HID Reader Manager app to determine available configuration settings. Only include valid configurations in the template definition.
- Applying offline templates is not supported on the HID Vento reader.
- Tap CHANGE READER NAME to assign a name to the reader. See Change reader name.
- SHARE WITH HID TECHNICAL SUPPORT: Select if you experience an issue while using the application. The issue
  will be logged in the Incident Reporting System and you will be provided with Incident Id for reference. The Incident Id
  will need to be quoted when contacting HID Support. For additional information, see Contact HID Support.

| ≌ ¥                          | ₹.al 100% 🗈 10:00          | 🖻                                                              | * 🕈 🛋 100% 🖹 10:00                   | <b>2</b> *                                        |
|------------------------------|----------------------------|----------------------------------------------------------------|--------------------------------------|---------------------------------------------------|
| Inspection Report            | G ×                        | Inspection Report                                              | c ×                                  | Inspection Report                                 |
| READER INFORMATION           |                            | SOFTWARE CONFIGURATION                                         |                                      | same version again please sel<br>Firmware' below. |
| Model                        | HID® Signo <sup>™</sup> 40 | Detailed Configuration                                         |                                      | RE-INSTALL FIRMWAR                                |
| UUID 1XAW5-R7QE7-USXI        | U-U6NTE-6XXZZ              |                                                                |                                      |                                                   |
| CONFIGURE READER             |                            | FIRMWARE INFORMATION                                           |                                      | HARDWARE CONFIGURATION                            |
| APPLY READER CONFIGURATI     | ON ID                      | Loaded Release is R10.0.3.1                                    |                                      | HF                                                |
| APPLY TEMPLATE               |                            | Available Release is R10.0.3.1                                 |                                      | UHF                                               |
| CHANGE READER NAME           |                            | FIRMWARE UPGRADE                                               |                                      | LF                                                |
|                              |                            | Reader is loaded with latest                                   | firmware                             | Keypad                                            |
| ADMINISTRATION CONFIGURATION | 4                          | version. If you would like to r<br>same version again please s | re-install the<br>select 'Re-install | BLE                                               |
| Reader Admin                 | Standard                   | Firmware' below.                                               |                                      | OSDP                                              |
| Mobile Admin                 | Standard                   | RE-INSTALL FIRMV                                               | NARE                                 |                                                   |
| Mobile Access                | Standard                   |                                                                |                                      |                                                   |
| SOFTWARE CONFIGURATION       |                            | HARDWARE CONFIGURATION                                         | 1                                    | SHARE WITH HID TECHNICA                           |
|                              |                            | HE                                                             | <b>~</b>                             |                                                   |

# 3.4 Firmware upgrade

On the Inspection Report screen you will be notified about firmware upgrade options in the FIRMWARE UPGRADE section. It is recommended that optional firmware upgrades are not implemented, other than to resolve a specific issue.

Note: For the list of mobile devices compatible with the latest version of the HID Reader Manager App, refer to: https://www.hidglobal.com/reader-manager-system-requirements

Before starting a firmware upgrade, the following prerequisites/actions are recommended:

- Disable Power Saving mode on the mobile device.
- Ensure the mobile device is fully charged to allow for approximately 15 minutes upgrade per reader. •
- Ensure there is good Mobile/WiFi network connectivity (for example, 3 signal bars or more).
- Disconnect any Bluetooth LE connections to other devices (for example, smartwatch, headphones, keyboards, etc.).
- Only have the HID Reader Manager App running (ensure you fully close any other open apps). •
- If the firmware upgrade is via Bluetooth LE, and not NFC, it is recommended to disable NFC (if possible) or set the Mobile Access App to **App is in foreground** to prevent mobile credential read attempts.
- During the upgrade process keep the mobile device within a 3 to 5 meter (10 to 16 ft) Bluetooth LE range.

To start the firmware update process, on the Inspection Report screen, tap UPGRADE FIRMWARE.

#### Note:

- If the firmware upgrade process fails to start, try power cycling the reader and mobile device, then retry the Scan/Inspect/Upgrade steps.
- If the firmware upgrade process fails during a phase, try power cycling the reader and ensure the same device is used to resume the upgrade process.
- If a phase of the upgrade process is interrupted, you can try restarting the process by tapping the **RESUME UPGRADE** option. The upgrade will automatically resume when connection to the device is restored.

During firmware upgrade the progress of each phase is displayed (the number of upgrade phases may vary depending on the product and firmware release). You are notified when the reader has been successfully upgraded and the reader is automatically re-inspected so that the firmware version can be verified on the **Inspection Report** screen.

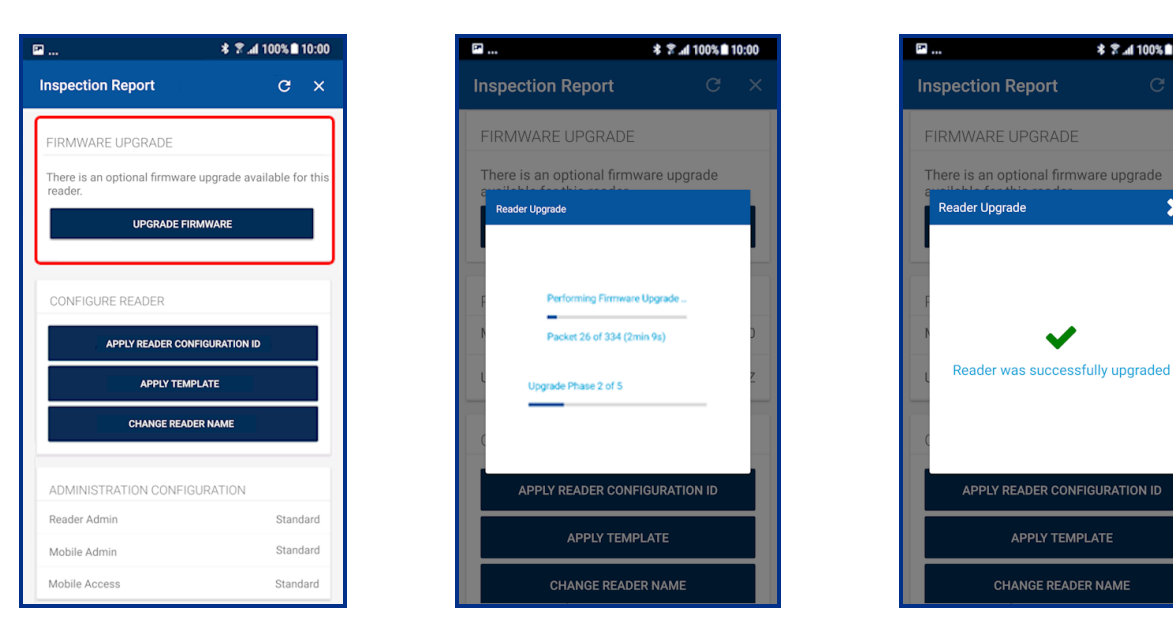

\$ 🕈 📶 100% 🗎 10:00

X

### 3.4.1 Re-install firmware

If the firmware is already at the latest release then an option to re-install the same firmware version is available.

**Note:** A re-install of R8.9.1.4 firmware may fail in phase four of the re-install process. If this occurs reader functionality is not affected as the reader is already running R8.9.1.4 firmware.

| P                                                                                                    | <b>* 7 .al</b> 100%∎10:00                                  |
|----------------------------------------------------------------------------------------------------|------------------------------------------------------------|
| Inspection Report                                                                                       | c ×                                                        |
| FIRMWARE UPGRADE                                                                                        |                                                            |
| Reader is loaded with lat<br>version. If you would like<br>same version again plea:<br>Firmware' below. | est firmware<br>to re-install the<br>se select 'Re-install |
| RE-INSTALL FI                                                                                           | RMWARE                                                     |
| HARDWARE CONFIGURAT                                                                                     | TION                                                       |
| HF                                                                                                    | ~                                                          |
| UHF                                                                                                    | ×                                                          |
| LF                                                                                                    | ~                                                          |
| Keypad                                                                                                  | ~                                                          |
| BLE                                                                                                    | *                                                          |
| OSDP                                                                                                    | *                                                          |
|                                                                                                    |                                                            |

### 3.4.2 Firmware upgrade using NFC

Using HID Reader Manager App 1.22.0, HID iCLASS SE and multiCLASS SE reader firmware versions R8.6.0.4, R8.7, R8.8.0.11, R8.9.0.11, R8.9.1.3, R8.9.1.4, R8.9.2.1, and R8.9.3.6 can be upgraded to reader firmware version R8.10.2.7 using NFC (which is faster when compared to Bluetooth LE firmware upgrade).

### Note:

- For HID iCLASS SE and multiCLASS SE reader firmware upgrade using NFC it is recommended to use the latest Android smart devices, for example the Samsung S series or Google Pixel 7a.
- It is highly recommended to hold the mobile device firmly against the reader during the upgrade process for a strong connection, as the NFC range is very short.
- During the firmware upgrade process the app will provide notification related to re-presenting the mobile device to the reader and power cycling the reader.
- To use HID Reader Manager on Samsung mobile devices with NFC, ensure the **Seos** contactless payment option is not selected, see information below.

### Using HID Reader Manager with NFC on Samsung devices

To use HID Reader Manager with NFC on Samsung mobile devices, the **Seos** contactless payment option must be de-selected:

- 1. On your Samsung mobile device, select Settings > Connections.
- 2. On the NFC and contactless payments screen, enable NFC and tap the Contactless payments option.
- 3. On the Contactless payments screen, select the Others and make sure the Seos option is not selected.

| < NFC and contactless payments                                                                                                    | < Contactless payments                            |
|----------------------------------------------------------------------------------------------------|---------------------------------------------------|
| On 💽                                                                                                    | Payment Others                                    |
|                                                                                                    | Paytm     SBI Cards     SBI Cards     Samsung Pay |
| To make mobile payments and read or write NFC tags,<br>place the area of your phone shown in the blue circle<br>against the NFC reader. | Pay with currently open app                       |
| Contactiess payments                                                                                                    |                                                   |
|                                                                                                    |                                                   |

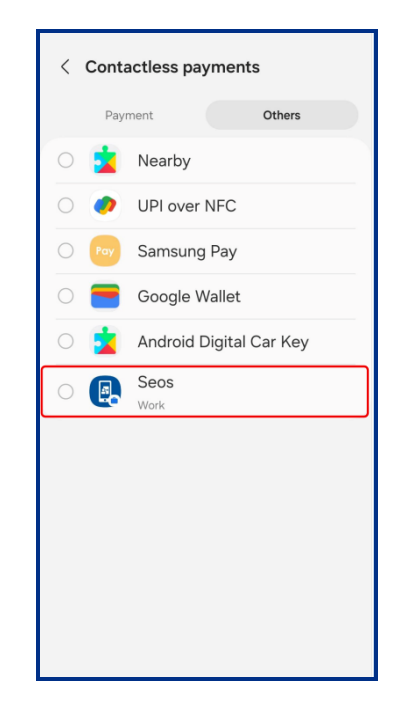

# 3.5 Apply Reader Configuration ID

The ability to apply a Reader Configuration ID is only available for HID Signo readers and therefore this option is not displayed for other reader models. Currently there are two different Reader Configuration ID formats that can be obtained by contacting your HID Pre-Sales representative:

- Full Config Reader Configuration ID: Contains all reader configuration settings and keys.
- Delta Reader Configuration ID: Contains a limited number reader configuration settings or one specific reader configuration setting.

Before attempting to apply a Reader Configuration ID to a HID Signo reader, please note the following:

 To apply a Full Config Reader Configuration ID, the Reader Configuration ID must match the Reader Admin type (Standard or Elite) and the Reader Credential Profile (Standard, Seos<sup>®</sup>, Smart, or Custom). If the keys do not match a Not Authorized message is displayed. If the Credential Profile does not match, you are notified that DCID Soft Charging Profile is higher than the Device Soft Charging Profile.

### Note:

Reader Configuration IDs can be applied to Seos, Smart, Standard, or Custom credential profiles in HID Reader Manager app version 1.30.0 or newer. The Configuration IDs must be compatible with the reader's admin type (Standard or Elite), authorized keys, and meet the following criteria:

- Custom credential profile supports: Seos, Smart, Standard and Custom Configuration IDs
- Standard credential profile supports: Seos, Smart and Standard Configuration IDs
- Smart credential profile supports: Seos and Smart Configuration IDs
- Seos credential profile supports: Seos Configuration IDs only

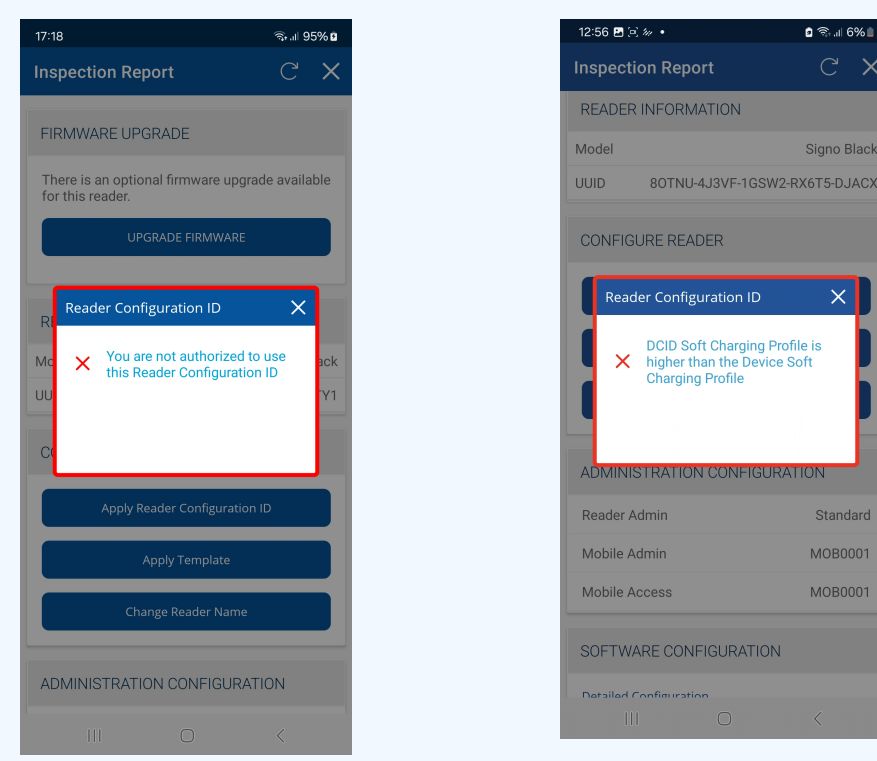

 When applying a Reader Configuration ID to enable Apple Wallet and Google Wallet support, HID Signo readers with firmware version below 10.0.3.1 will not enable the Wallet configuration until the Reader Technician reloads the ICE or MOB keys to the reader.

- A Delta Reader Configuration ID can be applied to any Reader Admin type (Standard or Elite) with any Reader Credential Profile (Standard, Seos, Smart, or Custom).
- Key rolling via applying a Reader Configuration ID is supported for Standard to Elite readers and for Elite to Standard readers.
- Reader Configuration IDs cannot be applied if they have a non-published status or you are not authorized to use the Reader Configuration ID. If the app displays the error message **Reader Configuration ID is not published**, please contact your Pre-Sales representative.
- Reader Configuration IDs cannot be applied on HID Express readers from HID Reader Manager app version 1.3.0.

To apply a Reader Configuration ID to a HID Signo reader:

- 1. On the Inspection Report screen, tap APPLY READER CONFIGURATION ID.
- 2. Enter the Reader Configuration ID code and tap **APPLY**.

Note: It can take up to minute to fetch and prepare a Full Config Reader Configuration ID.

| ·                   | * 🛪 📶 100% 🖹 10:00         | <b>P</b> |                |                   |                       |                       |        | *     | 84    | 1009  | 5 10:0 | 00 <b>₽ * 7 .d</b> 100% <b>■</b>              |
|---------------------|----------------------------|----------|----------------|-------------------|-----------------------|-----------------------|--------|-------|-------|-------|--------|-----------------------------------------------|
| Inspection Report   | c ×                        | In       | spec           | tion              | Repo                  | ort                   |        |       |       | C     | ; >    | Inspection Report C                           |
| READER INFORMATION  | 1                          | F        | Rea            | ader (            | Config                | uratio                | n ID   |       |       |       | ×      | UUID BBWW3-IPHGZ-RMIJH-JENB8-IS21             |
| Model               | HID® Signo <sup>™</sup> 40 |          | 00             | 174X              | 0                     |                       |        |       |       |       | D      | CONFIGURE READER                              |
| UUID 1XAW5-R7QE7-US | KIU-U6NTE-6XXZZ            |          | Re             | ader              | Confi                 | gurati                | on I[  | ) Red | quire | ments | 5:     |                                               |
|                     |                            | C        | - Ma:          | ximum             | 6 charac              | ters                  |        |       |       |       | _      | APPLY READER CONFIGURATION ID                 |
| CONFIGURE READER    |                            |          | - No<br>- Alpi | special<br>ha num | characte<br>eric char | ers allow<br>acters a | ilowed |       |       |       | -i     | Reader Configuration ID                       |
| APPLY READER CONFI  | GURATION ID                |          |                |                   |                       |                       |        |       |       | APPLY |        |                                               |
| APPLY TEMP          | ATE                        |          | -              | -                 | СНА                   | NGE R                 | EADE   | R NAJ | ИE    |       |        | Reader Configuration ID applied successfully! |
| CHANGE READE        | RNAME                      | <        |                | 005               |                       |                       | I.     |       |       |       |        |                                               |
|                     |                            | 1        | 2              | 3                 | 4                     | 5                     | 6      | 7     | 1     | 8     | 9 0    |                                               |
| ADMINISTRATION CON  | IFIGURATION                | q        | w              | e                 | r                     | t                     | у      | l     | T     | i     | o p    | Mobile Admin Stand                            |
| Reader Admin        | Standard                   |          | a              | s                 | d                     | f                     | q      | h     | ī     | k     | ī.     | Mobile Access Stand                           |
| Mobile Admin        | Standard                   | 4        | 2              | 7                 | v                     | ~                     | v      | h     | 'n    | m     | (x     | SOFTWARE CONFIGURATION                        |
| Mobile Access       | Standard                   |          | 1              | -                 | ^                     | ٠                     | ·      | 5     |       |       | _      |                                               |
|                     |                            |          | 4.4            |                   |                       |                       |        |       |       |       |        | Detailed Configuration                        |

# 3.6 View detailed reader configuration

When connected to a reader, on the **Inspection Report** screen, tap **Detailed Configuration** to view and access detailed reader configuration settings.

### Note:

- If the reader is a Standard key Mobile-Ready reader, a HID Vento reader, or an iCLASS SE Express R10 reader you will be prompted to power cycle the reader. If you power cycle the reader from the power source, make sure to keep the mobile device within Bluetooth range to avoid losing connection with the reader.
- For ICE/MOB enabled readers no reader power cycle is required.

| 2 ·                    | \$ 🕈 📶 100% 🖿 10:00 | · · · · · · · · · · · · · · · · · · · | * ?                          | % <b>i</b> 10:00 |
|------------------------|---------------------|---------------------------------------|------------------------------|------------------|
| Inspection Report      | c ×                 | ← Ins                                 | pection Report               | С                |
|                        |                     |                                       |                              |                  |
| UUID 1XAW5-R7QE7-USXIL | -U6NTE-6XXZZ        |                                       |                              |                  |
| CONFIGURE READER       |                     |                                       |                              |                  |
|                        | RATION ID           |                                       |                              |                  |
|                        |                     | Inspecti                              | ing                          |                  |
| APPLY TEMPLAT          | E                   |                                       |                              |                  |
| CHANGE READER N        | AME                 | Ple                                   | ease power cycle your reader |                  |
|                        |                     |                                       |                              |                  |
| ADMINISTRATION CONFI   | GURATION            |                                       |                              |                  |
| Reader Admin           | Standard            |                                       |                              |                  |
| Mobile Admin           | Standard            |                                       |                              |                  |
| Mobile Access          | Standard            |                                       |                              |                  |
| Software Configuration |                     |                                       |                              |                  |
| Detailed Configuration |                     |                                       |                              |                  |

### **3.6.1 Credential details**

The **CREDENTIAL DETAILS** section provides options to view the reader profile (for HID Signo reader only), enable/disable credential settings and view/add authorization keys:

- Credentials: see the Credential configuration section.
- Keys: see the Authorization Keys section.

| 🖬 🕸 🕈 📶 100% 🖩 10:00            | 5 |
|---------------------------------|---|
| ← Inspection Report C           |   |
| CREDENTIAL DETAILS              |   |
| Credentials                     |   |
| Keys                            |   |
|                                 | 1 |
| READER SETTINGS                 |   |
| ISO14443A UID Output Format     |   |
| EM Proximity Output             |   |
| CHUID Formats                   |   |
| Bluetooth Modes, Ranges & Power |   |
| Communication Protocol          |   |
| Audio & Visual                  |   |
| Optional Settings               |   |
| Keypad Settings                 |   |
| SAVE AS TEMPLATE                |   |
| APPLY SELECTED ITEMS            |   |

### 3.6.2 Reader Settings

In the READER SETTINGS section, the following can be configured.

- ISO14443A UID Output Format: see the ISO14443A UID Output Format section.
- EM Proximity Output Format: see the EM Proximity Output section (HID Signo readers only).
- CHUID Formats: see the CHUID Formats section.
- Bluetooth Modes, Ranges & Power: see the Bluetooth Modes, Ranges & Power section.
- Communication Protocol: see the Communication Protocol section.
- Audio & Visual: see the Audio & Visual section.
- Optional Settings: see the Optional Settings section.
- Keypad Settings: see Keypad Settings section.
- Wallet Settings: see the Wallet configuration section.

### Note:

- For iCLASS SE readers, Configuration Card support is granted via the HID Reader Manager Portal, therefore contact your Reader Manager Administrator or HID for this functionality.
- If Configuration Card support is granted via the HID Reader Manager Portal, the HID Reader Manager app must be stopped and re-launched (or log out of the app and then log in again) for the **Configuration Card** option to be available under **READER SETTINGS**.

| 3 \$?                          | al 100% 🖹 10:00 | 🖾             | * 🕈 📶 1009            | 6 🖿 10:00 | 🖻             | *                  |
|--------------------------------|-----------------|---------------|-----------------------|-----------|---------------|--------------------|
| ← Inspection Report            | G               | ← Inspec      | tion Report           | G         | ← Con         | figuration Card    |
| CREDENTIAL DETAILS             |                 | CREDENTI      | AL DETAILS            |           |               |                    |
| Credentials                    |                 | Credentials   |                       |           | Configuration | Card               |
| Keys                           |                 | Keys          |                       |           |               |                    |
| DEADED SETTINGS                |                 | DEADED SE     |                       |           |               | ADD TO THE TEMPLAT |
| READER SETTINGS                |                 | READER SE     |                       |           |               |                    |
| ISO14443A UID Output Format    |                 | ISO14443A     | UID Output Format     |           |               |                    |
| EM Proximity Output            |                 | Configuratio  | on Card               |           |               |                    |
| CHUID Formats                  |                 | CHUID Form    | ats                   |           |               |                    |
| Bluetooth Modes, Ranges & Powe |                 | Bluetooth M   | lodes, Ranges & Power |           |               |                    |
| Communication Protocol         |                 | Communica     | tion Protocol         |           |               |                    |
| Audio & Visual                 |                 | Audio & Visu: | al                    |           |               |                    |
| Optional Settings              |                 | Optional Set  | ttings                |           |               |                    |
| Keypad Settings                |                 |               |                       |           |               |                    |
| SAVE AS TEMPLATE               |                 |               | SAVE AS TEMPLATE      |           |               |                    |
|                                |                 | A             | PPLY SELECTED ITEMS   |           |               |                    |

### **Strong Authentication Reader Settings**

If your Android mobile device supports NFC you can enable/disable the Bluetooth LE capability of the reader using NFC. This is currently only supported for HID Signo readers.

- **Note:** As HID Signo PIV readers have Bluetooth LE disabled by default, before upgrading firmware for these readers, the reader should be inspected using NFC and Bluetooth LE enabled (HID Reader Manager cannot upgrade reader firmware using NFC). After firmware upgrade, Bluetooth LE should be disabled for HID Signo PIV readers.
- 1. On the **Inspection Report** screen, under **STRONG AUTHENTICATION READER SETTINGS**, select the **BLE Configuration Enablement** option.
- 2. On the **BLE Configuration Enablement screen**, enable or disable the **BLE for Reader Configuration** option, as required.

| P  | . <b>¥ 7.</b> ⊿1100%            | 6 🖿 10:00 |
|----|---------------------------------|-----------|
| ÷  | Inspection Report               | G         |
| R  | READER SETTINGS                 |           |
|    | ISO14443A UID Output Format     |           |
|    | EM Proximity Output             |           |
|    | CHUID Formats                   |           |
|    | Bluetooth Modes, Ranges & Power |           |
|    | Communication Protocol          |           |
|    | Audio & Visual                  |           |
|    | Optional Settings               |           |
|    | Keypad Settings                 |           |
| S' | TRONG AUTHENTICATION READE      | ER        |
| L  | BLE Configuration Enablement    |           |
|    | SAVE AS TEMPLATE                |           |
|    | APPLY SELECTED ITEMS            |           |

### 3.6.3 Save as template

Any changed configuration settings are indicated with a blue circle. To save changed configuration settings to a template, tap **SAVE AS TEMPLATE**, enter a template **Title** and **Category**, and tap **SAVE TEMPLATE**. To apply template settings, see the **Apply a template configuration** section.

| 🖬                                      | <b>≵ ∑.al</b> 100%∎10:00 |
|----------------------------------------|--------------------------|
| Build Template                         | ×                        |
| CREDENTIAL DETAIL                      | 5                        |
| <ul> <li>Credentials</li> </ul>        |                          |
| Keys                                   |                          |
| READER SETTINGS                        |                          |
| ISO14443A UID Output F                 | ormat                    |
| EM Provimity Output                    |                          |
|                                        |                          |
| CHUID Formats                          |                          |
| Bluetooth Modes, Range                 | s & Power                |
| Communication Protocol                 |                          |
| <ul> <li>Audio &amp; Visual</li> </ul> |                          |
| Optional Settings                      |                          |
| Keypad Settings                        |                          |
| SAVE AS TE                             | MPLATE                   |
| APPLY SELEC                            | TED ITEMS                |

### **3.6.4 Apply selected items**

Any changed configuration settings are indicated with a blue circle. To apply changed configuration changes directly to the connected reader, tap **APPLY SELECTED ITEMS**.

### Note:

- If the reader is a Standard key Mobile-Ready reader, a HID Vento reader, or an iCLASS SE Express R10 reader you will be prompted to power cycle the reader. If you power cycle the reader from the power source, make sure to keep the mobile device within Bluetooth range to avoid losing connection with the reader.
- For ICE/MOB enabled readers no reader power cycle is required.

| œ   | <b>\$ \$ .d</b> 100%∎10         | :00 | P                     | * ? <b>.d</b> 100%   | 10:00 |
|-----|---------------------------------|-----|-----------------------|----------------------|-------|
| ÷   | Inspection Report C             | ;   | ← Inspection          | Report               | G     |
| CR  | EDENTIAL DETAILS                |     |                       | EALLO.               |       |
| • 0 | credentials                     |     | CREDENTIAL DET        |                      |       |
| ĸ   | ieys                            |     | Keys                  |                      |       |
| RE  | ADER SETTINGS                   |     | READER SETTING        |                      |       |
| 13  | SO14443A UID Output Format      |     | ISO14443A UID Out     | put Format           |       |
| E   | M Proximity Output Format       |     | Changing Config<br>Bi | guration 🛛 🗶         |       |
| B   | lluetooth Modes, Ranges & Power |     | Cc                    |                      |       |
| C   | Communication Protocol          |     | At     Please powe    | er cycle your reader |       |
| O A | udio & Visual                   |     | Ор                    |                      |       |
| C   | Optional Settings               |     | Keypad Settings       |                      |       |
| K   | eypad Settings                  |     |                       |                      |       |
|     | SAVE AS TEMPLATE                | _   | SAVE                  | AS TEMPLATE          |       |
|     | APPLY SELECTED ITEMS            |     | APPLY                 | SELECTED ITEMS       |       |
# 3.7 Apply a template configuration

- 1. When viewing a reader Inspection Report, tap APPLY TEMPLATE.
- 2. Select a listed template from the Templates screen. From the Select Operation menu, tap Apply.

### Note:

- If the Reader Type and Soft Charging Profile match, offline templates created for Non-Keypad readers will be displayed on the **Templates** screen. Templates are not available to apply if the reader type/profile does not match or the template is out of date.
- If the reader is a Standard key Mobile-Ready reader, a HID Vento reader, or an iCLASS SE Express R10 reader you will be prompted to power cycle the reader. If you power cycle the reader from the power source, make sure to keep the mobile device within Bluetooth range to avoid losing connection with the reader.
- Templates created using HID Reader Manager 1.17.2 (and below) that contain enabled/disabled legacy credentials as part of the configuration options, when shared with a Reader Technician using HID Reader Manager 1.18.0, the enabled/disabled legacy credential options cannot be viewed and will not be applied to a reader using HID Reader Manager 1.18.0. All other configuration options in the shared template will be applied.

| P                        | * ☎.al 100% 🖬 10:00        |
|--------------------------|----------------------------|
| Inspection Report        | c ×                        |
| READER INFORMATION       |                            |
| Model                    | HID® Signo <sup>™</sup> 40 |
| UUID 1XAW5-R7QE7-US      | SXIU-U6NTE-6XXZZ           |
| CONFIGURE READER         | GURATION ID                |
| APPLY TEMPL              | ATE                        |
| CHANGE READER            | NAME                       |
| ADMINISTRATION CONFIGURA | TION                       |
| Reader Admin             | Standard                   |
| Mobile Admin             | Standard                   |
| Mobile Access            | Standard                   |
| SOFTWARE CONFIGURATION   |                            |

| P               | *  | 🕈 📶 100% 🖹 10:00 |
|-----------------|----|------------------|
| Templates       |    | +                |
| Demo Category   |    |                  |
| Custom template | AV | НР               |
| Update LED colo | r  |                  |
| Update Read AV  |    |                  |
| AV              |    |                  |
|                 |    |                  |
| A               |    | \$               |

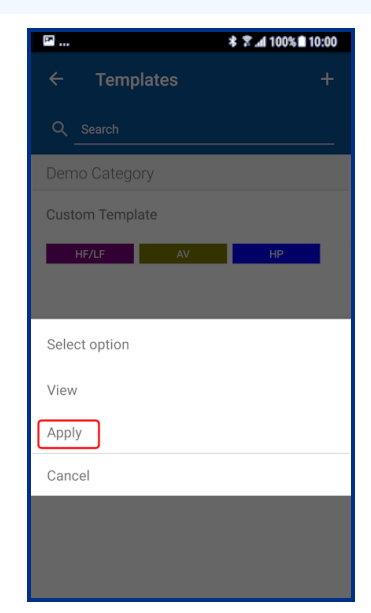

**Powering** Trusted Identities

3. The status of changing the reader configuration is displayed on the screen.

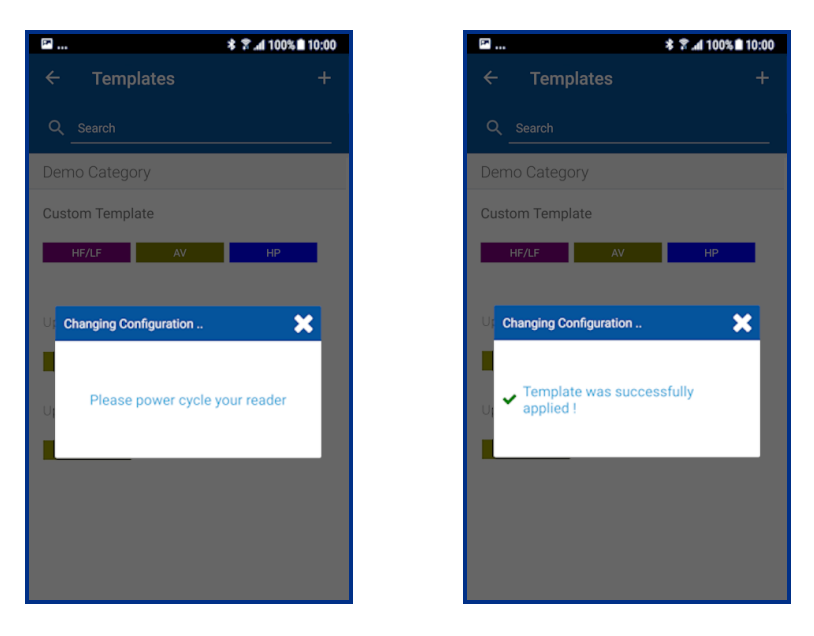

**Note:** If the operation to apply configuration changes fails, for example "SNMP Authentication Failed", refer to the **Troubleshooting** section for a possible description of the cause for the failure.

# 3.8 Change reader name

On the **Inspection Report** screen the reader name can be changed. When changing a reader name with **Change Reader Name**, the reader's name, for example, "iCLASS SE Reader", is changed to a custom name. This custom reader name is visible from within any other Technician's HID Reader Manager app.

### Note:

- Only HID Signo and iCLASS SE/multiCLASS SE readers support the assignment of a reader name.
- The maximum number of characters for a HID Sigo reader name is 7. The maximum number of characters for a HID iCLASS/multiCLASS reader name is 13.
- 1. Tap CHANGE READER NAME and enter a new reader name, following the listed reader name requirements.

### 2. Tap APPLY.

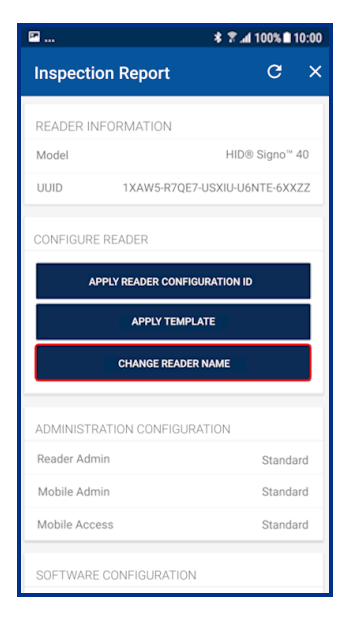

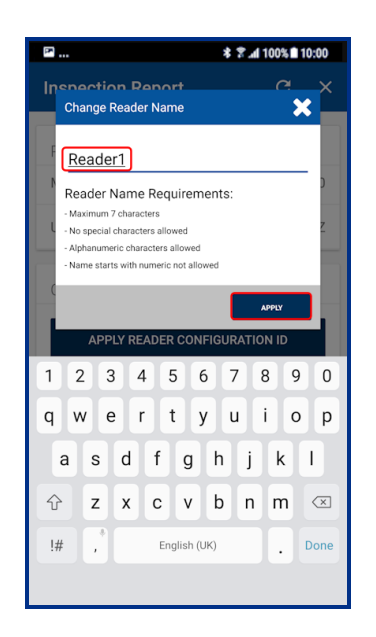

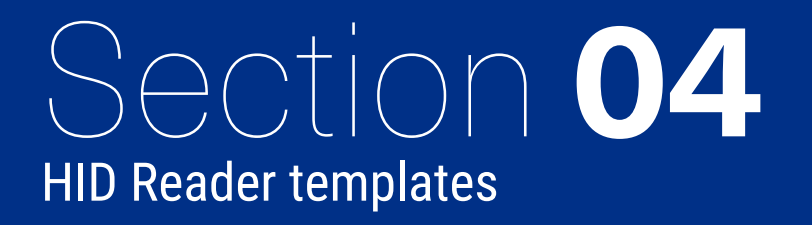

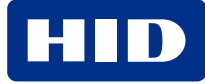

# 4.1 Overview

Templates store reader configuration settings. When a template is created it can be applied to multiple readers, of the same model, that require the same configuration or shared with other Technicians to speed up reader configuration.

### Note:

- HID is continuously adding new reader features and functionality which can result in technical limitations being
  introduced into existing older templates. It is therefore recommended that new templates are routinely created
  so that they continue to be compatible with the latest available versions of HID Reader Manager that support all
  reader functions.
- Applying offline templates is not supported on the HID Vento reader.
- Templates created for a specific reader type/profile will only be displayed to apply to a reader of the same type/profile.

# 4.2 Create a new template

To create a new template:

- 1. On the Home screen, tap the Templates icon and on the Templates screen, tap the plus icon [+].
- 2. Tap in the **READER TYPE** field and select a reader type from the displayed list.
- 3. Tap in the **CREDENTIAL PROFILE** field and select a credential profile from the list displayed (not applicable to HID iCLASS SE and HID multiCLASS SE readers).

### Note:

The reader credential profile can be determined by inspecting the reader with HID Reader Manager and selecting **Credential Details** (see **View detailed reader configuration**), or manually from the reader part number:

- HID Signo Credential Profiles: 00 = Standard, 01 = Seos, 02 = Smart, 03 = Custom. Example: 20TKS-00-000000
- HID iCLASS SE Express Credential Profiles: S = Seos no Bluetooth LE, B = Seos with Bluetooth LE, C = Seos+CSN no Bluetooth LE,

D = Seos+CSN with Bluetooth LE. Example: 900NSNNFK20000

For more detailed information, refer to the Readers and Credentials How to Order Guide (PLT-02630).

4. If applicable enable the KEYPAD option (HID Signo readers and iCLASS SE/multiCLASS SE only). Tap OK.

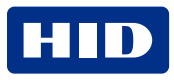

# **Powering** Trusted Identities

| E         |           | *7.d1 | 00% 🖿 10:00 |
|-----------|-----------|-------|-------------|
| Templates |           |       | (+)         |
|           |           |       |             |
|           |           |       |             |
|           |           |       |             |
|           |           |       |             |
|           |           |       |             |
|           |           |       |             |
| No config |           | tompl | atos        |
|           | found     |       | ales        |
|           |           |       |             |
|           |           |       |             |
|           |           |       |             |
|           |           |       |             |
|           |           |       |             |
|           |           |       |             |
| <b>A</b>  |           |       | \$          |
| Momé      | remplates |       | Settings    |

| III * 후 .dl 100%              | 10:00 |
|-------------------------------|-------|
| Select Reader                 |       |
| READER TYPE                   |       |
| Select Reader Type            |       |
| iCLASS® SE                    |       |
| multiCLASS SE®                |       |
| iCLASS SE® Express            |       |
| HID® Signo™                   |       |
| HID® Signo <sup>™</sup> No LF |       |
| CANCEL                        |       |
| OK                            |       |
|                               |       |
|                               |       |
|                               |       |

| P                                                           | * 🛪 📶 100% 🖹 10:00 |
|-------------------------------------------------------------|--------------------|
| Select Reader                                               | >                  |
| READER TYPE                                                 |                    |
| HID® Signo™                                                 |                    |
| CREDENTIAL PROFILE                                          |                    |
| Standard Profile                                            |                    |
| Profile is not applicable for iCL<br>multiCLASS SE® readers | ASS SE® and        |
| KEYPAD                                                      |                    |
| Enabled                                                     |                    |
| Keypad is not applicable for iCl<br>readers                 | LASS SE® Express   |
| ок                                                          |                    |

### **Powering** Trusted Identities

From the **Build Template** screen you can configure and add settings to a template. These reader settings are described in the following sections.

Note: Templates only need to include the reader settings that are applicable to the selected reader type.

| P                         | <b>* ∑d</b> 100%∎10:00 |
|---------------------------|------------------------|
| Build Template            | ×                      |
|                           |                        |
| CREDENTIAL DETAILS        |                        |
| Credentials               |                        |
| Keys                      |                        |
|                           |                        |
| READER SETTINGS           |                        |
| IS014443A UID Output Form | at                     |
| EM Proximity Output       |                        |
| CHUID Formats             |                        |
| Bluetooth Modes, Ranges & | Power                  |
| Communication Protocol    |                        |
| Audio & Visual            |                        |
| Optional Settings         |                        |
| Keypad Settings           |                        |
| SAVE AS TEMP              | LATE                   |

# 4.3 Credential Details configuration

### 4.3.1 Credential configuration

1. From the CREDENTIAL DETAILS section, tap Credentials.

Note: For HID Signo readers, the credential profile is displayed.

2. Select the desired HID Mobile Access option, NFC and/or BLE.

### Note:

When Bluetooth LE is disabled in Mobile Access, the reader's Bluetooth LE functionality is turned off. When a Mobile Access app user presents valid credentials, a "**Mobile ID Rejected**" error message is displayed and the opening event fails. When Bluetooth LE enabled, the reader allows the Mobile Access app to communicate via Bluetooth LE.

| 16:50 📚 al 86% 🗎                                                                  |
|-----------------------------------------------------------------------------------|
| ← Credentials                                                                     |
| Disabled legacy credentials require contacting your<br>Admin or HID to re-enable. |
| HID MOBILE ACCESS                                                                 |
| NFC 🔴                                                                             |
| BLE                                                                               |
| 13.56 MHZ HIGH FREQUENCY                                                          |
| SEOS®                                                                             |
| Seos®                                                                             |
| iCLASS®                                                                           |
| iCLASS®                                                                           |
| iCLASS SE®                                                                        |
| iCLASS® SR                                                                        |
| MIFARE DESFIRE®                                                                   |
| MIFARE DESFire® SIO                                                               |
| Transact Mobile                                                                   |
| MIFARE® CLASSIC                                                                   |
|                                                                                   |

🕈 📶 100% 🗎 10:00

3. Enable/disable the required credential types.

### Note:

- The ability to re-enable legacy credentials is granted via the HID Reader Manager Portal, therefore contact your Reader Manager Administrator or HID. However HID does not recommended the use of legacy credentials.
- The list of displayed credential options depends on the selected credential profile.
- The options to enable/disable DESFire<sup>®</sup> EV3 credential read and Proximity Check are only available for HID Signo readers with firmware version 10.0.2.4 or newer.
  - If EV1 SIO is disabled before updating to firmware version 10.0.2.4 or newer, then EV3 will be disabled after update.
  - If EV1 SIO is enabled before updating to firmware version 10.0.2.4 or newer, then EV3 will be enabled after update.
- For the iCLASS SE Express reader Bluetooth LE, MIFARE DESFire<sup>®</sup> UID, and MIFARE Classic UID settings can only be changed if the reader was initially configured with these options when purchased.
- Configuring Transact Mobile is only applicable to HID Signo Custom Profile (03 and T3) for customers that are enrolled in the Transact program.
- 4. Tap ADD TO THE TEMPLATE to save.

| ≌ \$7.al10                            | 00% 🖿 10:00 | P                           | * ≆ .al 100% 🗈 10:00 | · · · · ·                         |
|---------------------------------------|-------------|-----------------------------|----------------------|-----------------------------------|
| uild Template                         | ×           | ← Credentials               |                      | ← Credentials                     |
| CREDENTIAL DETAILS                    |             | Note. Disabled legacy       | credentials require  | MIFARE DESFire® EV1 SIO           |
| Credentials                           |             |                             |                      | MIFARE DESFire® EV 3 SIO          |
| Credentiais                           |             | III HID MOBILE A            | CCESS                | DESFire Proximity Check           |
| Keys                                  |             | NFC                         |                      | MIFARE DESFIRe® CSN               |
| READER SETTINGS                       |             | BLE                         |                      | Transact Mobile                   |
| ISO14442A LIID Output Format          |             | ( 13.56 MHz HIG             | GH FREQUENCY         | MIFARE® Classic                   |
| 130 Presentation of the output Pormat |             | Sance                       |                      | MIFARE® Classic SIO               |
| EM Proximity Output                   |             | Seos®                       |                      | ISO14443A UID                     |
| CHUID Formats                         |             | iClass®                     |                      | Generic ISO14443A                 |
| Bluetooth Modes, Ranges & Power       |             | iClass®                     |                      | 125 kHz LOW FREQUE                |
| Communication Protocol                |             | iClass® SE                  |                      | HID Proximity® and AWID Proximity |
| udio & Visual                         |             | iClass® SR                  |                      | EM Proximity                      |
|                                       |             | MIFARE DESFire <sup>⊕</sup> |                      |                                   |
| Optional Settings                     |             | MIFARE DESFire® EV1 SIO     | •                    | HID Dorado Proximity              |
| Keypad Settings                       |             | MIFARE DESFire® CSN         |                      | Indala <sup>®</sup> Proximity     |
| SAVE AS TEMPI ATE                     |             | DESFire Proximity Check     |                      | ADD TO THE TEM                    |
| SAVE AS TEMPLATE                      |             |                             |                      |                                   |

### 4.3.2 Authorization Keys

- 1. From the CREDENTIAL DETAILS section, tap Keys.
- 2. In the Keys section, tap ADD KEYS.
- 3. Authorized keys are displayed on the screen. Select an authorization key to load onto the reader (only one key can be loaded).

### Note:

- HID Reader Manager performs a key store memory check and only displays authorized keys based on the available reader memory space. When attempting to push a key to a reader, if no memory space is available, an **insufficient memory** notification message is displayed.
- Adding an Elite Key (ICEXXXX) will upgrade all credential keys to that Elite Key.
- HID Vento mobile access credentials are pre-programmed with a fixed format and only work with Vento reader, therefore MOB or ICE keys cannot be issued to the reader using the HID Reader Manager App.

### 4. Tap ADD TO THE TEMPLATE to save.

| P                         | * 🕈 📶 100% 🖿 10:00 |
|---------------------------|--------------------|
| Build Template            | ×                  |
|                           |                    |
| CREDENTIAL DETAILS        |                    |
| Credentials               |                    |
| Keys                      |                    |
|                           |                    |
| READER SETTINGS           |                    |
| IS014443A UID Output Form | at                 |
| EM Proximity Output       |                    |
| CHUID Formats             |                    |
| Bluetooth Modes, Ranges & | Power              |
| Communication Protocol    |                    |
| Audio & Visual            |                    |
| Optional Settings         |                    |
| Keypad Settings           |                    |
| SAVE AS TEMP              | LATE               |
|                           |                    |

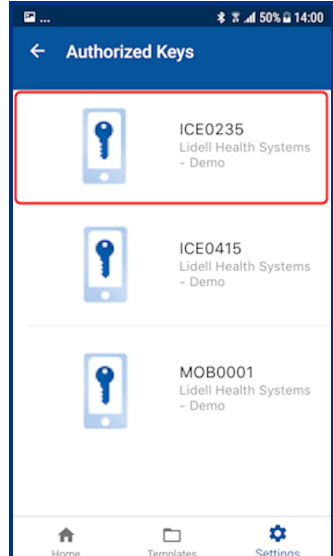

| · ···      | \$ \$°d 100%∎ 10:00 |
|------------|---------------------|
| ← Keys     |                     |
|            | 1                   |
| Keys       |                     |
| ADD        | KEYS                |
|            |                     |
|            |                     |
| ICE0235    | >                   |
|            |                     |
| ADD TO THE | TEMPLATE            |
|            |                     |
|            |                     |
|            |                     |
|            |                     |
|            |                     |

al 100% 🖬 10:00

# 4.4 Reader Settings configuration

### 4.4.1 ISO14443A UID Output Format

### Note:

- For HID iCLASS and HID Signo readers, ISO14443A UID Output Format configuration settings are only valid for certain credential profiles.
- For HID Vento readers only the Raw Data option can be configured.
- 1. From the READER SETTINGS section, tap ISO14443A UID Output Format.
- 2. Select output format from the displayed list.
- 3. If RAW CSN/UID cards are to be supported enable the Raw Data option.
- 4. Tap ADD TO THE TEMPLATE to save.

| 2                        | * 7 .al 100% ∎ 10:00 | P              | * 🕈 📶 100% 🖬 10:00 | <b>2</b>   |
|--------------------------|----------------------|----------------|--------------------|------------|
| Build Template           | ×                    |                | JTPUT              |            |
| CREDENTIAL DETAILS       | ;                    | RAW OUTPL      | Л                  | RAW OUTPUT |
| Credentials              |                      | Raw Data       |                    | Raw Data   |
| Keys                     |                      | IS014443A      | UID OUTPUT FORMAT  | 400 TO T   |
| READER SETTINGS          |                      | 32-BIT MSB     |                    |            |
| ISO14443A UID Output For | rmat                 | 32-BIT LSB     |                    |            |
| EM Proximity Output      |                      | 26-BIT with Fa | acility Code 1     |            |
| CHUID Formats            |                      | 34-BIT MSB     |                    |            |
| Bluetooth Modes, Ranges  | & Power              | 40-BIT MSB     |                    |            |
| Communication Protocol   |                      | 37-BIT LSB     |                    |            |
| Audio & Visual           |                      | 56-BIT LSB     |                    |            |
| Ontional Settings        |                      | 64-BIT LSB     | ~                  |            |
| optional octango         |                      | 56-BIT MSB     |                    |            |

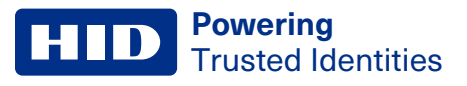

# 4.4.2 EM Proximity Output

Note: Only applicable for HID Signo readers with a Standard or Custom credential profile.

- 1. From the READER SETTINGS section, tap EM Proximity Output.
- 2. Select an available **OUTPUT FORMAT**.
- 3. Tap ADD TO THE TEMPLATE for any changed settings.

| P                         | <b>* ∑.al</b> 100%∎10:00 |
|---------------------------|--------------------------|
| uild Template             | ×                        |
| CREDENTIAL DETAILS        |                          |
| Credentials               |                          |
| Keys                      |                          |
|                           |                          |
| READER SETTINGS           |                          |
| ISO14443A UID Output For  | mat                      |
| EM Proximity Output       |                          |
| CHUID Formats             |                          |
| Bluetooth Modes, Ranges & | & Power                  |
| Communication Protocol    |                          |
| Audio & Visual            |                          |
| Optional Settings         |                          |
| Keypad Settings           |                          |
| SAVE AS TEM               | PLATE                    |

# 4.4.3 CHUID Formats

Note: Only applicable for HID Signo readers with a Custom credential profile.

- 1. From the READER SETTINGS section, tap CHUID Formats.
- 2. Select a CHUID OUTPUT, FASCN FORMAT, and FASCN BCD MODIFIER (if applicable).

Note: A FASCN BCD MODIFIER option can only be selected if the FASCN Format is 128 Bit, 64 Bit, or 40 Bit.

3. Tap **ADD TO THE TEMPLATE** for any changed settings.

|                                 | al 100% 🖬 10:00 |
|---------------------------------|-----------------|
| Build Template                  | ×               |
|                                 |                 |
| CREDENTIAL DETAILS              |                 |
| Credentials                     |                 |
| Keys                            |                 |
| READER SETTINGS                 |                 |
| ISO14443A UID Output Format     |                 |
| EM Proximity Output             |                 |
| CHURD Formate                   |                 |
| CHUID Formats                   |                 |
| Bluetooth Modes, Ranges & Power |                 |
| Communication Protocol          |                 |
| Audio & Visual                  |                 |
| Optional Settings               |                 |
| Keypad Settings                 |                 |
|                                 |                 |

### 4.4.4 Bluetooth Modes, Ranges & Power

- 1. From the READER SETTINGS section, tap Bluetooth Modes, Ranges & Power.
- 2. On the BLE Settings screen, tap in the APPLICATION BRAND field and select a listed option.

**Note:** The **Custom** option requires a **lock service code**. A lock service code prevents Bluetooth LE conflicts between the Mobile Access App and Partner Apps on the same phone and are currently managed by Partner Services.

- 3. Enable/disable the opening mode and, if necessary, adjust the range settings:
  - Tap: Default Tap range for HID Signo is -45 dBm. Default tap range for SE readers is -40 dBm.
  - Twist and Go: Default Twist and Go range is -74 dBm.
  - App Specific: Default App Specific range is -74 dBm.
  - Enhanced Tap: For HID Signo readers only, default ranges for iOS Background: -30 dBm, iOS Foreground: -30 dBm, Android: -45 dBm.

Note: For each opening mode, the default range value is provided on the BLE Settings screen.

| 🖙 🕸 🕈 📶 100% 🖬 10:00            | P            |                                                                                                    | * 🕈 📶 100% 🖹 10:00                                              | :00 |  |
|---------------------------------|--------------|----------------------------------------------------------------------------------------------------|-----------------------------------------------------------------|-----|--|
| Build Template ×                | <del>~</del> | BLE Settings                                                                                       |                                                                 |     |  |
| CREDENTIAL DETAILS              | Та           | D                                                                                                  |                                                                 |     |  |
| Credentials                     | Allo         | bw Tap                                                                                             |                                                                 |     |  |
| Keys                            | Ad           | ijust Range (in dBm)                                                                               | -                                                               |     |  |
| READER SETTINGS                 |              | 40                                                                                                 | +                                                               |     |  |
| IS014443A UID Output Format     |              |                                                                                                    |                                                                 |     |  |
| EM Proximity Output             |              |                                                                                                    |                                                                 |     |  |
| CHUID Formats                   | op<br>is i   | is option enables/disables th<br>eration is typically used when<br>in close proximity to the reade | e tap operation. Tap<br>the mobile device<br>er (approx. 0 to 4 |     |  |
| Bluetooth Modes, Ranges & Power | in).<br>per  | . Default setting is -40 dBm. A<br>rformance for each individual                                   | djust to best suit<br>reader.                                   |     |  |
| Communication Protocol          |              |                                                                                                    |                                                                 |     |  |
| Audio & Visual                  | Tw           | vist and Go                                                                                        |                                                                 | _   |  |
| Optional Settings               | Allo         | ow Twist and Go                                                                                    |                                                                 |     |  |
| Keypad Settings                 | Ad           | ijust Range (in dBm)                                                                               |                                                                 |     |  |
| SAVE AS TEMPLATE                |              | 74                                                                                                 | +                                                               |     |  |

4. The default Transmit Power setting (Default for HID Signo reader is **-0 dBm**. Default for a SE reader is **-4 dBm**) should not be changed unless absolutely necessary.

**Note:** For certain installations a higher or lower Transmit Power may be required, however this setting should only be adjusted if the default range settings do not result in the desired read range.

5. Tap ADD TO THE TEMPLATE to save.

**Note:** When connected to a reader that has Standard Keys, the reader must be power cycled to activate updated Bluetooth LE settings.

As opening ranges deviate between different mobile devices, you should always test and fine tune settings for a specific site. The read range settings listed below provide a starting point for common locations:

### **SE readers**

| Location                     | Тар     | Twist and Go |
|------------------------------|---------|--------------|
| Office environment           | -48 dBm | -67 dBm      |
| Elevators                    | -40 dBm | -57 dBm      |
| Outdoor entrances            | -48 dBm | -67 dBm      |
| Garage (user inside vehicle) | -53 dBm | -74 dBm      |

### HID Signo readers

| Location           | Тар     | Twist and Go | Enhanced Tap<br>(iOS) <sup>1</sup> | Enhanced Tap<br>(Android) |
|--------------------|---------|--------------|------------------------------------|---------------------------|
| Office environment | -45 dBm | -74 dBm      | -30 dBm                            | -45 dBm                   |

1. iOS Background and iOS Foreground.

### 4.4.5 Communication Protocol

- 1. From the READER SETTINGS section, tap Communication Protocol.
- 2. Enable the Reader to Controller communication protocol, either Wiegand or OSDP (not both).

### Note:

- · OSDP is not applicable to iCLASS SE Express readers, as these are Wiegand capable only.
- Wiegand is not applicable to Signo Transparent Mode Express readers, as these are OSDP capable only.
- 3. If OSDP is enabled:
  - Select the spec compliance value, V1 or V2.
  - Enable Install Mode (default) to use factory default keys (only applicable if V2 is selected as the spec compliance value).
  - Enable Secure Mode (not default) to require the reader to use secure communication (only applicable if V2 is selected as the spec compliance value).

**Note:** For the reader to successfully connect to a panel via OSDP V2, it is recommended that **Secure Mode** is disabled.

• Select the OSDP Baud Rate (the Stop bit and Parity fields are read only).

### 4. Tap ADD TO THE TEMPLATE to save.

| I 🖾                     | * 🕈 🛋 100% 🖹 10:00 | P                                      | 🕸 🕿 📶 100% 🖿 10:00                                                  | 📼             | * 🛪 📶 100% 🗎 1                                                          |
|-------------------------|--------------------|----------------------------------------|---------------------------------------------------------------------|---------------|-------------------------------------------------------------------------|
| Build Template          | ×                  | ← Comn                                 | nunication Protocol                                                 | <del>~</del>  | Communication Protocol                                                  |
| CREDENTIAL DETAIL       | s                  | WIEGAND                                |                                                                     | 00            |                                                                         |
| Credentials             |                    | Enabled                                |                                                                     | МО            | DES (APPLICABLE FOR OSDP V2)                                            |
| Keys                    |                    | Wiegand is the de<br>by readers to sen | fault communication protocol used d access data to the controllers. | Instal        | l Mode                                                                  |
|                         |                    |                                        |                                                                     | Secur         | e Mode                                                                  |
| READER SETTINGS         |                    | OSDP                                   |                                                                     | In ins        | stall mode the default secure channel key can                           |
| ISO14443A UID Output Fe | ormat              | Enabled                                | •                                                                   | be us<br>secu | ed. In secure mode, only commands sent over<br>re channel are accepted. |
| EM Proximity Output     |                    | OSDP enables bi-                       | directional communication between                                   | 0.51          | )P BAUD RATE                                                            |
| OUUD Formate            |                    | reader and contro<br>documentation for | eller. Refer to your controller<br>or required configuration.       | 14            | 100                                                                     |
| CHUID Formats           |                    | SPEC COMP                              |                                                                     |               | 100                                                                     |
| Bluetooth Modes, Range  | s & Power          | NO                                     | LIANOL                                                              | No            | ne                                                                      |
| Communication Protocol  |                    | <u></u>                                |                                                                     | On            | e                                                                       |
| Audio & Visual          |                    | ADDRESS                                |                                                                     |               | -                                                                       |
|                         |                    | 00                                     |                                                                     | bit sp        | beed, parity and stop bits for proper operation.                        |
| Optional Settings       |                    |                                        |                                                                     | confi         | guration.                                                               |
| Keypad Settings         |                    | MODES (APF                             | LICABLE FOR OSDP V2)                                                |               |                                                                         |
|                         |                    | Install Mode                           | •                                                                   |               | ADD TO THE TEMPLATE                                                     |
| SAVE AS TE              | MPLATE             |                                        | -                                                                   |               |                                                                         |
|                         |                    |                                        |                                                                     |               |                                                                         |

### 4.4.6 Audio & Visual

- 1. From the READER SETTINGS section, tap Audio & Visual.
- 2. From the Audio/Visual section, tap Idle LED Color.
- 3. Select a color and tap ADD TO THE TEMPLATE.

Note: Idle LED Color selections for the HID iCLASS SE Express R10 reader are Red or Blue.

| P                         | \$ 🕈 📶 100% 🖹 10:00 | B >                | ₹.al 100% ■ 10:00 | <b>⊠</b> *        | 🕈 📶 100% 🗎 10 |
|---------------------------|---------------------|--------------------|-------------------|-------------------|---------------|
| Build Template            | ×                   | Audio & Visual     | ×                 | ← Idle LED Color  |               |
| CREDENTIAL DETAILS        |                     | Audio/Visual       |                   | Idle LED Color    |               |
| Credentials               |                     | Idle LED Color     |                   | Red               |               |
| Keys                      |                     | Credential Read AV |                   | Green             |               |
| READER SETTINGS           |                     |                    |                   | Blue              |               |
| ISO14443A UID Output For  | mat                 |                    |                   | Amber             |               |
| EM Proximity Output       |                     |                    |                   | Cyan              |               |
| CHUID Formats             |                     |                    |                   | Magenta           |               |
| Bluetooth Modes, Ranges & | k Power             |                    |                   | White             |               |
| Communication Protocol    |                     |                    |                   | Host Controlled   |               |
| Audio & Visual            |                     |                    |                   |                   |               |
| Optional Settings         |                     |                    |                   |                   |               |
| Keypad Settings           |                     |                    |                   | ADD TO THE TEMPLA | те            |
| SAVE AS TEM               | PLATE               |                    |                   |                   |               |

### 4. Tap Credential Read AV.

5. Select a color and enable/disable the **BEEP RESPONSE** and **SEOS AV** settings using the options. Tap **ADD TO THE TEMPLATE** to save.

Note: Credential Read AV options for the iCLASS SE Express R10 reader are Green or No Response.

| P                  | \$ இ. <b>d</b> 100%∎ 10:00 |
|--------------------|----------------------------|
| Audio & Visual     | ×                          |
|                    |                            |
| Audio/Visual       |                            |
| Idle LED Color     |                            |
| Credential Read AV | ]                          |
|                    |                            |
|                    |                            |
|                    |                            |
|                    |                            |
|                    |                            |
|                    |                            |
|                    |                            |
|                    |                            |
|                    |                            |
|                    |                            |
|                    |                            |
|                    |                            |

# 4.4.7 Optional Settings

- 1. From the **READER SETTINGS** section, tap **Optional Settings**.
- 2. Enable/disable the following options as necessary:
  - Intelligent Power Management
  - Velocity checking
  - Metal Tuning. Select a listed setting (HID Signo readers, HID Vento readers, and iCLASS SE Express R10 only).
  - Tap ADD TO THE TEMPLATE for any changed settings.

Note: For HID Vento readers only the Metal Tuning setting is configurable.

| ■ * ? .al 100% ■ 10:00          | P                       | ≉ ≌.al 100%∎10:00 | ₽             | <b>* 7 .al 100% ■ 1</b> |
|---------------------------------|-------------------------|-------------------|---------------|-------------------------|
| Build Template ×                | Optional Settings       | ×                 | ← Metal Tun   |                         |
| CREDENTIAL DETAILS              |                         |                   |               |                         |
| Credentials                     | Optional Settings       |                   | Metal Tuning  |                         |
| Keys                            | Intelligent Power Manag | gement            | AIR           |                         |
|                                 | Velocity Checking       |                   |               |                         |
| READER SETTINGS                 | Metal Tuning            |                   | Select option | 1                       |
| IS014443A UID Output Format     |                         |                   | AIR           |                         |
| EM Proximity Output             |                         |                   | METAL         |                         |
| CHUID Formats                   |                         |                   | AUTO          |                         |
| Bluetooth Modes, Ranges & Power |                         |                   |               |                         |
| Communication Protocol          |                         |                   |               | CANCEL                  |
| Audio & Visual                  |                         |                   |               |                         |
| Optional Settings               |                         |                   |               |                         |
| Keypad Settings                 |                         |                   |               |                         |
| SAVE AS TEMPLATE                |                         |                   |               |                         |

### 4.4.8 Keypad Settings

If the KEYPAD option is enabled (for HID Signo readers, HID Signo No LF, and iCLASS SE/multiCLASS SE only):

- 1. From the READER SETTINGS section, tap Keypad Settings.
- 2. Select an available INPUT FORMAT and, if applicable, enter a FACILITY CODE.

**Note:** When selecting 26-bit emulation and assigning Facility Code 255, after the template has been applied, the reader will flash red/green and requires a three digit Facility Code, followed by #, to be entered on the keypad (therefore, if Facility Code 255 is required, 255# should be entered on the keypad).

3. Select a keypad backlight option, the following configurations are supported:

**Note:** Switching the communication protocol from Wiegand to OSDP (or vice versa) will result in the keypad backlight being set to Always on.

- Always on
- On by reading card
- On by keypress
- Blink on keypress
- · Always off
- 4. Select a keypad backlight color from the displayed list (HID Signo readers only).
- 5. Tap **ADD TO THE TEMPLATE** for any changed settings.

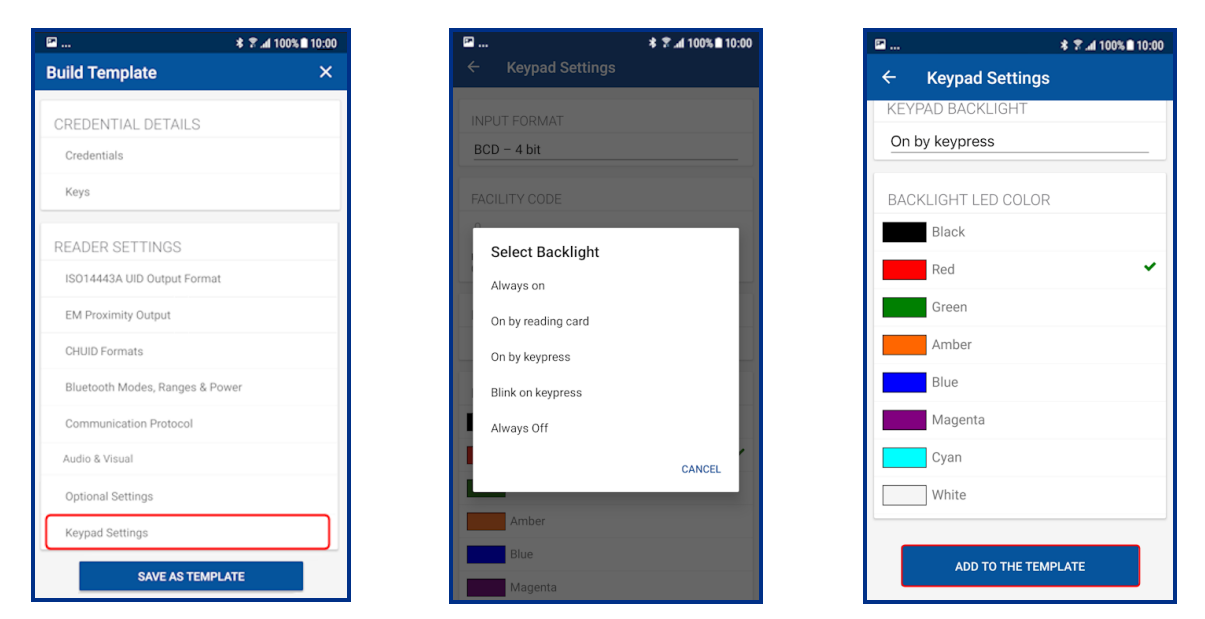

# 4.5 Wallet configuration

From HID Reader Manager 1.16.0, if any key gets loaded onto the reader, both Apple and Google Wallet configurations are enabled within the reader.

### 4.5.1 Apple Wallet configuration

### Note:

- Mobile Wallet configuration is only applicable for customers that are enrolled in the Wallet program.
- The HID Vento reader does not support Wallet credentials.
- When upgrading a reader to firmware version 8.9.x from firmware version 8.8.x.x and below, it is recommended that the Reader Technician reloads the ICE or MOB keys in order to re-enable Apple Wallet and Google Wallet.

Enabling ECP (Enhanced Contactless Polling) will allow Wallet keys to be pushed along with Mobile Access keys. The following reader configuration specifications apply:

- Wallet settings are only applicable for HID Signo/iCLASS SE readers that are loaded with MOB or ICE keys.
- Wallet settings are only supported in HID iCLASS SE/multiCLASS SE Readers with firmware version 8.9 and above. Readers with firmware version 8.8 or below must be upgraded to version 8.9 for Wallet settings to be supported.
- Wallet settings are supported in HID Signo readers by default for all firmware versions.
- From HID Reader Manager 1.6.0 Wallet configuration has been optimized, reducing the number of steps needed to complete Wallet setting configuration:
  - For standard readers, the user only needs to push MOB or ICE keys. The rest of the process is automated.
  - For readers shipped from HID with MOB or ICE Mobile Keysets, the user only needs to enable the TCI value in the reader configuration.

If the reader configuration supports Wallet settings:

- 1. From the WALLET SETTINGS section, tap ECP Configuration.
- 2. Enable the **ECP** option. A **TCI Value** is automatically assigned.
- 3. To force mobile access users to use MFA (Multi Factor Authentication) when a mobile device is presented to the reader, enable the **Enforce TRA** option.
- 4. Tap ADD TO THE TEMPLATE for the selected settings.

| * இ.af 100% ■ 10:00     |
|-------------------------|
| emplate ×               |
| SETTINGS                |
| 3A UID Output Format    |
| imity Output            |
| ormats                  |
| h Modes, Ranges & Power |
| nication Protocol       |
| Visual                  |
| Settings                |
| Settings                |
| SETTINGS                |
| figuration              |
| mat                     |
|                         |
| SAVE AS TEMPLATE        |
| APPLY SELECTED ITEMS    |

For customers that are enrolled in the Transact program, from the **WALLET SETTINGS** section, tap **Data Format** and select a format for Transact Credential output. Tap **ADD TO THE TEMPLATE** for the selected settings.

| E                             | <b>\$ ? .al 100% ■ 10</b> : |
|-------------------------------|-----------------------------|
| Build Template                | :                           |
| READER SETTINGS               |                             |
| IS014443A UID Output Format   |                             |
| EM Proximity Output           |                             |
| CHUID Formats                 |                             |
| Bluetooth Modes, Ranges & Pov | wer                         |
| Communication Protocol        |                             |
| Audio & Visual                |                             |
| Optional Settings             |                             |
| Keypad Settings               |                             |
| WALLET SETTINGS               |                             |
| ECP Configuration             |                             |
| Data Format                   |                             |
|                               |                             |
| SAVE AS TEM                   | PLATE                       |
| APPLY SELECTE                 | D ITEMS                     |
|                               |                             |

### 4.5.2 Google Wallet configuration

From HID Reader Manager 1.18.0, if any key gets loaded onto the reader, both Apple and Google Wallet configurations are enabled within the reader. The Application ID (AID) is automatically configured for Google Wallet.

### Note:

- HID Reader Manager displays Google Wallet configuration for all HID Signo reader firmware versions and HID iCLASS SE readers where the firmware version is 8.9.0.11 and above.
- When applying a Reader Configuration ID to enable Apple Wallet and Google Wallet support, HID Signo readers with firmware version below 10.0.3.1 will not enable the Wallet configuration until the Reader Technician reloads the ICE or MOB keys to the reader.
- When upgrading a reader to firmware version 8.9.x from firmware version 8.8.x.x and below, it is recommended that the Reader Technician reloads the ICE or MOB keys in order to re-enable Apple Wallet and Google Wallet.

| P                         | * 🕈 🛋 100% 🖬 10:00 |
|---------------------------|--------------------|
| Build Template            | ×                  |
| CREDENTIAL DETAILS        |                    |
| Credentials               |                    |
| Keys                      |                    |
| READER SETTINGS           |                    |
| ISO14443A UID Output Form | nat                |
| CHUID Formats             |                    |
| Bluetooth Modes, Ranges & | Power              |
| Communication Protocol    |                    |
| Audio & Visual            |                    |
| Optional Settings         |                    |
| WALLET SETTINGS           |                    |
| ECP Configuration         |                    |
| Google Wallet             |                    |
| Data Format               |                    |

# 4.6 Manage templates

### 4.6.1 Save a new template

- 1. When configuration settings are selected and added to the template, tap SAVE AS TEMPLATE.
- 2. Tap in the **TITLE** area and enter a title for the template.
- 3. Tap in the **CATEGORY** area and tap **Select Category**. Select an existing category from the displayed list or add a new category and select this newly created category. Tap **SAVE TEMPLATE**.

Note: A category must be selected before the template can be saved.

The new template is displayed on the **Templates** screen with indicators for the configuration types within the template.

| * 7                 | .al 100% ■ 10:00 | · · · · · · · · · · · · · · · · · · · | \$ 🖀 📶 100% 🖬 10:00 | · · · ·        |    |
|---------------------|------------------|---------------------------------------|---------------------|----------------|----|
| emplate             | ×                | Save Template                         | ×                   | Templates      |    |
| NTIAL DETAILS       |                  |                                       |                     | Q Search       |    |
| tials               |                  | TITLE                                 |                     |                |    |
|                     |                  | Custom Template                       |                     | Demo Category  | (  |
|                     |                  |                                       |                     | Custom Templat | 9  |
| TTINGS              |                  |                                       |                     | HF/LF          | AV |
| Output Format       |                  | CATEGORY                              |                     |                |    |
| utput               |                  | OATEGORI                              |                     |                |    |
|                     |                  | Demo Category                         |                     |                |    |
| des, Ranges & Power | ·                |                                       |                     |                |    |
| n Protocol          |                  | SAVE TEMPLA                           | TE                  |                |    |
|                     |                  |                                       |                     |                |    |
|                     |                  |                                       |                     |                |    |
| js                  |                  |                                       |                     |                |    |
| SAVE AS TEMPLATE    |                  |                                       |                     | <b>A</b>       |    |

### 4.6.2 Display template details

To view the list of created templates tap the Templates icon on the HID Reader Manager Home screen. Existing templates are listed on the **Templates** screen. Tap on a displayed template to view the template details.

Note: Templates that have been shared can be added to the template list, see Add a shared a template.

| 🖬 🕴 🕈 📶 100% 🛢 10:00                                | <b></b>          | <b>\$ ? .al 100% ■ 10:00</b> | <b>□</b>      | * 7                 | al 100% 🖿 10:00 |
|-----------------------------------------------------|------------------|------------------------------|---------------|---------------------|-----------------|
| Home                                                | Templates        | +                            | ← Terr        | plate Details       | ~               |
| USE NFC                                             | Demo Category    |                              | Custom T      | emplate             |                 |
| HELP                                                | Custom template  | AV HP                        | CATEGOR       | 1                   |                 |
| HID Reader Manager Overview                         |                  |                              | Demo Catego   | ry                  |                 |
| Bluetooth and OSDP Upgrade Kit - Installation Guide | Update LED color |                              |               |                     |                 |
| Reader Configuration and Inspection                 | AV               |                              | CREATED       | 3Y                  |                 |
| Reader Firmware Update                              | Update Read AV   |                              | inst          | aller@hidglobal.com |                 |
| Full User Guide                                     | AV               |                              | CREDENTI      | ALS                 |                 |
| Shared Templates                                    |                  |                              | Credentials   |                     |                 |
| Custom template                                     |                  |                              | AUDIO & V     | ISUAL               |                 |
| HF/LF AV HP<br>shared by                            |                  |                              | Idle LED Colo | r                   |                 |
| A C A A A A A A A A A A A A A A A A A A             | Home             | Templates Settings           | Home          | Templates           | Settings        |

### 4.6.3 Delete a template

When template details are displayed, the template can be deleted:

1. Swipe down to the bottom of the Template Details screen and tap DELETE THIS TEMPLATE.

\* 🛪 📶 100% 🛍 10:00

2. Tap **OK** to delete the template.

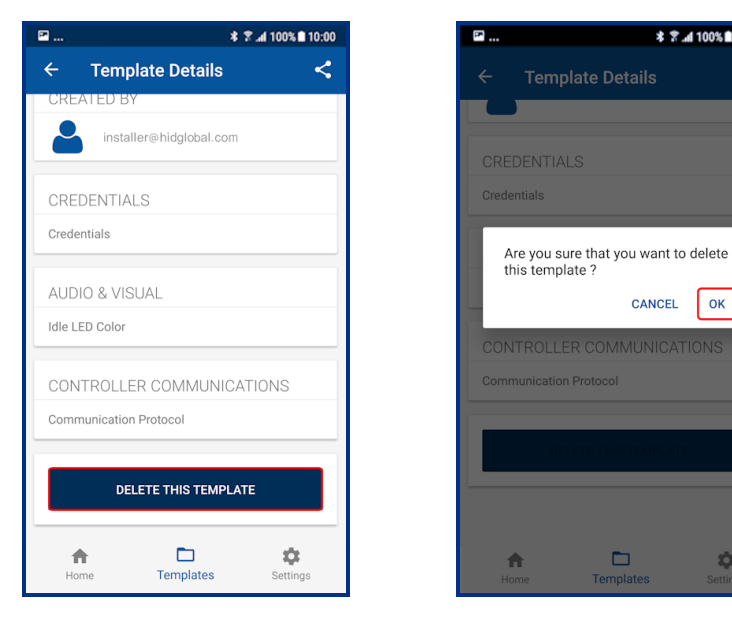

Ċ.

### 4.6.4 Shared templates

Templates can be shared between Reader Technicians to speed up the configuration of multiple readers.

**Note:** Templates that contain a MOB/ICE key can only be shared with reader technicians that are authorized for that specific key.

### Add a shared a template

To add a template that has been shared with you:

- 1. On the Home screen, under the SHARED TEMPLATES section, tap a displayed shared template.
- 2. On the **Template Details** screen, tap **ADD THIS TEMPLATE**. The added shared template will display in the list of available templates.

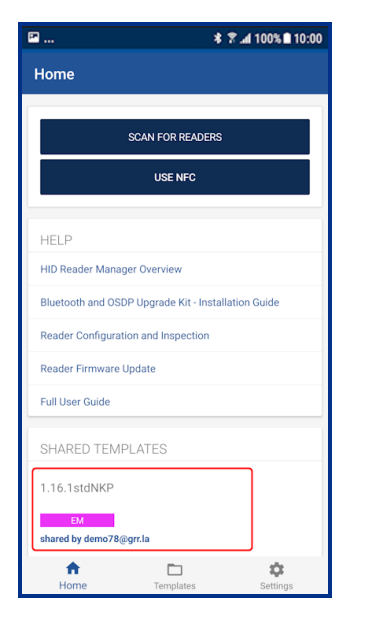

| ₽            |                 | <b>* ? .d</b> 100%∎ 10:00 |
|--------------|-----------------|---------------------------|
| ← Ten        | nplate Details  |                           |
| 1.16.1stc    | INKP            |                           |
| CATEGOR      | Y               |                           |
| signo        |                 |                           |
| CREATED      | BY              |                           |
| den          | no78@grr.la     |                           |
| EM PROXI     | MITY OUTPUT     |                           |
| EM Proximity | Output          |                           |
|              | ADD THIS TEMP   | LATE                      |
|              | DELETE THIS TEM | PLATE                     |
|              |                 |                           |
|              |                 |                           |
| ft.          | Tomplatos       | Cottings                  |

| 🖻               | :         | \$ 🕈 📶 100% 🛢 10:00 |
|-----------------|-----------|---------------------|
| Templates       |           | +                   |
| Q_Search        |           |                     |
| Demo Category   |           |                     |
| Custom Template |           |                     |
| HF/LF           | AV        | HP                  |
| signo           |           |                     |
| 1.16.1stdNKP    |           |                     |
| EM              |           |                     |
|                 |           |                     |
|                 |           |                     |
|                 |           |                     |
|                 |           |                     |
|                 |           |                     |
|                 |           |                     |
| ÷               |           | \$                  |
| Home            | Templates | Settings            |

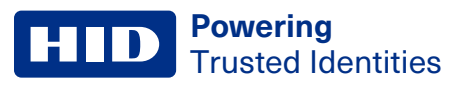

### Share a template

To share a template with another Reader Technician:

1. On the **Home** screen, tap the **Templates** icon and select a displayed template to be shared. On the **Template Details** screen tap the share icon **[S**].

| <b>* ? .al</b> 100% ■ 10:00      | E               | * 🖀 📶 100% 🖹 10:00 | 🖻              | * 7            |
|----------------------------------|-----------------|--------------------|----------------|----------------|
|                                  | Templates       | +                  | ← Template     | Details        |
|                                  | Q               |                    | Custom Temp    |                |
|                                  | Demo Category   |                    |                |                |
| USE NFC                          | Custom Template |                    | CATEGORY       |                |
|                                  | HF/LF AV        | HP                 | Demo Category  |                |
| ger Overview                     | signo           |                    |                |                |
| Upgrade Kit - Installation Guide | 1.16.1custKp    |                    | CREATED BY     |                |
| and Inspection                   | HF/LF CSN       | КР                 | installer@h    | idglobal.com   |
| odate                            |                 |                    |                |                |
|                                  |                 |                    | CREDENTIALS    |                |
| ATES                             |                 |                    | Credentials    |                |
|                                  |                 |                    | AUDIO & VISUAL |                |
| rr.la                            |                 |                    | Idle LED Color |                |
| Templates Settings               |                 | D 🔅                | Home 7         | E<br>Femplates |

- 2. Tap the plus icon [1] and, in the **New Connection** box, enter the email address of another Technician (this can be any Technician that is already registered). Tap **SAVE**.
- 3. When the connection has been made, tap **SHARE**. A success message is displayed at the bottom of the screen.

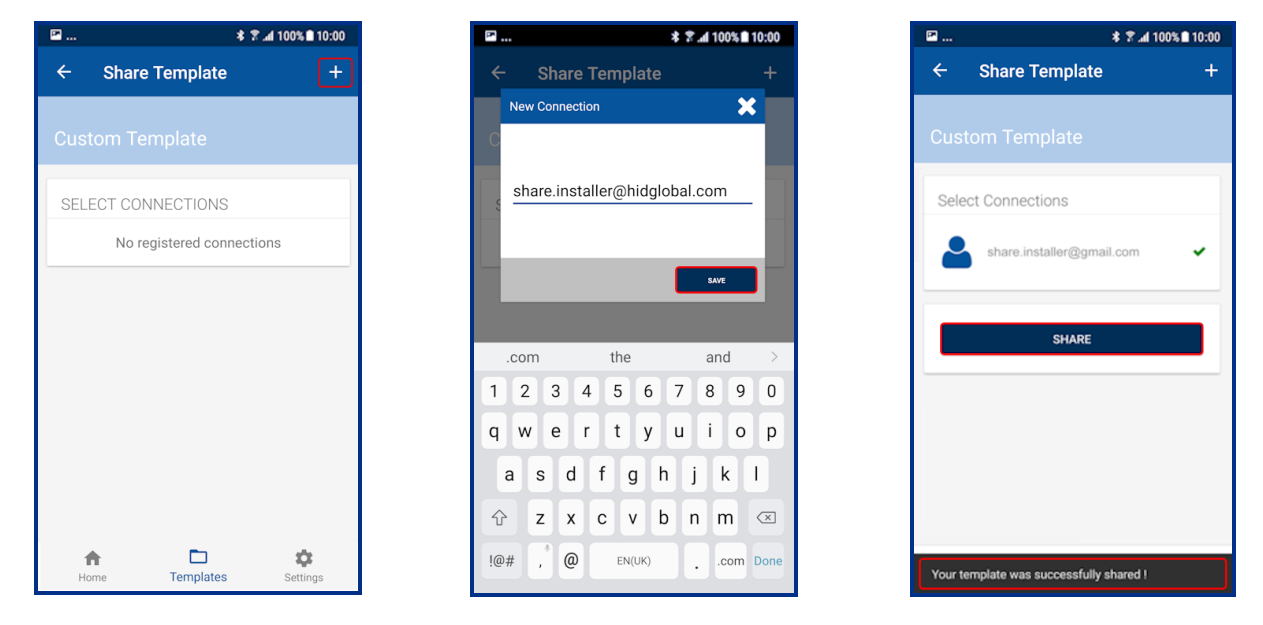

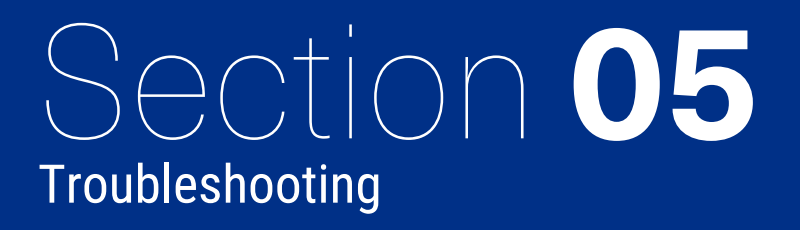

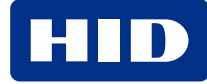

# 5.1 HID Reader Manager App messages

# 5.1.1 Error and warning messages

| Message                                                                         | Description and next step to attempt resolution                                                                                                    |
|---------------------------------------------------------------------------------|----------------------------------------------------------------------------------------------------|
| "There does not seem to be an internet                                          | Internet connectivity is not available for the mobile device.                                                                                                    |
| connection."                                                                    | Check the mobile device Settings > Connections.                                                                                                    |
| "Problem connecting to HID Servers."                                            | The HID Reader Manager app could not reach HID Reader Manager servers.                                                                                                    |
|                                                                                 | Please check mobile device Internet connection.                                                                                                    |
| "Issues at HID Servers, please try again."                                      | HID Reader Manager servers are down.                                                                                                    |
|                                                                                 | Please periodically try again and check your email for any service distribution notification. If the issue persists uninstall and reinstall the app and try to log in again.                                     |
| "Invalid Email or Password."                                                    | The entered username or password, or both are incorrect. Please enter a valid email or password.                                                                                                    |
|                                                                                 | <b>Note:</b> If you have login credentials for the HID Origo Management Portal then use these to log into the HID Reader Manager App or reset your password through the Portal.                                  |
| "This user already exists."                                                     | During registration, the entered user is already registered. Login using existing credentials.                                                                                                    |
|                                                                                 | <b>Note:</b> If you have login credentials for the HID Origo Management Portal then use these to log into the HID Reader Manager App or reset your password through the Portal.                                  |
| "Failed to register the user."                                                  | The user tries to register when HID Reader Manager servers are down. Please periodically try again and check the <u>HID Origo Service Status</u> page.                                                           |
| "This category already exists."                                                 | The user tries to add a template category that already exists.                                                                                                    |
|                                                                                 | Please use a new category or select the existing category.                                                                                                    |
| "You are not authorized to apply this template."                                | The user is not authorized to apply the template.                                                                                                    |
|                                                                                 | Please request key authorization for this reader from the HID Reader Manager Service Administrator.                                                                                                    |
| "The template cannot be applied. iCLASS SE reader does not support the selected | The template being applied to the reader contains configuration items not supported by the reader.                                                                                                    |
| {configuration_item} in the template."                                          | Make sure the configuration items in the template are valid for your reader.                                                                                                    |
| "Invalid Invitation Code, Please Try again."                                    | The user has entered an incorrect or invalid invitation code.                                                                                                    |
|                                                                                 | Please ensure the code was entered correctly. If the issue persists, contact the HID<br>Reader Manager Service Administrator to check if the code has already been redeemed<br>and to request a new invite code. |
| "Failed to connect to reader."                                                  | Lost Bluetooth LE connection. The reader does not respond to the HID Reader Manager app.                                                                                                    |
|                                                                                 | Ensure the Bluetooth LE module is seated securely (iCLASS SE reader only), devices is compatible HID Reader Manager, and the reader is properly powered.                                                         |
|                                                                                 | Please try again with the mobile device closer to the reader.                                                                                                    |

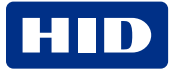

| Message                                                                                                    | Description and next step to attempt resolution                                                                                                    |
|----------------------------------------------------------------------------------------------------|----------------------------------------------------------------------------------------------------|
| "There was an error during the name change."                                                                                                    | During a Change Reader Name transaction the Bluetooth LE/Internet connection is disrupted.                                                                                                    |
|                                                                                                    | Please try again.                                                                                                    |
| "You are not authorized to configure this reader."                                                                                                    | The user does not have authorization keys/credentials to access the reader.<br>Please request key authorization for this reader from the HID Reader Manager Service<br>Administrator.                                                                                                    |
| "An unknown error has occurred."                                                                                                    | A general non-specific error has occurred.<br>Please try again.                                                                                                    |
| "Please close all other applications on this device<br>and ensure it remains unlocked during upgrade."                                                                                                    | Before upgrade close all open applications on the mobile device to avoid Bluetooth LE collision.                                                                                                    |
| "Required permission to access Readers."                                                                                                    | The user has disabled device Location Services for the HID Reader Manager app.<br>Please enable location services for the HID Reader Manager app in the mobile device<br>settings.                                                                                                    |
| "To reenable, please go to Settings and turn on Location Service for this app."                                                                                                    | The user should ensure mobile device Location Services is enabled for the HID Reader Manager app.                                                                                                    |
| "Please power cycle your reader."                                                                                                    | Power cycle the reader to authenticate the user and proceed with transactions such as upgrade firmware, updating config items.                                                                                                    |
| "The version of firmware currently loaded is not<br>supported with the HID Reader Manger<br>application. Please refer to the user guide<br>located on home screen for supported firmware<br>versions."                                      | The firmware version is unsupported by the HID Reader Manager app.                                                                                                    |
| "This module cannot be used to upgrade the<br>Reader. Use the module with the latest<br>firmware."                                                                                                    | The Bluetooth LE smart module firmware/hardware version is unsupported by the HID Reader Manager app.<br>Please ensure the module used for the ungrade is from a Bluetooth and OSDP Ungrade                                                                                                    |
|                                                                                                    | Kit. See HID iCLASS SE Bluetooth & OSDP upgrade kits.                                                                                                    |
| "This reader is protected using Custom Admin keys and cannot be configured or upgraded."                                                                                                    | The reader is configured with custom keys. The reader technician cannot proceed with configuration changes or upgrade as this reader is not supported.                                                                                                    |
| "SNMP Authentication Failed. This reader has<br>previously been updated with SNMP keys which<br>have not been synched with the Reader Manager<br>service. Due to this Reader Manager cannot be<br>used to configure or upgrade the Reader." | HID Reader Manager does not upgrade and/or configure a reader that has had the<br>SNMP keys rolled using Configuration Cards (specifically, SEC9X-CRD-E-P000, SEC9X-<br>CRD-E-P002, or CP1000D Configuration Cards), as the new SNMP keys have not been<br>synced with the HID Reader Manager Service.<br>A resolution for this issue is targeted for a future HID Reader Manager release. |

# 5.1.2 Information messages

| Message                                                                     | Description and next step to attempt resolution                                                         |
|-----------------------------------------------------------------------------|----------------------------------------------------------------------------------------------------|
| "You will receive an email at {registered_email} to activate your Account." | Information message to the user to activate the account with the mail sent to registered email address. |
|                                                                             | Please activate account to use the application.                                                         |
| "No reader found"                                                           | No nearby readers were found during the Scan For Readers action.                                        |
|                                                                             | Please move the mobile device closer to the reader and scan for readers again.                          |
| "Reader beeping complete"                                                   | Locating the reader is completed. Reader is identified and can now be tagged or inspected.              |
| "A new category was saved"                                                  | A new template category added has been successfully added and saved.                                    |
| "Your template has been saved"                                              | A new template has been successfully added and saved.                                                   |

# 5.1.3 Validation messages

| Message                                         | Description and next step to attempt resolution                                             |  |
|-------------------------------------------------|---------------------------------------------------------------------------------------------|--|
| "New Password is not compliant to requirements" | The new Password entered has not met the password requirement rules.                        |  |
|                                                 | Please use a password which meets the requirements detailed on the screen.                  |  |
| "New Password & Confirm New Password are not    | The entered Password and Confirm password do not match.                                     |  |
| same"                                           | Please re-enter passwords.                                                                  |  |
| "Invalid old Password"                          | A previously used password has attempted to be used.                                        |  |
|                                                 | Please use a different password.                                                            |  |
| "No Configuration item has been selected"       | User tries to save reader configuration options without selecting any configuration values. |  |
|                                                 | Please select a configuration option before saving.                                         |  |

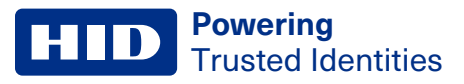

# **5.2 Contact HID Support**

When using the HID Reader Manager app, if any issues are experienced with a reader, for example, Locate reader, Inspect reader, View Detailed Inspection Report, Configure reader, Upgrade firmware, you can generate an **Incident Id**.

On the **Inspection Report** screen, tap **Share with HID Technical Support**. An **Incident Id** reference will be generated and HID Support contact details are displayed. Take a note of the **Incident Id** reference number and provide this when contacting HID Support about the issue.

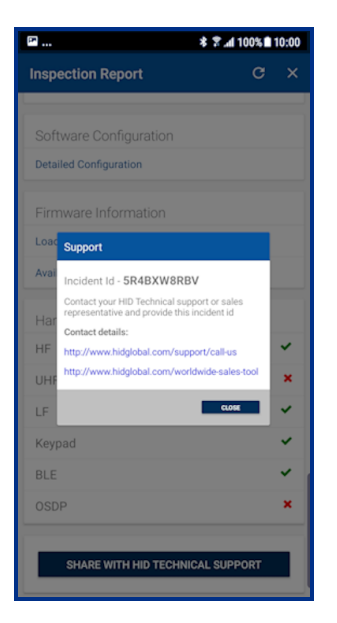

### **5.2.1 Additional information**

Below is a sample of additional information that you may be asked to provide to HID Support:

- What is the HW Version?
- · Have any firmware or configuration cards been used on the reader? If yes, why?
- · Can you provide a photo of the reader label, including the QR code?
- · Is the reader operating in Wiegand or OSDP?
- · How is the reader powered? Panel or power supply?
- What is the make/model of the panel/power supply?
- What is the voltage at the reader?
- · What is the available current for the reader?
- What is the cable type utilized for the connection from the panel/power supply to the reader?
- · What is the cable length between the panel/power supply and the reader?
- What type of card(s) are being used with the reader? (Be as specific as possible, provide photos of the cards).
- What is the reader mounted to? (For example, Drywall, Masonry, Metal, etc.).
- Is the reader used with Mobile Access (If yes, what mobile device is being used and is Bluetooth LE or NFC being utilized)?
- Please describe, in as much detail as possible, the issue being seen.

# Appendix A Reader upgrade

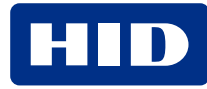

# A.1 Supported firmware versions for upgrade

# A.1.1 HID iCLASS/multiCLASS SE readers

| Reader FW | Admin Configuration | FW upgrade/reinstall<br>via Bluetooth LE? | FW upgrade/reinstall<br>via NFC? | Configuration<br>supported via<br>Bluetooth LE? | Configuration<br>supported via NFC? |
|-----------|---------------------|-------------------------------------------|----------------------------------|-------------------------------------------------|-------------------------------------|
| R7 SP1    | Standard/ICE        | No                                        | No                               | No                                              | No                                  |
| R7 SP3    | Standard/ICE        | No                                        | No                               | No                                              | No                                  |
| R7 SP8    | Standard/ICE        | No                                        | No                               | No                                              | No                                  |
| R8.2.1    | Standard/ICE        | No                                        | No                               | No                                              | No                                  |
| R8.2.2    | Standard/ICE        | No                                        | No                               | No                                              | No                                  |
| R8.3.0    | Standard/ICE/MOB    | No                                        | No                               | No                                              | No                                  |
| R8.3.1.6  | Standard/ICE/MOB    | No                                        | No                               | No                                              | No                                  |
| R8.3.2.1  | Standard/ICE/MOB    | No                                        | No                               | No                                              | No                                  |
| R8.4.0.6  | Standard            | No                                        | No                               | No                                              | No                                  |
| R8.4.0.6  | ICE/MOB             | Yes                                       | No                               | No                                              | No                                  |
| R8.4.1.0  | Standard            | No                                        | No                               | No                                              | No                                  |
| R8.4.1.0  | ICE/MOB             | Yes                                       | No                               | No                                              | No                                  |
| R8.4.2.0  | Standard            | No                                        | No                               | No                                              | No                                  |
| R8.4.2.0  | ICE/MOB             | Yes                                       | No                               | No                                              | No                                  |
| R8.5.0.9  | Standard            | No                                        | No                               | No                                              | No                                  |
| R8.5.0.9  | ICE/MOB             | Yes                                       | No                               | No                                              | No                                  |
| R8.6.0.4  | Standard/ICE/MOB    | Yes                                       | Yes                              | Yes                                             | Yes                                 |
| R8.7      | Standard            | No                                        | No                               | No                                              | No                                  |
| R8.7      | ICE/MOB             | No                                        | No                               | No                                              | No                                  |
| R8.8.0.11 | Standard/ICE/MOB    | Yes                                       | Yes                              | Yes                                             | Yes                                 |
| R8.9.0.11 | Standard/ICE/MOB    | Yes                                       | Yes                              | Yes                                             | Yes                                 |
| R8.9.1.4  | Standard/ICE/MOB    | Yes                                       | Yes                              | Yes                                             | Yes                                 |
| R8.9.2.1  | Standard/ICE/MOB    | Yes                                       | Yes                              | Yes                                             | Yes                                 |
| R8.9.3.6  | Standard/ICE/MOB    | No                                        | No                               | Yes                                             | Yes                                 |
| R8.10.2.7 | Standard/ICE/MOB    | Yes                                       | Yes                              | Yes                                             | Yes                                 |

# A.1.2 HID iCLASS SE Express readers

| Reader FW | Admin Configuration | FW upgrade/reinstall<br>via Bluetooth LE? | FW upgrade/reinstall<br>via NFC? | Configuration<br>supported via<br>Bluetooth LE? | Configuration<br>supported via NFC? |
|-----------|---------------------|-------------------------------------------|----------------------------------|-------------------------------------------------|-------------------------------------|
| R9.0.0.17 | Standard/ICE/MOB    | No                                        | No                               | Yes                                             | No                                  |

# A.1.3 HID Signo readers

| Reader FW  | Admin Configuration | FW upgrade/reinstall<br>via Bluetooth LE? | FW upgrade/reinstall<br>via NFC? | Configuration<br>supported via<br>Bluetooth LE? | Configuration<br>supported via NFC? |
|------------|---------------------|-------------------------------------------|----------------------------------|-------------------------------------------------|-------------------------------------|
| R10.0.0.31 | Standard/ICE/MOB    | Yes                                       | No                               | Yes                                             | Yes                                 |
| R10.0.1.3  | Standard/ICE/MOB    | Yes                                       | No                               | Yes                                             | Yes                                 |
| R10.0.1.7  | Standard/ICE/MOB    | Yes                                       | No                               | Yes                                             | Yes                                 |
| R10.0.2.4  | Standard/ICE/MOB    | Yes                                       | No                               | Yes                                             | Yes                                 |
| R10.0.2.5  | Standard/ICE/MOB    | Yes                                       | No                               | Yes                                             | Yes                                 |
| R10.0.3.0  | Standard/ICE/MOB    | Yes                                       | No                               | Yes                                             | Yes                                 |
| R10.0.3.1* | Standard/ICE/MOB    | Yes                                       | No                               | Yes                                             | Yes                                 |
| R10.0.4.2  | Standard/ICE/MOB    | Yes                                       | No                               | Yes                                             | Yes                                 |
| R10.0.5.6  | Standard/ICE/MOB    | Yes                                       | No                               | Yes                                             | Yes                                 |
| R10.0.5.7  | Standard/ICE/MOB    | Yes                                       | No                               | Yes                                             | Yes                                 |
| R10.0.7.5  | Standard/ICE/MOB    | Yes                                       | No                               | Yes                                             | Yes                                 |
| R10.0.8.5  | Standard/ICE/MOB    | Yes                                       | No                               | Yes                                             | Yes                                 |
| R10.0.9.1  | Standard/ICE/MOB    | Yes                                       | No                               | Yes                                             | Yes                                 |
| R10.0.10.4 | Standard/ICE/MOB    | Yes                                       | No                               | Yes                                             | Yes                                 |

\* Firmware upgrade from 10.0.1.0, 10.0.1.1, 10.0.1.3 (SP1), and 10.0.1.7 (SP1.5) to R10.0.3.1 is supported. Firmware upgrade from R10.0.0.31 to R10.0.3.1 is implemented through an automatic two step upgrade process and therefore can take longer (approx. nine minutes).

# A.2 HID iCLASS SE reader upgrade

### A.2.1 HID iCLASS SE Bluetooth & OSDP upgrade kits

HID iCLASS SE Bluetooth & OSDP upgrade kits allow HID iCLASS SE/multiCLASS SE Rev E readers, that do not already have Bluetooth/OSDP capability, to be upgraded to support these technologies.

If your HID iCLASS SE/multiCLASS SE, Rev E reader does not already have Bluetooth/OSDP capability you will need to upgrade the reader using one of the following upgrade kits. Depending on the reader model the following upgrade kits are available:

| Upgrade kit part number | Description                            | Reader model |
|-------------------------|----------------------------------------|--------------|
| BLEOSDP-UPG-A-900       | iCLASS SE Bluetooth & OSDP upgrade kit | R10/RP10     |
| BLEOSDP-UPG-A-910       | iCLASS SE Bluetooth & OSDP upgrade kit | R15/RP15     |
| BLEOSDP-UPG-A-920       | iCLASS SE Bluetooth & OSDP upgrade kit | R40/RP40     |
| BLEOSDP-UPG-A-921       | iCLASS SE Bluetooth & OSDP upgrade kit | RK40/RPK40   |

**Note:** The above iCLASS SE Bluetooth & OSDP upgrade kits can only be used for upgrading HID iCLASS SE/multiCLASS SE Rev E readers.

### A.2.2 HID iCLASS SE/multiCLASS SE Bluetooth & OSDP upgrade kit instructions

- 1. Disconnect power to the reader.
- 2. Remove the reader from the reader backplate.
- 3. On the back of the reader remove the electrical tape covering the module expansion slot.

**Note:** If the reader has a module already installed, remove this as it will be replaced with the module from the iCLASS SE Bluetooth & OSDP upgrade kit.

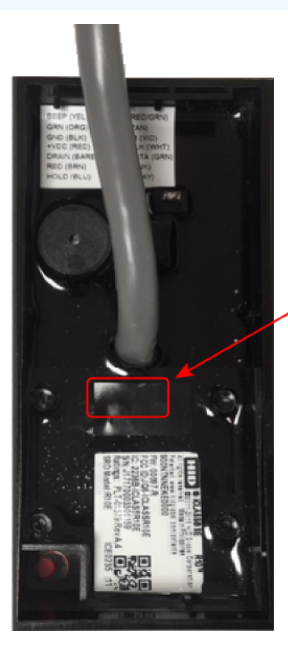

Electrical tape

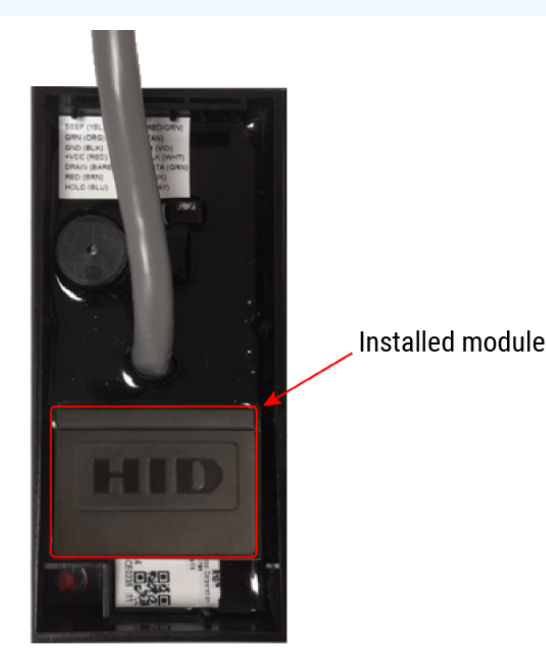

4. Insert the upgrade module into the expansion slot. Take care not to touch the expansion slot with anything apart from the module as this could remove the colorless anti-corrosive compound.

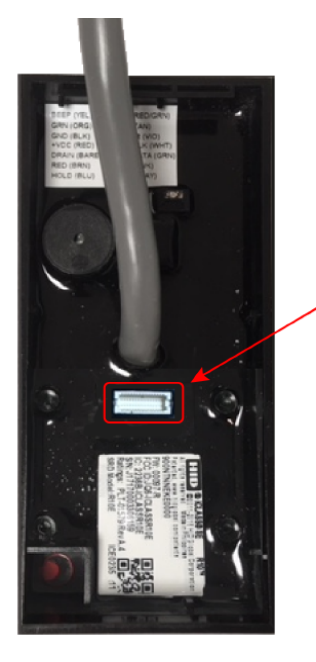

Expansion slot

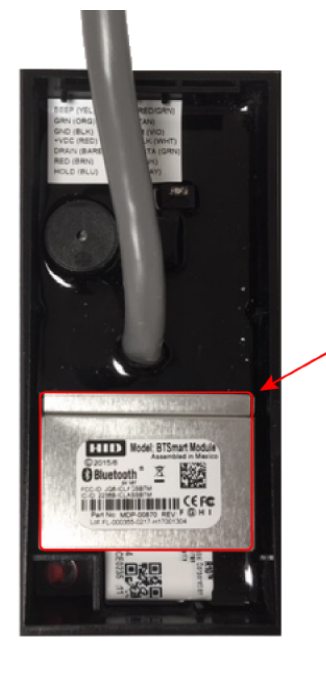

Module from upgrade kit

### **Powering** Trusted Identities

- 5. Remove the reader backplate from the wall.
- 6. With paper backing still intact, align the metallic sticker from the upgrade kit with the reader backplate to ensure correct orientation.
- 7. Remove paper backing from metallic sticker and carefully adhere the sticker to the inside of the reader backplane.

Note: The metallic sticker has cutouts to allow reader wiring to remain intact during installation.

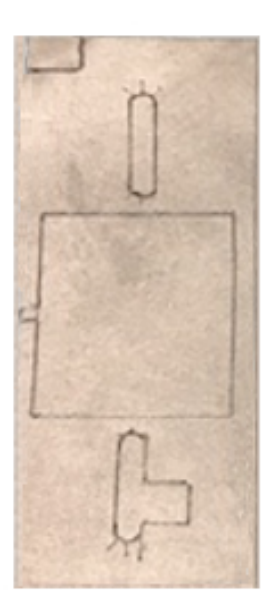

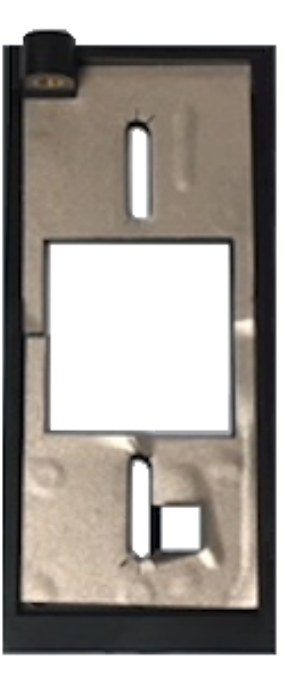

- 8. Re-install the reader backplate to the wall.
- 9. Re-install the reader onto the reader backplate. Ensure the reader wiring is correct, refer to the reader installation guide.

Note: Different conductors are used for Wiegand vs OSDP communication.
#### A.2.3 Configure reader in HID Reader Manager

If the reader is ready to be configured, use the following procedure to configure the reader to support Bluetooth for HID Mobile Access and/or OSDP controller communication.

**Note:** This procedure assumes the Reader Technician has setup the HID Reader Manager app on a mobile device and the Reader Manager Administrator has enrolled the Reader Technician and issued key authorization in the HID Reader Manager Service, refer to the *HID Reader Manager Portal Administration Guide* (PLT-06368).

- 1. Log into the HID Reader Manager app.
- 2. Connect the HID Reader Manager app to the reader. See Connect to a reader.
- 3. In the HID Reader Manager app inspect the reader configuration and, if indicated, upgrade the reader firmware. See **Reader inspection report.**
- 4. To configure the reader to support Bluetooth for HID Mobile Access and/or OSDP controller communication, on the **Inspection Report** screen tap **Detailed Configuration**.

10-00

- 5. In the CREDENTIAL DETAILS section, tap Credentials.
- 6. In the HID MOBILE ACCESS section, enable the BLE option.

|                                 | 100% 🖿 10:00 | 🖾                      | * 2           |
|---------------------------------|--------------|------------------------|---------------|
| Inspection Report               | G            | ← Credentia            | als           |
| REDENTIAL DETAILS               |              |                        | E ACCESS      |
| Credentials                     |              | NFC                    | LL AUULUU     |
| Keys                            |              | BLE                    |               |
| READER SETTINGS                 |              | 000 13.56 MH           | z HIGH FREQUI |
| ISO14443A UID Output Format     |              | Seos®                  |               |
| EM Proximity Output             |              | Seos®                  |               |
| CHUID Formats                   |              | iClass®                |               |
| Bluetooth Modes, Ranges & Power |              | iClass®                |               |
| Communication Protocol          |              | iClass® SE             |               |
| Audio & Visual                  |              | iClass <sup>®</sup> SR |               |
| Optional Settings               |              | MIFARE DESFire®        |               |
| Kowad Sattinge                  |              | MIFARE DESFire® EV1    | SIO           |
| Reypau Settings                 |              | MIFARE DESFire® CSN    | ł             |
| SAVE AS TEMPLATE                |              | DESFire Proximity      | Check         |

iCLASS SE / multiCLASS SE

- 7. Back on the Inspection Report screen, in the CREDENTIAL DETAILS section, tap Keys.
- 8. Tap **ADD KEYS** and select the authorization key to be loaded onto the reader (only one key can be loaded). The selected authorization key will be displayed on the screen.
- 9. Tap ADD TO THE TEMPLATE to save.

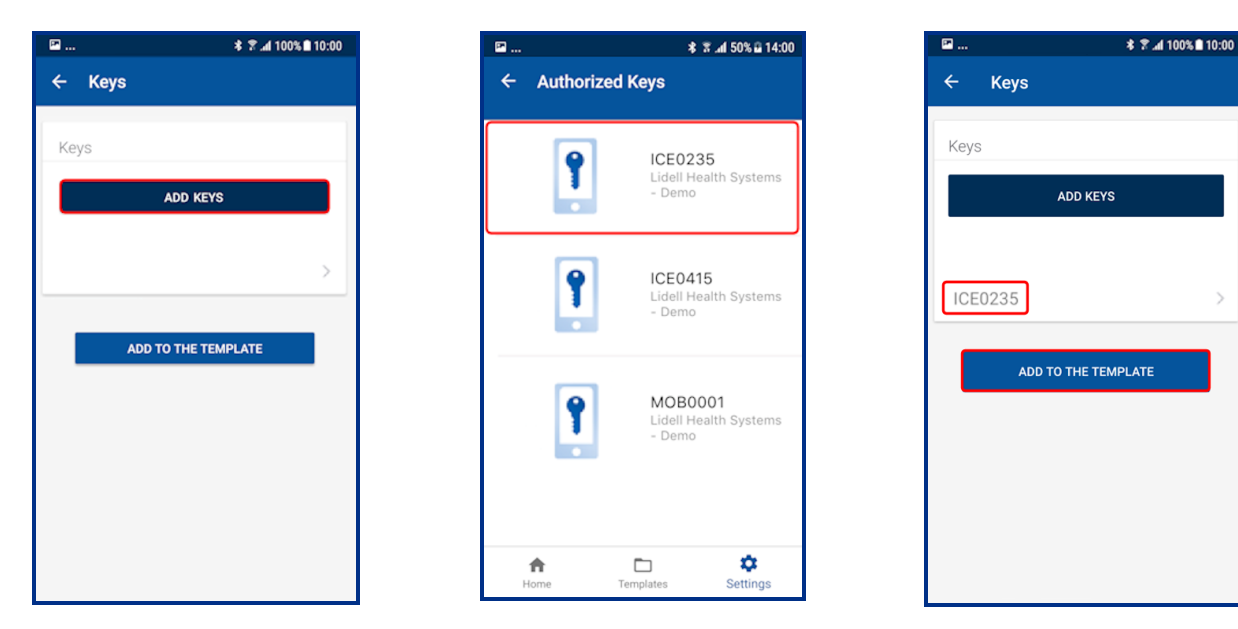

- 10. To configure the reader for OSDP controller communication (optional), in the **READER SETTINGS** section, tap **Communication Protocol**.
- 11. Enable the **OSDP** option and tap **ADD TO THE TEMPLATE** to save.

| 🖬 🕸 🕈 📶 100% 🖻 10:00                             | 🖬 🕸 🕈 📶 100% 🖻 10:00                                                                                                    | ₩ * 🕈 📶 100% 🖻 10:00                                                                                                    |
|--------------------------------------------------|----------------------------------------------------------------------------------------------------|----------------------------------------------------------------------------------------------------|
| ← Inspection Report C                            | ← Communication Protocol                                                                                                    | ← Communication Protocol                                                                                                    |
| CREDENTIAL DETAILS                               | WIEGAND                                                                                                    |                                                                                                    |
| Credentials                                      | Enabled                                                                                                    | MODES (APPLICABLE FOR OSDP V2)                                                                                                 |
| • Keys                                           | Wiegand is the default communication protocol used<br>by readers to send access data to the controllers.                                          | Install Mode                                                                                                    |
| READER SETTINGS                                  | OSDP                                                                                                    | Secure Mode<br>In install mode the default secure channel key can<br>be used. In secure mode, only commands sent over          |
| EM Proximity Output                              | OSDP enables bi-directional communication between<br>reader and controller. Refer to your controller<br>documentation for required configuration. | secure channel are accepted.<br>OSDP BAUD RATE                                                                                 |
| CHUID Formats<br>Bluetooth Modes, Ranges & Power | SPEC COMPLIANCE                                                                                                    | None                                                                                                    |
| Communication Protocol                           | <u></u>                                                                                                    | One                                                                                                    |
| Audio & Visual                                   | ADDRESS                                                                                                    | OSDP Baud Rate settings allows to set for the same                                                                             |
| Optional Settings                                | 00                                                                                                    | bit speed, parity and stop bits for proper operation.<br>Refer to your controller documentation for required<br>configuration. |
| Keypad Settings                                  | MODES (APPLICABLE FOR OSDP V2)                                                                                                    |                                                                                                    |
| SAVE AS TEMPLATE                                 | Install Mode                                                                                                    | ADD TO THE TEMPLATE                                                                                                    |

12. On the **Inspection Report** screen, tap **APPLY SELECTED ITEMS**. The selected configuration settings are applied to the reader.

**Note:** If the reader is a Standard key Mobile-Ready reader you will be prompted to power cycle the reader. For ICE/MOB enabled readers no reader power cycle is required.

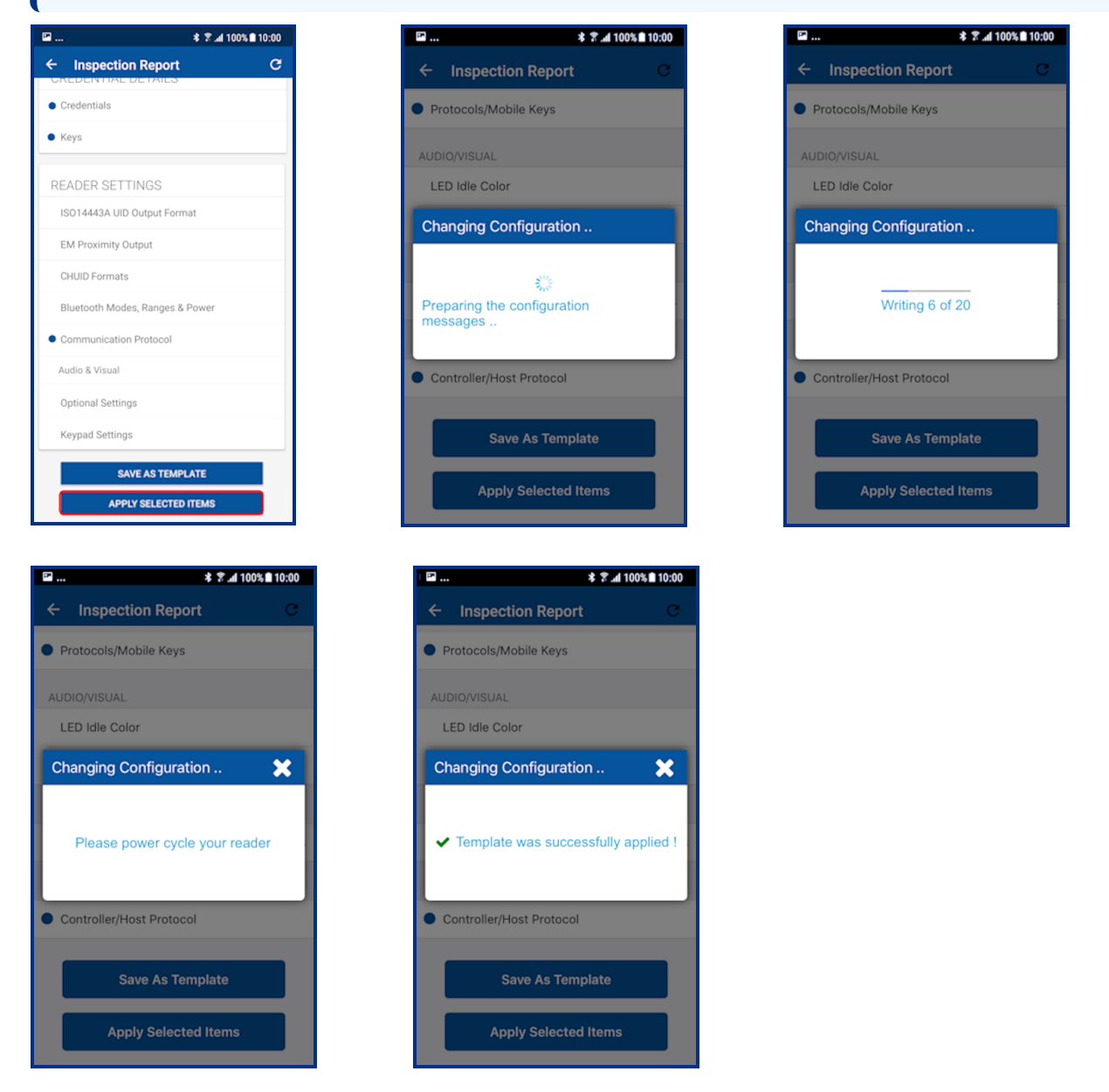

- 13. It is important to fully test any configuration changes performed with the HID Reader Manager app to ensure complete working functionality:
  - If you have upgraded to Mobile Access, test mobile credentials with the Mobile Access app to confirm communication with the reader and Bluetooth LE operations perform as configured.
  - If you have loaded any mobile keys, ensure that all credentials work at the reader.

# $\begin{array}{c} \text{Appendix B} \\ \text{HID Reader models and identification} \end{array}$

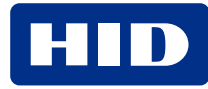

#### **B.1 Mobile Access readers**

HID Mobile Access and the HID Reader Manager App supports the following readers.

#### B.1.1 HID<sup>®</sup> Signo<sup>™</sup>

HID Signo<sup>™</sup> is the signature line of physical access control readers from HID Global and are available in a number of form factors. HID Signo supports the widest range of credential technologies, including HID Mobile Access via native Bluetooth Low Energy (LE) and Near Field Communication (NFC). The readers can be easily and securely managed, configured and upgraded in-field using the HID Reader Manager App.

For more detailed information refer to the following:

- HID Readers and Credentials How to Order Guide (PLT-02630).
- HID Signo Readers Datasheet (PLT-04831).

#### B.1.2 HID® Vento™

HID Vento readers are non-keypad readers, supporting both Wiegand & OSDP connections and are NFC and Bluetooth LE compliant. The Vento solution consists of a specific reader, physical card and mobile access credential that work together as the Vento solution:

- One physical card part number.
- One reader part number.
- One mobile access credential.

The HID Vento reader only works with Vento physical credentials or Vento mobile access. The physical and mobile access credentials are pre-programmed with a fixed format and only work with the HID Vento reader. Therefore the following restrictions apply to the HID Vento reader:

- MOB or ICE keys cannot be loaded onto the reader using the HID Reader Manager App.
- Wallet credentials and LF credentials are not supported.
- Offline reader templates are not supported.

For more detailed information refer to the following:

• HID Vento Solution How to Order Guide (PLT-07284).

#### **B.1.3 HID® iCLASS/multiCLASS**

As part of HID Global's iCLASS SE platform for advanced security, iCLASS SE/multiCLASS SE readers utilize authentication through the platform's Secure Identity Object<sup>™</sup> (SIO) data model for trusted and secure communication between the card and reader to prevent unauthorized access. The iCLASS SE/multiCLASS SE reader line is built on the Security Industry Association (SIA) Open Supervised Device Protocol (OSDP) standard which also ensures secure transmission of data from the reader to the controller.

iCLASS SE/multiCLASS SE readers can be easily and securely managed in-field through the HID Reader Manager Mobile App. With the addition of the HID Bluetooth Smart Module or Bluetooth Smart/OSDP upgrade kit, existing readers can be upgraded to support HID Mobile Access.

For more detailed information refer to the following:

- HID Readers and Credentials How to Order Guide (PLT-02630).
- HID iCLASS SE Readers Datasheet (PLT-00230).

### **B.2 Physically inspect reader**

The following provides a number of ways you can identify the reader product model through physical inspection of the reader:

- Check the size of the reader to identify the reader model. HID<sup>®</sup> Signo<sup>™</sup>, iCLASS SE, and multiCLASS SE readers are available in different form factors for various installation environments. For reader specifications refer to: https://www.hidglobal.com/products/readers.
- 2. Check the reader front product labeling:
  - HID Signo and HID Vento readers have dark or grayscale HID labels.
  - iCLASS SE Express R10 readers have a blue HID label.
  - iCLASS/multiCLASS readers have a blue HID label with "iCLASS SE" or "multiCLASS SE".

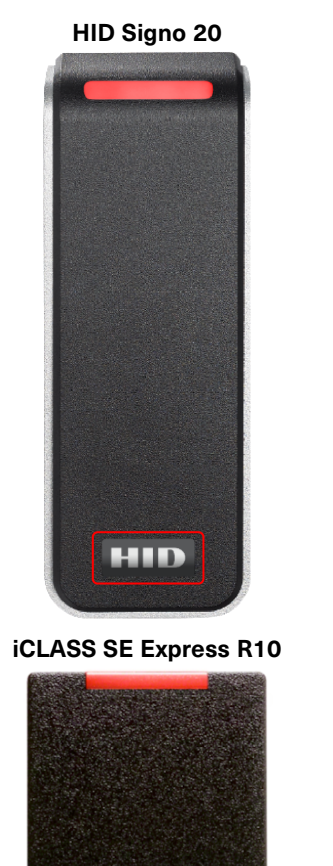

HID

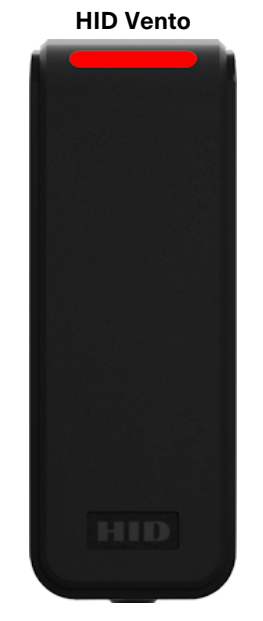

iCLASS/multiCLASS SE R10

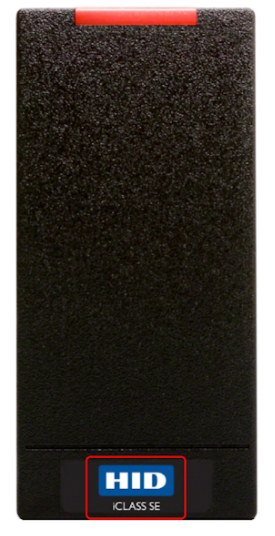

### **B.3 Check the product labeling**

For detailed information on HID reader order part numbers refer to the *HID Readers and Credentials How to Order Guide* (PLT-02630).

#### **B.3.1 HID Signo readers**

The HID Signo reader model name and part number is printed on the product labeling, located on the original packaging in which the reader was supplied and on the back of the reader (for example, 40TKS-00-000000).

Note: If the reader is already installed, the reader will have to be removed from its housing to access the product label.

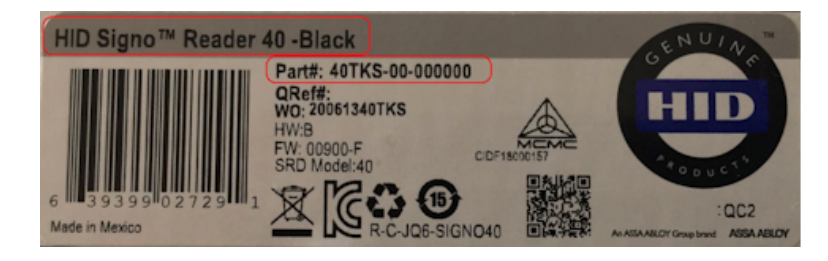

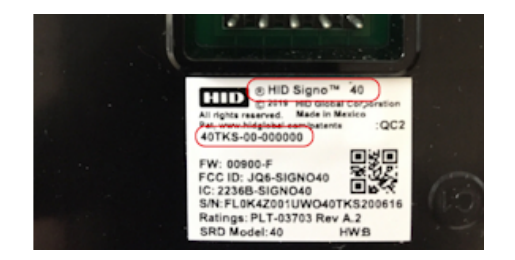

#### **B.3.2 HID Vento reader**

The HID Vento reader model name and part number is printed on the product labeling, located on the original packaging in which the reader was supplied and on the back of the reader.

Note: If the reader is already installed, the reader will have to be removed from its housing to access the product label.

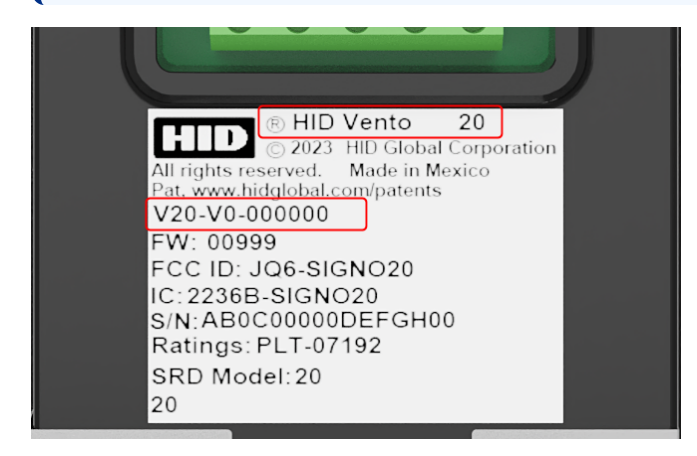

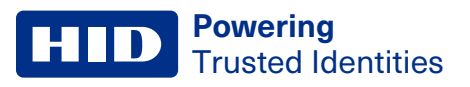

#### **B.3.3 iCLASS SE readers**

The HID reader model and part number is printed on the product labeling, located on the original packaging in which the reader was supplied and on the back of the reader. iCLASS SE part numbers start with a three-digit number containing the number nine (9xx), for example: **900NSNNEK20000** 

Note: If the reader is already installed, the reader will have to be removed from its housing to access the product label.

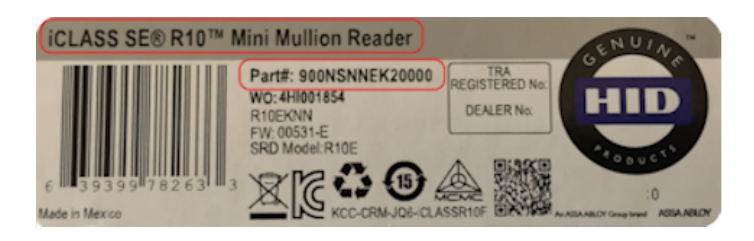

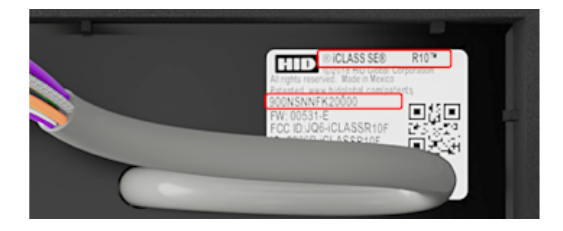

#### **B.3.4 Mobile-Capable readers**

iCLASS SE (R10, R15, R40, and RK40) readers and multiCLASS SE (RP10, RP15, RP40, and RPK40) readers, Revision E or newer. You can identify this version of reader via the part number, either on POs, invoices, or the reader label on inside of the reader. Part numbers that have an **A** as the eighth digit are the iCLASS SE Rev D readers, whereas part numbers that have an **E** as the eighth digit are the iCLASS SE Rev E readers.

- Rev D Example: 900NTNNAK00000 (not Mobile-Capable)
- Rev E Example: 900NTNNEK00000

#### **B.3.5 Mobile-Enabled and Mobile-Ready readers**

Mobile-Enabled and Mobile-Ready readers with Bluetooth LE will have a part number that contains the letter **M** as the fifth character location, for example:

- 920PMNNEKMA010
- 920PMNNEKEA003

## **B.4 Check the reader firmware version with HID Reader Manager**

Connect the HID Reader Manager app to a reader and inspect the reader configuration, see Connect to a reader.

- For readers, in the FIRMWARE INFORMATION section, check the displayed Loaded Release version number:
  - If the Loaded Release version number is 10.x.x.x, then the reader is aa HID Signo reader.
  - If the Loaded Release version number is 9.x.x.x, then the reader is an iCLASS SE Express R10 reader.
  - If the Loaded Release version number is 8.x.x.x, then the reader is an iCLASS/multiCLASS SE Rev E reader.
- For embedded readers, in the FIRMWARE INFORMATION section, check the displayed Loaded Release version number:
  - If the **Loaded Release** version number is **8**.x.x.x, then the reader is a HID iCLASS SE Reader Module MK2 connected module.

#### HID Signo

|                        |             | \$ 7 <u>a</u> l 100% 🗈 | 10:00 |
|------------------------|-------------|------------------------|-------|
| Inspection Rep         | ort         | С                      | ×     |
|                        |             | -                      |       |
| CHANG                  | GE READER N | AME                    |       |
| -                      |             |                        |       |
| ADMINISTRATIO          | ON CONFI    | GURATION               |       |
| Reader Admin           |             | Standa                 | ard   |
| Mobile Admin           |             | Stand                  | ard   |
| Mobile Access          |             | Stand                  | ard   |
|                        |             |                        |       |
| SOFTWARE CO            | NFIGURAT    | ION                    |       |
| Detailed Configuration | on          |                        |       |
| FIRMWARE INF           | ORMATIO     | N                      |       |
| Loaded Release is R    | R10.0.3.1   |                        |       |
| Available Release is   | R10.0.3.1   |                        |       |
|                        |             |                        |       |
|                        |             |                        |       |

#### iCLASS SE Express R10

| *                             | R .al 100% | 10:00 |
|-------------------------------|------------|-------|
| Inspection Report             | G          | ×     |
|                               |            |       |
| CHANGE READER NA              | ME         |       |
|                               |            |       |
| ADMINISTRATION CONFIG         | URATION    |       |
| Reader Admin                  | Stand      | ard   |
| Mobile Admin                  | Stand      | ard   |
| Mobile Access                 | Stand      | ard   |
| SOFTWARE CONFIGURATI          | ON         |       |
| Detailed Configuration        |            |       |
|                               |            |       |
| FIRMWARE INFORMATION          |            |       |
| Loaded Release is R9.0.0.4    |            |       |
| Available Release is R9.0.0.4 |            |       |
|                               |            |       |
| EIDMMADE LIDGDADE             |            |       |

#### iCLASS/multiCLASS SE Rev E R10

|                              | ¥ ≆ .al 100% ∎ 10 |
|------------------------------|-------------------|
| nspection Report             | C                 |
| CHANGE READ                  | DER NAME          |
|                              |                   |
| ADMINISTRATION CO            | NFIGURATION       |
| Reader Admin                 | Standar           |
| Mobile Admin                 | Standar           |
| Mobile Access                | Standar           |
| SOFTWARE CONFIGU             | JRATION           |
| Detailed Configuration       |                   |
| FIRMWARE INFORMA             | TION              |
| Loaded Release is R8.6.0.4   |                   |
| Available Release is R8.6.0. | .4                |

# Glossary

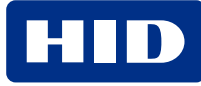

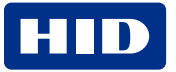

| Term                        | Description                                                                                                    |
|-----------------------------|----------------------------------------------------------------------------------------------------|
| App Specific (opening mode) | This opening mode can be enabled/disabled using the HID Reader Manager App and is specific to an application, for example, widget opening from a wearable such as a smartwatch.                                                                                                    |
| BLE                         | Bluetooth Low Energy (formerly marketed as Bluetooth Smart) is a wireless personal area network technology.                                                                                                    |
| Credential Container        | A mobile device which holds a credential.                                                                                                    |
| End customer                | The Organization that uses HID products and services.                                                                                                    |
| Enhanced Tap (opening mode) | This opening mode can be enabled/disabled using the HID Reader Manager App. When approaching a reader the mobile device is brought very close to, or touching the reader (a similar user experience to using a physical credential).                                                                                                    |
|                             | As opposed to standard Tap, where your mobile device attempts to connect to the reader, the Enhanced Tap opening mode operates with the reader attempting to connect to the mobile device. This allows the Enhanced Tap operation mode to achieve faster opening times.                                                                                                    |
| Invitation code             | Invitation codes are issued to users as the first step in registering a new device. Invitation codes consist of a 16 character alphanumerical sequence and are used to authenticate devices and associate them with the relevant user.                                                                                                    |
| МА                          | HID Mobile Access. Mobile access is the use of a mobile device, such as a smartphone, tablet or wearable, to gain access to secured doors, gates, networks, services and more.                                                                                                    |
| MFA                         | Multi-Factor Authentication. A security system that requires more than one method of authentication from independent categories of credentials to verify the user's identity for a login or other transaction.                                                                                                    |
| Mobile credential/Mobile ID | Virtual credentials that are stored on a mobile device. Mobile IDs are issued and/or revoked via the HID Mobile Access portal. Mobile IDs are unique to each device and cannot be copied. If a user switches devices, a new Mobile ID must be issued.                                                                                                    |
| Mobile-enabled readers      | Mobile-enabled readers are fully activated and personalized to support an organization's specific Mobile ID's. These readers can only be ordered after the organization has completed registration for HID Mobile Access or HID Elite program. MOB or ICE Mobile Keyset will be required at time of order.                                                                                                    |
| Mobile-ready readers        | Mobile-ready readers are prepared to support HID Mobile Access but lack the personalized configuration (Mobile Keyset) to read an organization's specific Mobile ID's. These readers can be ordered at any time but will require field activation after the organization has completed registration for HID Mobile Access. To support a specific organization's Mobile IDs, these readers need to be personalized (Mobile Keyset loaded) using the HID Reader Manager App or a Mobile Key Card. |
| Mobile Keyset (MOB or ICE)  | Mobile Keyset is a reference number for a set of cryptographic keys loaded into a reader. Mobile IDs,<br>Mobile Key cards, and Mobile Admin cards will securely authenticate only with readers programmed with<br>a matching keyset.                                                                                                    |
|                             | An organization is assigned a Mobile Keyset upon registration into either the HID Elite™ (ICE) or HID Mobile Access (MOB) programs.                                                                                                    |
|                             | The correct Mobile Keyset must be supplied when ordering mobile-enabled readers, Mobile IDs, Mobile Key cards, and Mobile Admin cards.                                                                                                    |
| Organization Administrator  | User with sufficient privileges to add new Reader Manager Administrator users.                                                                                                    |
| Organization ID             | Organization ID is a reference number for a unique account within the Mobile Access Portal. It is assigned at the conclusion of account registration.                                                                                                    |
|                             | The correct Organization ID must be supplied when ordering Mobile IDs and Mobile Admin cards.                                                                                                    |

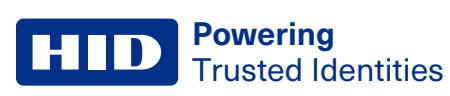

| Term                         | Description                                                                                                    |
|------------------------------|----------------------------------------------------------------------------------------------------|
| OSDP                         | Open Supervised Device Protocol (OSDP) is an access control communications standard developed by the Security Industry Association (SIA) to improve interoperability among access control and security products.                                                                                                    |
| Reader Configuration ID      | A Reader Configuration ID contains all reader configuration settings and keys. The ability to apply a Reader Configuration ID to a reader, using the HID Reader Manager App, is only available for HID Signo readers. A Reader Configuration ID can be obtained by contacting your HID Pre-Sales representative.                                                   |
| Reader Manager Administrator | User with full access to all HID Reader Manager Service functionality, including enrolling Reader Technicians, issuing invitation codes and authorization keys.                                                                                                    |
| Reader Technician            | The person that performs reader upgrades and reader configuration changes using the HID® Reader Manager™ app.                                                                                                    |
| Tap (opening mode)           | This opening mode can be enabled/disabled using the HID Reader Manager App. When approaching a reader the mobile device is brought very close to, or touching the reader (a similar user experience to using a physical credential).                                                                                                    |
| Twist and Go (opening mode)  | This opening mode can be enabled/disabled using the HID Reader Manager App. When approaching a reader the mobile device holder initiates access by twisting the mobile device in a sharp 90 degree rotation in either direction (a similar motion to using a physical door handle). Typically used when the mobile device is at a longer distance from the reader. |

# **Revision history**

| Date           | Description                                                                                                    | Revision |
|----------------|----------------------------------------------------------------------------------------------------|----------|
| June 2025      | <ul> <li>Section 1.4.3 Mobile devices. Updated available OS versions.</li> <li>Section 3.2 Connect to a reader. Adds reader signal strength categorization information.</li> <li>Section 3.5 Apply Reader Configuration ID. Updates error message. <ul> <li>Adds credential profile note and adds error message screenshots.</li> <li>Updates Reader Configuration ID key rolling between Standard and Elite readers.</li> <li>Reader Configuration IDs can be applied to HID Express readers.</li> </ul> </li> <li>Section 4.3.1 Credential configuration. Adds note related to disabling Bluetooth LE in HID Mobile Access.</li> <li>Section A.1.3 HID Signo Readers. Updated Reader firmware table for upgrade and configuration support for firmware 10.0.10.4.</li> </ul>                                                                                                    | D.0      |
| January 2025   | Section A.1.3 HID Signo Readers. Updated Reader firmware table for upgrade and configuration support for firmware 10.0.9.1                                                                                                    | C.9      |
| November 2024  | <ul> <li>Section 4.4.8 Keypad Settings. Added note to Step 3.</li> <li>Section A.1.3 HID Signo Readers. Updated Reader firmware table for upgrade and configuration support for firmware 10.0.8.5</li> </ul>                                                                                                    | C.8      |
| October 2024   | Corrects a table formatting error in the Revision History table.                                                                                                    | C.7      |
| September 2024 | <ul> <li>Section 3.4.2 Firmware upgrade using NFC. Updated information related to the firmware versions that can be upgraded to the latest firmware version using NFC.</li> <li>Section 3.8 Change reader name. Updated note to state the maximum character length for Signo and iCLASS/multiCLASS readers.</li> <li>Section A.1.1. Updated the Supported firmware versions for upgrade table.</li> </ul>                                                                                                    | C.6      |
| July 2024      | <ul> <li>Section 3.2 Connect to a reader. Added a note related to the LED/Beep response during the Locate reader operation.</li> <li>Section 3.3, Section 3.5, and Glossary: <ul> <li>Changed all occurrences of the acronym "RCID" to "Reader Configuration ID".</li> <li>Changed all occurrences of "Digital Configuration ID" to "Device Configuration ID".</li> <li>Changed all occurrences of "Reader Digital Configuration ID" to "Reader Configuration ID".</li> <li>Changed all occurrences of "Reader Digital Configuration ID" to "Reader Configuration ID".</li> </ul> </li> <li>Section 3.5 Apply Reader Configuration ID. Updated the items to note before applying a Reader Configuration ID.</li> <li>Section 4.5.1 and 4.5.2. Updated Note information relating to the display of Google Wallet and re-loading MOB/ICE keys to re-enable Apple Wallet and Google Wallet after specific firmware upgrades.</li> <li>Section A.1.1 HID iCLASS/multiCLASS SE readers .Updated Reader firmware table for configuration support for firmware 8.9.3.6.</li> <li>Section A.1.3 HID Signo Readers. Updated Reader firmware table for upgrade and configuration support for firmware 10.0.7.5.</li> </ul> | C.5      |
| March 2024     | <ul> <li>Section 3.2.1 Disable legacy credentials. Updated section for re-enabling legacy credentials.</li> <li>Section 3.6.2 Reader Settings. Updated section for enabling Configuration Card functionality.</li> <li>Section 4.3.1 Credential configuration. Updated section for re-enabling legacy credentials.</li> <li>Section 4.5 Wallet configuration. Added information related to Google Wallet configuration.</li> </ul>                                                                                                    | C.4      |

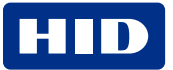

| Date           | Description                                                                                                    | Revision |
|----------------|----------------------------------------------------------------------------------------------------|----------|
| February 2024  | <ul> <li>Section 1.3.2 Automated onboarding. Updated the note information related to the HID Elite Security Program.</li> <li>Section A.1 Supported firmware versions for upgrade. Updated the supported firmware version tables with additional information.</li> </ul>                                                                                                    | C.3      |
| January 2024   | <ul> <li>Section 3.2 Connect to a reader. Added information related to disabling legacy credentials in iCLASS SE/multiCLASS SE readers.</li> <li>Section 3.4 Firmware upgrade. Added information regarding using HID Reader Manager with NFC on Samsung mobile devices.</li> <li>Section 3.7 Apply a template configuration. Updated the note regarding applying templates that contain legacy credential options.</li> </ul>                                                                                                    | C.2      |
| September 2023 | <ul> <li>Updated various sections for HID Reader Manager support for the HID Vento reader.</li> <li>Section 3.4.2. New section added describing firmware upgrade using NFC.</li> <li>Section 4.6. Updated section relating to adding and sharing templates.</li> <li>Section B.1. New section added to list Mobile Access readers, including the HID Vento reader.</li> </ul>                                                                                                    | C.1      |
| August 2023    | <ul> <li>Section 2.3 Register a new account within the app. Updated the note in Step 8 to state that the activation link email can be resent a maximum of five times.</li> <li>Section A.1.3 HID Signo Readers. Reader firmware table updated for HID Signo upgrade and configuration support for firmware 10.0.5.7.</li> </ul>                                                                                                    | B.9      |
| July 2023      | <ul> <li>Section 1.3 and Section 3.1 Updated sections to mention support for the Signo Transparent Mode Express reader.</li> <li>Section 2.3 Register a new account within the App. Updated section for the simplified registration process and the ability to resend the activation link.</li> <li>Section 3.5 Apply Reader Configuration ID. Updated Reader Configuration ID applied successfully image.</li> <li>Section 3.7 Apply template configuration. Updated section for the ability to apply templates based on Reader Type and Soft Charging Profile.</li> <li>Section 4.3.1 Credential configuration. Updated section for Transact card support for specific custom profiles.</li> <li>Section 4.4.8 Keypad settings. Updated section for keypad backlight configuration.</li> <li>Section A.1 Supported firmware versions for upgrade. Updated the firmware versions for upgrade tables.</li> <li>Section A.1.3 HID Signo readers. Updated section for Signo firmware upgrade and configuration support for 10.0.5.6.</li> </ul> | B.8      |
| February 2023  | Section A.1.3 HID Signo readers. Updated supported reader firmware information for 10.0.4.2.                                                                                                    | B.7      |
| October 2022   | <ul> <li>Section 2.4 Log into HID Reader Manager. Added note related to the indication of a not active account.</li> <li>Section 3.2 Create new template. Updated section for HID Signo No LF.</li> <li>Section 4.5 Reader Configuration ID. Updated section for "Reader Configuration ID".</li> </ul>                                                                                                    | B.6      |

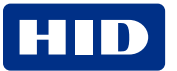

| Date         | Description                                                                                                    | Revision |
|--------------|----------------------------------------------------------------------------------------------------|----------|
| July 2022    | <ul> <li>Section 2.3 Register a new account within the app. Added note related to the new Reader Manager Privacy Notice.</li> <li>Section 3.3.2 Authorization Keys. Added note related to Reader Manager performing a key store memory check when displaying Authorized Keys.</li> <li>Section 4.3 Reader inspection report. Added note related to Reader Manager displaying configured keys in the reader.</li> <li>Section 4.4 Firmware upgrade. Updated firmware upgrade recommended prerequisites. Added note related to interruption of the firmware upgrade process and the Resume Upgrade option.</li> <li>Section 4.5 Apply Reader Configuration ID. New section added for applying a Reader Configuration ID to a HID Signo reader.</li> </ul>                                                                                                    | B.5      |
| May 2022     | <ul> <li>Section A.1.1 HID iCLASS/multiCLASS SE readers. Updated reader firmware information for 8.4.0.6 (Standard), 8.4.1.0 (Standard), 8.4.2.0 (Standard), and 8.5.0.9 (Standard).</li> <li>Section A.1.3 HID Signo readers. Updated reader firmware information for 10.0.2.5, 10.0.3.0, and 10.0.3.1.</li> </ul>                                                                                                    | B.4      |
| April 2022   | Section 3.4.5 Communication Protocol. Updated information related to when OSDP is enabled.                                                                                                    | B.3      |
| April 2022   | <ul> <li>Section 2.4 Log into HID Reader Manager. Updated Notes to provide information on unsuccessful login attempts.</li> <li>Section 2.6.2 My Account. Updated description relating to signing out of the App.</li> <li>Section 3.4.3 CHUID Formats. New section added for the ability to configure CHUID output format.</li> <li>Section 3.5 Wallet Settings configuration. Updated section with information relating to configuring the Data Format for Transact Credential output.</li> <li>Section 4.3 Firmware upgrade. Updated section with information relating to recommended prerequisites before starting firmware upgrade.</li> <li>Section 4.4.2 Reader Settings. Added CHUID Formats to the list of reader settings that can be configured.</li> <li>Section A.1.1 HID iCLASS/multiCLASS SE readers. Updated the reader firmware information for R8.4.0.6 (Standard), R8.4.1.0 (Standard), R8.4.2.0 (Standard), and R8.5.0.9 (Standard).</li> <li>Section A.1.3 HID Signo readers. Updated supported firmware upgrade information for R10.0.2.5 (Std), R10.0.2.5 (ICE/MOB), R10.0.3.0 (Std), R10.0.3.0 (ICE/MOB).</li> <li>Section A.1.3 HID Signo readers. Added firmware upgrade support to version R10.0.3.1.</li> <li>Glossary. Updated Glossary to provide definitions for the App Specific/Tap/Enhanced Tap/Twist and Go opening operational modes.</li> <li>Removed content relating to HID Reader Manager Portal. This content can now be found in the HID Reader Manager Portal Administration Guide (PLT-06368).</li> </ul> | B.2      |
| January 2022 | <ul> <li>Section 2.4.1 (Create a new template). Added note relating to Credential Profiles.</li> <li>Section 2.4.1 (Credential details). Updated section for the ability to enable/disable Transact and generic ISO14443A UID credentials.</li> <li>Section 4.2 Contact HID Technical Support. Updated section to list additional information that may be required by HID Technical Support.</li> <li>Section A.1.1 HID iCLASS/multiCLASS SE readers. Added firmware version 8.9.2.1 for HID iCLASS and multiCLASS SE readers.</li> </ul>                                                                                                    | B.1      |

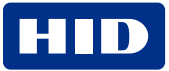

| Date           | Description                                                                                                    | Revision |
|----------------|----------------------------------------------------------------------------------------------------|----------|
| October 2021   | <ul> <li>Section 2.4.1 (EM Proximity Output Format settings). New section added for the capability to select the EM Proximity Output Format.</li> <li>Section A.1.3 HID Signo readers. Added firmware version 10.0.2.5 for HID Signo readers.</li> </ul>                                                                                                    | B.0      |
| August 2021    | <ul> <li>Section 2.4.1 (ISO14443A UID Output Format settings). Updated section for the ability to enable/disable the Raw Data option and the 64-Bit LSB format option.</li> <li>Section 2.4.4 Reader Inspection report. Updated section and screenshots for the ability to identify the Reader Model for Signo readers.</li> </ul>                                                                                                    | A.9      |
| May 2021       | <ul> <li>Section 2.4.1 (Credential details). Updated section for the capability to enable/disable DESFire EV3 credential read and Proximity Check.</li> <li>Appendix A.1.3. HID Signo readers table. Added entries for R10.0.2.4 firmware support.</li> </ul>                                                                                                    | A.8      |
| May 2021       | <ul> <li>Section 2.4.1 (Create a new template). User note added related to template creation.</li> <li>Appendix A.1.1. HID SE readers table. Added entries for R8.9.1.4 firmware support.</li> </ul>                                                                                                    | A.7      |
| February 2021  | <ul> <li>Section 2.2.8. Added NFC Options section.</li> <li>Section 2.4.1 (Wallet Settings). Updated section for optimized Wallet setting configuration in<br/>Reader Manager 1.6.0.</li> <li>Section 2.4.4. Updated Reader Inspection Report section.</li> <li>Section 2.4.5. Updated Firmware Upgrade section for the re-install firmware function.</li> <li>Section 3. Removed sections relating to the Legacy SIS Portal.</li> <li>Appendix A.1.1. Table comments updated for the Reader Manager 1.6.0 two step FW upgrade path<br/>to 8.9.1.3.</li> <li>Appendix B.2. Updated section for HID Signo reader product labeling.</li> </ul>                                                                                                    | A.6      |
| September 2020 | <ul> <li>Section 2.3.1. Updated the Credential settings sub-section for the ability to enable/disable an Indala Proximity credential and the display of credential profile information for HID Signo readers.</li> <li>Section 2.3.1. Updated the Bluetooth Modes, Ranges &amp; Power settings sub-section to add default range values.</li> <li>Section 2.3.1. Updated the Communication Protocol settings sub-section for the ability to change/configure OSDP baud rate for both HID iCLASS SE and HID Signo readers.</li> <li>Section 2.3.1. Updated the Keypad settings sub-section for setting the keypad backlight color for HID Signo readers.</li> <li>Appendix A.1. Updated section to list reader firmware versions that can be upgraded.</li> </ul> | A.5      |
| May 2020       | Updates throughout document for HID Reader Manager 1.4.0.                                                                                                    | A.4      |
| September 2019 | <ul> <li>Updated the following sections for the functionality to enable/disable High Frequency and Low Frequency credentials for iCLASS SE readers:</li> <li>Section 2.3.1.1 Credential and Keys settings.</li> <li>Section 2.3.6 View detailed reader configuration.</li> <li>Appendix A - Configure reader in HID Reader Manager.</li> </ul>                                                                                                    | A.3      |

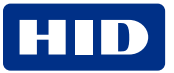

| Date           | Description                                                                                                    | Revision |
|----------------|----------------------------------------------------------------------------------------------------|----------|
| July 2019      | <ul> <li>Section 2.3.1 Create a new template. Updated section for the select reader option and select charging profile option for iCLASS SE Express.</li> <li>Section 2.3.6 View detailed reader configuration. Updated section for enable/disable MIFARE &amp; DESFire UID and Priority options for iCLASS SE Express.</li> <li>Section A.2.2.1 Configure reader in HID Reader Manager. Updated section for enable/disable MIFARE &amp; DESFire UID and Priority options for iCLASS SE Express.</li> <li>Section 2.3.5 Update reader firmware and Section 2.3.7 Apply configuration changes. Added note relating to "SNMP Authentication Failed" message.</li> <li>Section 4.1.1 Error and warning messages. Updated Error and warning message table for "SNMP Authentication Failed" message.</li> </ul> | A.2      |
| January 2019   | <ul> <li>Updates implemented for Reader Manager 1.1.0 and for the iCLASS SE Express R10:</li> <li>Section 2.3 Basic app functionality. Updated sections for new and changed template configuration settings.</li> <li>Section 3.5.2 Enroll Reader Manager Admin (HID Origo Management Portal)</li> <li>Appendix A - Configure reader in HID Reader Manager. Updated section for new settings.</li> <li>Appendix B - Identify HID reader models. New section.</li> </ul>                                                                                                    | A.1      |
| September 2018 | Initial release.                                                                                                    | A.0      |

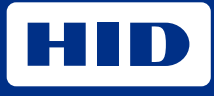

hidglobal.com

For technical support, please visit: https://support.hidglobal.com

© 2025 HID Global Corporation/ASSA ABLOY AB. All rights reserved. PLT-03858, Rev. D.0

Part of ASSA ABLOY